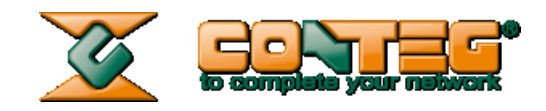

# **CONTEG Pro Server**

# User Manual

Version 1.1; Release 09/2013

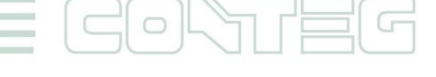

www.conteg.com

© 2012 CONTEG, spol. s r.o.

All rights reserved. No part of this publication may be used, reproduced, photocopied, transmitted or stored in any retrieval system of any nature, without the written permission of the copyright owner.

Although this manual was prepared and checked with the best care, CONTEG, spol. s r.o. cannot

accept any liability for omissions or errors in this publication. Due to the continuous development and progress, CONTEG, spol. s r.o. also reserves the right to change details and technical specifications of the products described in this manual. Such changes along with eventual errors or printing errata shall not constitute grounds for compensation.

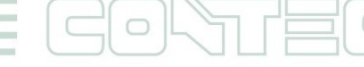

# Table of contents

| 1 | CONTEG Pro Server overview                        | 5  |
|---|---------------------------------------------------|----|
| 2 | How to use this manual                            | 5  |
| 3 | CONTEG Pro Server installation                    | 5  |
| 4 | CONTEG Pro Server licensing                       | 8  |
| 5 | Running the software for the first time           | 9  |
| 6 | Adding Devices and creating Desktops              | 12 |
|   | 6.1 Adding multiple desktops                      | 15 |
|   | 6.2 Using the Event Log                           | 17 |
|   | 6.3 Configure sensors                             | 18 |
|   | 6.4 Receiving Notification                        | 21 |
|   | 6.5 Adding maps                                   | 26 |
|   | 6.6 Adding Sensors to the map                     | 27 |
|   | 6.7 Adding cameras and viewing live video         | 29 |
|   | 6.8 Setup video recording                         | 31 |
| 7 | Graphs                                            | 35 |
| 8 | Sensors (other features)                          |    |
|   | 8.1 Configure Sensors                             |    |
| 9 | Access Control Setup                              |    |
|   | 9.1 Access Control – Page Overview                | 37 |
|   | 9.2 Access Control – Setting RDU (Rack Door Unit) | 37 |
|   | 9.2.1 Lock/Handle status settings                 |    |
|   | 9.2.2 Reader modes settings                       |    |
|   | 9.2.3 Manual remote Unlock                        |    |
|   | 9.3 Access Control – Group Overview               | 40 |
|   | 9.4 Access Control – Groups.                      | 40 |
|   | 9.5 Access Control – User                         | 41 |
|   | 9.6 Access Control – Time Schedule                | 44 |
|   | 9.7 Access Control – New Group                    | 45 |

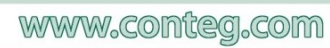

|    | 9.8 Access Control – Group Permissions                         | 47 |
|----|----------------------------------------------------------------|----|
|    | 9.9 Access Control – Update device                             | 49 |
|    | 9.10 Access Control – Access Logs                              | 49 |
| 10 | Adding Cameras for Access Control Video Security               | 51 |
|    | 10.1 Setting up the Recording Policies                         | 51 |
|    | 10.2 Playback window                                           | 54 |
| 11 | Adding network device and virtual sensors                      | 54 |
|    | 11.1 Adding Network Device - Host status                       | 54 |
|    | 11.2 Adding Network Device - Virtual Sensor (RAMOS Mini)       | 56 |
|    | 11.2.1 RAMOS Mini - Dry Contact (Input):                       |    |
|    | 11.2.2 RAMOS Mini - Relay (Output):                            |    |
|    | 11.2.3 RAMOS Mini - Sensor (Temperature):                      |    |
|    | 11.3 Adding Network Device - Virtual Sensor (Multiple Sensors) | 60 |
| 12 | Notifications                                                  | 61 |
|    | 12.1 Custom Script                                             | 61 |
|    | 12.2 E-Mail                                                    | 62 |
|    | 12.3 FAX                                                       | 64 |
|    | 12.4 FTP Photo and Information Upload                          | 65 |
|    | 12.5 MMS                                                       | 66 |
|    | 12.6 Relay                                                     | 69 |
|    | 12.7 Siren & Strobe Light                                      | 69 |
|    | 12.8 Skype Call / SMS                                          | 70 |
|    | 12.9 SMS                                                       | 71 |
|    | 12.10 SNMP Trap                                                | 73 |
|    | 12.11 Sound                                                    | 74 |
|    | 12.12 Speech                                                   | 75 |
|    | 12.13 Telephone Call                                           | 76 |
|    | 12.14 Wake Up/Shutdown                                         | 77 |
|    | 12.15 Windows Alert                                            | 78 |

All rights reserved, CONTEG © 2014 =

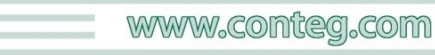

# 1 <u>CONTEG Pro Server overview</u>

Conteg Pro Server is a centralized monitoring application designed to integrate environmental and security monitoring, access control, and surveillance. CONTEG Pro Server has been developed specifically to integrate with RAMOS's line of environmental and security monitoring hardware.

For the first time multiple units from our RAMOS Ultra and RAMOS Optima product lines can be monitored from a single interface as well as integrating multiple digital or IP based cameras, as well as our door control unit.

The increased storage capacity as a result of streaming the video to the server allows for much higher volume of video and sensor data to be stored, limited only by the size of your storage media. Using the "playback" window it is now possible to sync the sensor, access control and video data all together and be able to instantly retrieve this information at any specific time you wish to recall. For example, if your RAMOS Ultra alerts you via SMS of an unauthorized access through a secure doorway you can instantly access the video for this moment from the playback window and be able to see exactly who entered at that time.

The setup and installation is quite straightforward and with the help of this user guide we aim to make it as easy as possible for you to be setup and using the software quickly. With a fully customizable layout to the interface it is well suited for multiple monitor environments. The software also saves any interface and layout alterations made so each time you run the software it is exactly how you left it.

# 2 How to use this manual

This manual will take you step by step through the setup and use of the software. Instead of giving lots of information on every feature and function it aims to walk you through step by step in short tutorials which cover the basic set up and common configurations of the software, and give an introduction to its most useful features. If you need any further information or help with using this program then please contact us on support@conteg.com and one of our technical support staff will be only too pleased to help you with any information you require.

# 3 CONTEG Pro Server installation

When you begin the setup program follow the onscreen instructions. You can use the screenshots below also for guidance.

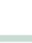

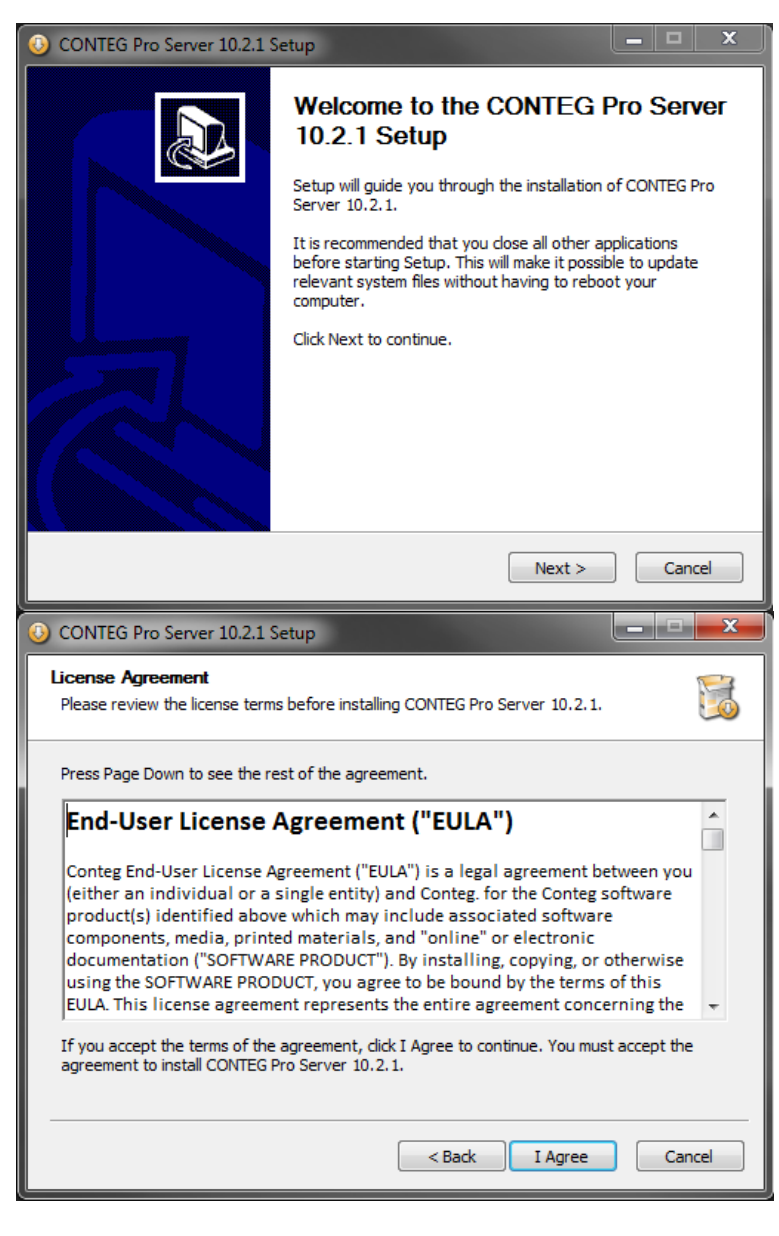

After the installation has initialized the installation wizard will begin.

Click "Next" to continue or "Cancel" to leave the installer.

Next you will come to the End-User License Agreement window ("EULA")

To continue with the installation you will need to agree to the terms in the scroll window.

Click "I Agree" to continue

| ONTEG Pro Server 10.2.1 Se                         | tup 📃 🗖 🗙                                 |
|----------------------------------------------------|-------------------------------------------|
| Choose Components<br>Choose which features of CONT | EG Pro Server 10.2.1 you want to install. |
| Select components to install:                      | CONTEG Pro Server and Client              |
| Space required: 365.6MB                            |                                           |
|                                                    | < Back Next > Cancel                      |

Now we reach the components window, select which version you wish to install and click "Next" to continue

All rights reserved, CONTEG © 2014

| ONTEG Pro Server 10.2.1 Setup                                                      | _ <b>_</b> × |
|------------------------------------------------------------------------------------|--------------|
| Administrator Password                                                             | <b>~</b> 3   |
| Please enter a password for the administrator.                                     | 5            |
|                                                                                    |              |
|                                                                                    |              |
| Administrator Password                                                             |              |
|                                                                                    |              |
| Confirm Password                                                                   |              |
|                                                                                    |              |
|                                                                                    |              |
|                                                                                    |              |
|                                                                                    |              |
|                                                                                    |              |
|                                                                                    |              |
|                                                                                    |              |
| < Back Next >                                                                      | Cancel       |
| O CONTEG Pro Server 10.2.1 Setup                                                   |              |
| Detabase Contract                                                                  |              |
| Please select database type you want to use.                                       |              |
| ·····                                                                              |              |
| Internal Database                                                                  |              |
|                                                                                    |              |
| C External RDBMS                                                                   |              |
| RDBMS Name                                                                         |              |
| Server Name                                                                        |              |
|                                                                                    |              |
| ↓ Windows Authentication                                                           |              |
| Username                                                                           | ]            |
| Password                                                                           |              |
|                                                                                    | 2            |
|                                                                                    |              |
| < Back Next >                                                                      | Cancel       |
|                                                                                    |              |
|                                                                                    |              |
| ONTEG Pro Server 10.2.1 Setup                                                      |              |
| Choose Install Location                                                            |              |
| Choose the folder in which to install CONTEG Pro Server 10.2.1.                    | <u>50</u>    |
| Color will be full CONTECT Des Conversité 2 d'ils des Éthereises Éthers To install |              |
| folder, click Browse and select another folder. Click Install to start the install | ation.       |
|                                                                                    |              |
|                                                                                    |              |
|                                                                                    |              |
| Destination Folder                                                                 |              |
| C:\Program Files\CONTEG\CONTEG Pro Server                                          | Browse       |
|                                                                                    |              |
| Space required: 365.6MB                                                            |              |
| Space available: 119.5GB                                                           |              |
|                                                                                    |              |
| < Back Install                                                                     | Cancel       |
|                                                                                    |              |

7

All rights reserved, CONTEG © 2014

Before the program installs you will need to set you administrator password which will be used to log in to the program in future. After you have selected your password click "next".

This option allows you to select which database you want to use for CONTEG Pro Server.

An internal database is used for the server while the external is used for the client.

The final window in the installation wizard allows you to select your desired install location. Once chosen click "Next" to continue.

| ONTEG Pro Server 10.2.1 S | ietup                                                                                       |
|---------------------------|---------------------------------------------------------------------------------------------|
|                           | Installation Complete                                                                       |
|                           | CONTEG Pro Server 10.2.1 has been installed on your<br>computer.                            |
|                           | CONTEG Pro Server has been copied into folder C:\Program<br>Files\CONTEG\CONTEG Pro Server. |
|                           | Click Finish to close this wizard.                                                          |
|                           | < Back Finish Cancel                                                                        |

Once the program has finished installing click "Finish"

# 4 CONTEG Pro Server licensing

Once you have installed the program you will need to license your software in order to make full use of all its features. When you access the program for the first time you will be shown the following window:

(Note: we will be using the recommended process of "Activate online" for this tutorial)

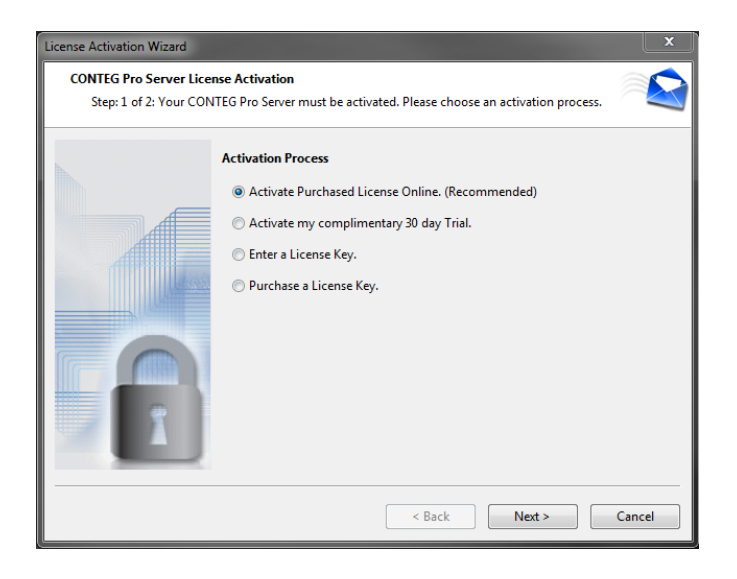

From the list provided select "Activate Online" Click 'Next' to continue.

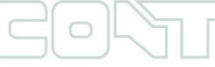

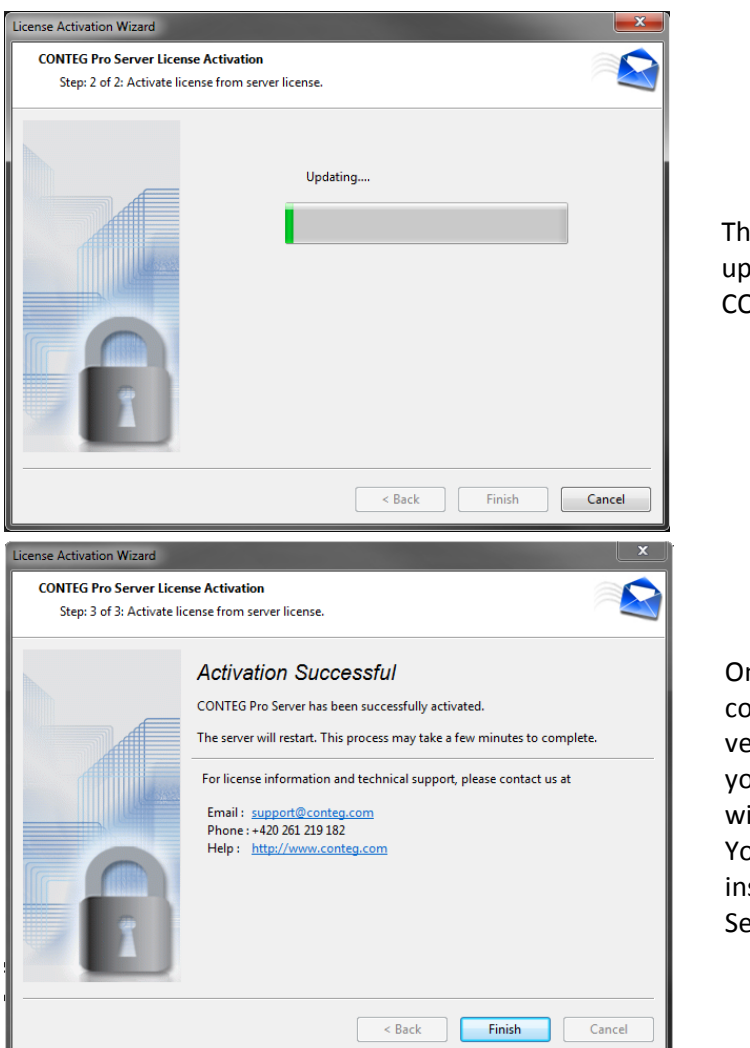

The program will now update itself from the CONTEG database.

Once the program is connected and it has verified your information you should see this window.

You have now successfully installed CONTEG Pro Server!

# 5 <u>Running the software for the first time</u>

After the installation is complete you are ready to run CONTEG Pro for the first time. Find the shortcut on your desktop for CONTEG Pro and double click to run the program.

| CONTEG Pro        |                                            |
|-------------------|--------------------------------------------|
|                   | Local machine  Server Port                 |
| CONTEG Pro Server | User name admin Password Save password     |
| Version : 10.2.1  | Enable secure connection     OK     Cancel |

The first window that will be displayed is the login window, in this example we will assume you are logging onto the main server or "local machine". Enter your user name and password and click "OK"

After you login to CONTEG Pro you will be taken directly to the main interface of the application, it may look a little daunting at first so let's take a look at the four main areas shown on the main user interface in a little more detail.

| CONTEG Pro      | o : admin@AFRODITE - Workspace | THE R. LEWIS CO., LANSING MICH. |                                                   |
|-----------------|--------------------------------|---------------------------------|---------------------------------------------------|
| Server Add      | View Settings Tools Help       |                                 |                                                   |
|                 | Sensors Cameras Maps           | + Desktop #1 ×                  | Live Playback                                     |
| _               | Q Search Sensors               |                                 |                                                   |
| <b></b>         | $\leq$                         |                                 |                                                   |
| Monitoring      |                                |                                 |                                                   |
| _               |                                |                                 |                                                   |
| ÷               |                                |                                 |                                                   |
| Access Contr    | rol                            |                                 |                                                   |
| ~               |                                |                                 |                                                   |
| U               |                                |                                 |                                                   |
| Time Attenda    | nce                            |                                 |                                                   |
| _               |                                |                                 |                                                   |
| <b>•</b>        |                                |                                 |                                                   |
| Notification    | 15                             |                                 |                                                   |
| REF             |                                |                                 |                                                   |
|                 |                                |                                 |                                                   |
| Video Record    | ing                            |                                 |                                                   |
|                 |                                |                                 |                                                   |
|                 |                                |                                 |                                                   |
|                 |                                |                                 |                                                   |
|                 |                                |                                 |                                                   |
|                 |                                |                                 |                                                   |
|                 |                                |                                 |                                                   |
|                 |                                |                                 |                                                   |
|                 |                                |                                 |                                                   |
|                 |                                |                                 |                                                   |
|                 |                                |                                 |                                                   |
|                 | Add      Scan Network          |                                 |                                                   |
| středa, 17 červ | venec 2013 - 16:22             |                                 | 340 Days Until License Renewal 💁 Version : 10.2.1 |
| 👿 CO            | NTEG Pro : admin@AFR           | DDITE - Workspace2              |                                                   |
| Senver          | Add View Setting               | r Tools Help                    |                                                   |
| Server          | Add view Setting               |                                 |                                                   |
| 1               | New Workspace                  |                                 | Workspace Window                                  |
|                 |                                | ameras Maps                     | CONTEC Dre Conver allows you to                   |
| 0               | Open Workspace                 |                                 | CONTEG Pro Server allows you to                   |
|                 | Conomo Workspace               | prs i=                          | have multiple workspaces which                    |
| L L             | vename workspace               |                                 | can dicalay different information in              |
| S               | Save Workspace as              |                                 | can display different information in              |
|                 |                                |                                 | any way you choose. All created                   |
| S S             | end Workspace                  |                                 | workspaces are listed in this                     |
|                 |                                |                                 | workspaces are instea in this                     |
| L               | .og Off                        |                                 | window, the first workspace is                    |
|                 | -                              |                                 | called "Workspace" by default                     |
| 0               | Duit                           |                                 |                                                   |
|                 |                                |                                 | We will look at adding new                        |
|                 |                                |                                 | workspaces later in the manual                    |
| Acce            | ess Control                    |                                 | the managed and the manade.                       |
|                 |                                |                                 |                                                   |
|                 |                                |                                 |                                                   |
|                 | -                              | l                               |                                                   |

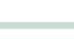

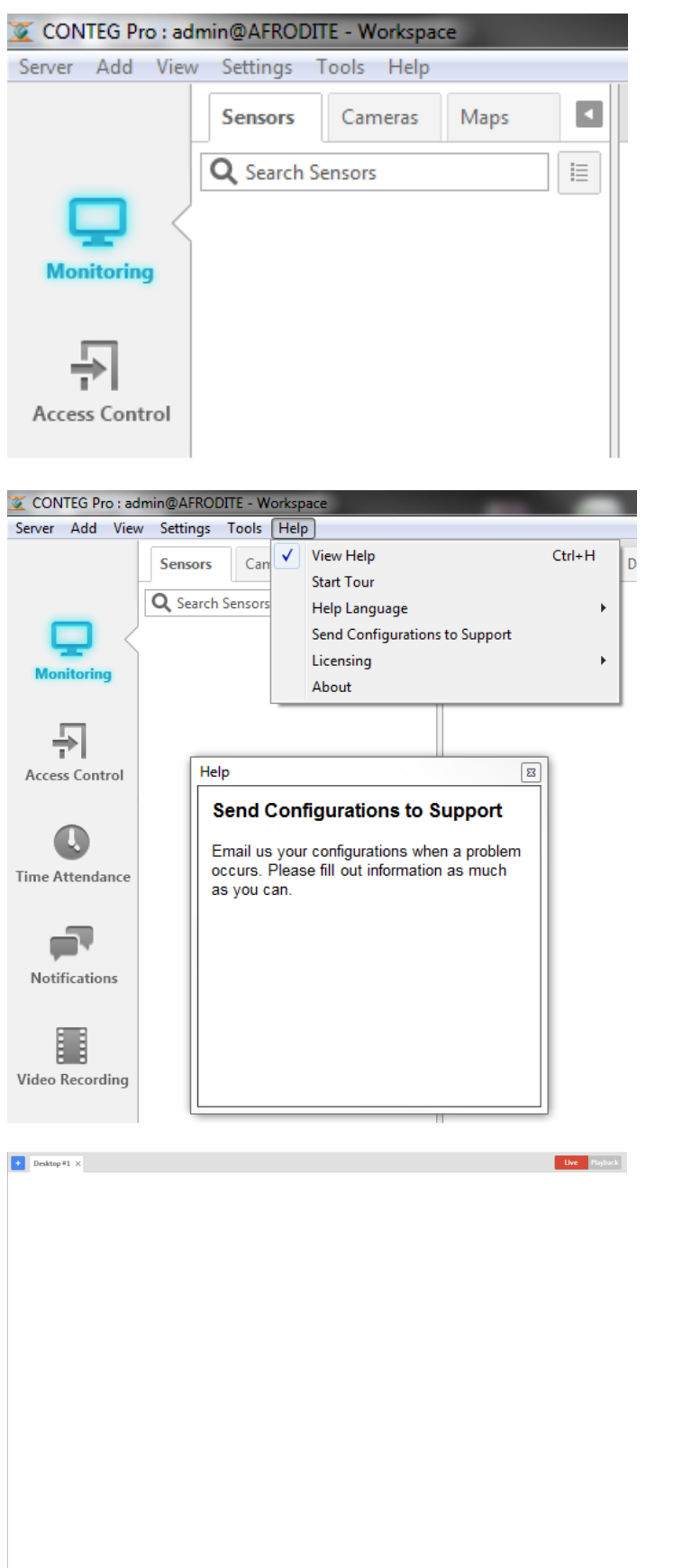

#### Server Explorer Window

This window is broken down into four tabs which will list all devices which have been added to CONTEG Pro Server as well as any maps which can be created within the program. More on maps later.

#### **Help Window**

The help window will display various information about CONTEG Pro Server when you either click or rollover any feature within the program. If at any point you're not sure what something does, look here!

Help window can be shown/hide with "Ctrl + H".

#### **Desktop Window**

This is the area in which you will view all your sensor, camera, and access control data. Multiple desktops can be created in order to streamline your workflow and easily access all your information at any time.

# 6 Adding Devices and creating Desktops

Now we are familiar with the basic functions of these windows. It's time to add a device to CONTEG Pro and access its data. In the following example we are going to add a RAMOS Ultra with a temperature sensor and one digital camera attached to the base unit.

(Note: to configure intelligent sensors and cameras on a RAMOS Ultra please refer to the user manual for that unit)

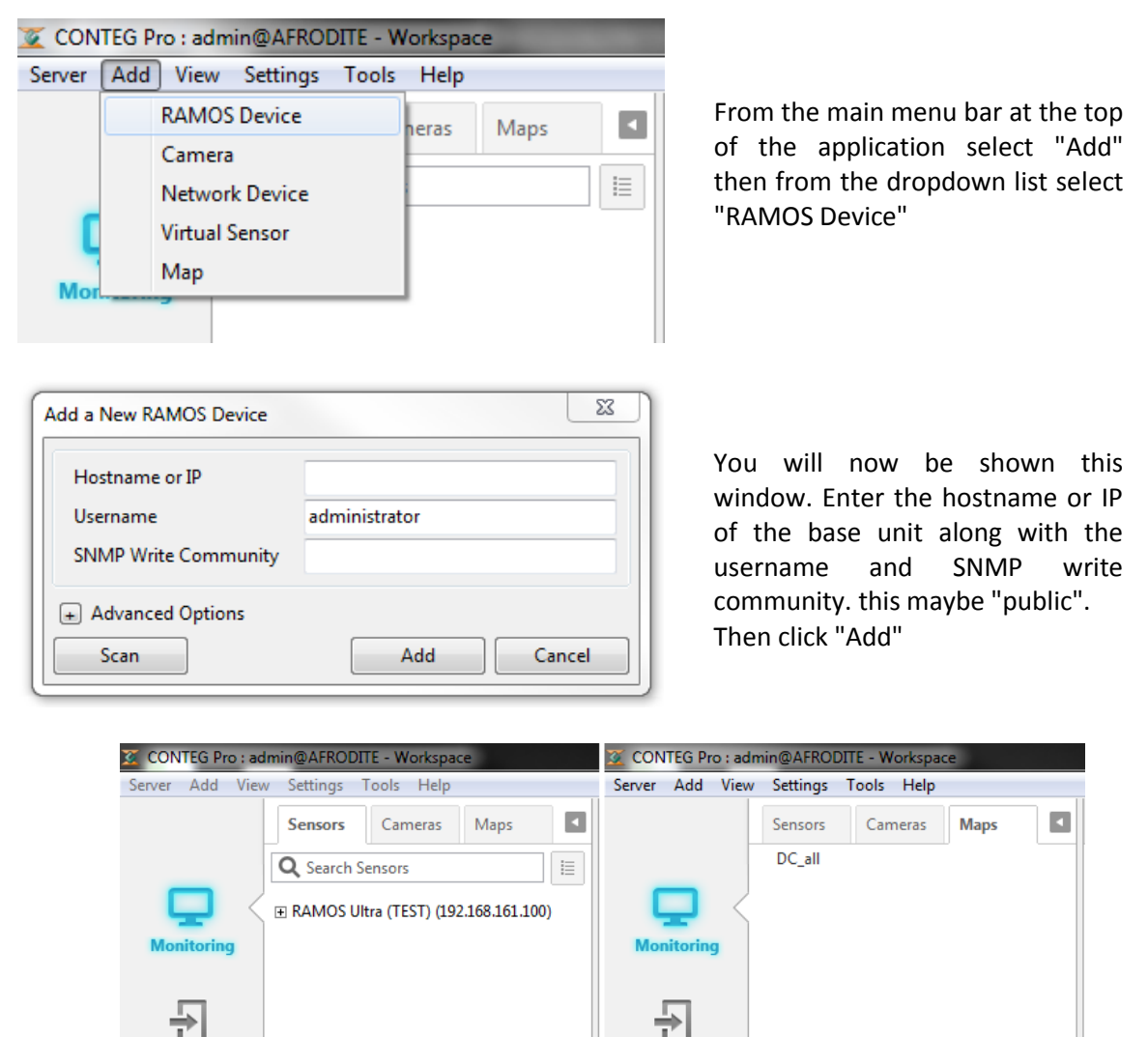

You can now see in the above pictures that once you have added a device to CONTEG Pro that it shows in all three serverExplorer windows with no need to add it further times for each tab. The next stage is to setup a desktop. You may have multiple desktops labeled whatever you wish so that you can arrange your sensor and video information in a customized format. In the following steps we will assume that you have one RAMOS Ultra added and we want to setup a desktop that will display some basic data and information on that RAMOS Ultra. We will cover in more detail desktops and how they can be used in a later chapter.

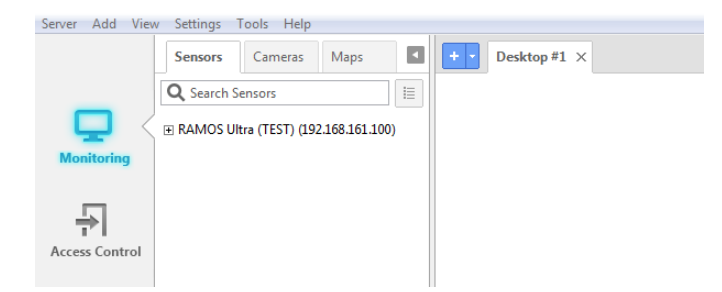

There is by default one desktop added after you have done the initial installation and scanning for probes. This is labeled "Desktop #1".

First we will rename the desktop to something more useful than "Desktop #1". To do this right click on the desktop and click "Rename". In this example we shall name the desktop RAMOS Ultra. The result can be seen in the screenshots below.

| CONTEG Pro : ad | Imin@AFRODITE - Workspace                                        | _        |                                     |   |     |                      |  |
|-----------------|------------------------------------------------------------------|----------|-------------------------------------|---|-----|----------------------|--|
| Server Add View | v Settings Lools Help                                            |          |                                     |   |     |                      |  |
|                 | Sensors Cameras Maps                                             | + • Desk | Rename                              |   |     |                      |  |
|                 | Q Search Sensors     I≣     RAMOS Ultra (TEST) (192.168.161.100) |          | Close<br>Close All But This         |   | + • | RAMOS Ultra $\times$ |  |
| Monitoring      |                                                                  |          | Detach Desktop<br>Attach Desktop    | F |     |                      |  |
| Access Control  |                                                                  |          | Snap Frames<br>Show Video Timestamp |   |     |                      |  |
|                 |                                                                  |          | Scroll Tabs                         | • |     |                      |  |
|                 |                                                                  |          |                                     | _ |     |                      |  |

Next we will add some basic data to the desktop. First some sensor data will be added.

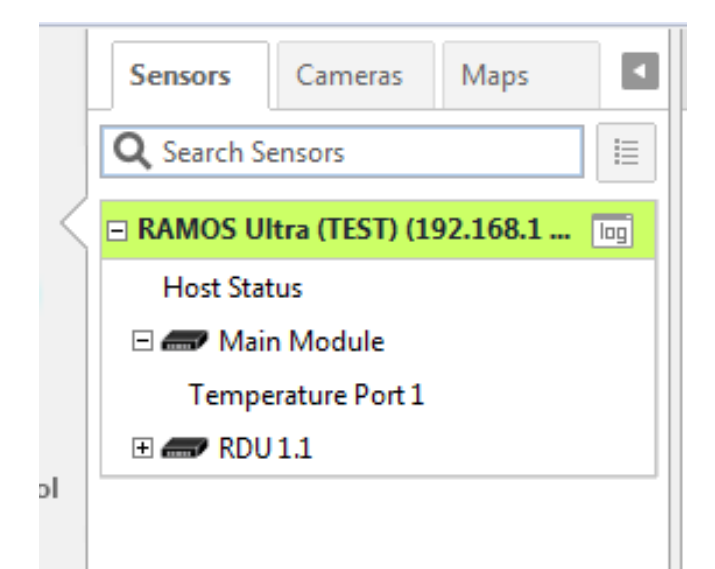

If you click the "+" sign next to the RAMOS Ultra you will get a list of the available sensors. In this case as you can see there is a temperature sensor on port 1. We will add some Temperature data to the desktop. To do this simply click the left mouse button on the highlighted sensor, hold and drag that sensor onto your desktop. The result can be seen in the next screenshot.

| 👿 CONTEG Pro : ad | min@AFRODITE - Workspace           |               |                          | 100             | Sec. 1    |          |
|-------------------|------------------------------------|---------------|--------------------------|-----------------|-----------|----------|
| Server Add View   | / Settings Tools Help              |               |                          |                 |           |          |
|                   | Sensors Cameras Maps               | + -           | ■ RAMOS Ultra ×          |                 |           |          |
| _                 | Q Search Sensors                   |               | C                        |                 |           |          |
|                   | 🖃 RAMOS Ultra (TEST) (192.168.1  🔟 |               | Sensor status summary #1 | Host IP 🛸       | Reading 🛰 | Status 🔽 |
| Monitoring        | Host Status                        |               | Temperature Port 1       | 192.168.161.100 | 23,5 °C   | Normal   |
|                   | 🗆 🛲 Main Module                    |               |                          |                 |           |          |
| Д                 | Temperature Port 1                 | $\rightarrow$ |                          |                 |           |          |
| T' I              | 🗄 🛲 RDU 1.1                        |               |                          |                 |           |          |
| Access Control    |                                    |               |                          |                 |           |          |
|                   |                                    |               |                          |                 |           |          |
| Q                 |                                    |               |                          |                 |           |          |
| Time Attendance   |                                    |               |                          |                 |           |          |
|                   |                                    |               | <u>(</u>                 |                 |           |          |
|                   |                                    |               |                          |                 |           |          |

On the desktop you will now have an additional window named "Sensors Status Summary #1". The Temperature Port 1 sensor is displayed together with the value and the status. If you wish to view additional sensors then follow the same process, in the following picture we have added an airflow sensor. Simply drag the airflow sensor onto the desktop, than you will now see something like this:

| 👿 CONTEG Pro : ad | min@AFRODITE - Workspace          |     |                          | 1000            |           | 1 m - 1            |
|-------------------|-----------------------------------|-----|--------------------------|-----------------|-----------|--------------------|
| Server Add View   | Settings Tools Help               |     |                          |                 |           |                    |
| -                 | Sensors Cameras Maps              | + • | ■ RAMOS Ultra ×          |                 |           |                    |
|                   | Q Search Sensors                  |     | Sensor Status Summary #1 |                 |           | Filter Options 🗄 🗙 |
|                   |                                   |     | Sensor name 🛰            | Host IP 🛸       | Reading 🛸 | Status 🛰           |
| <b>_</b>          | RAMOS Ultra (TEST) (192.168.1 ing |     | Temperature Port 1       | 192.168.161.100 | 23,5 °C   | Normal             |
| Monitoring        | Host Status                       |     |                          |                 |           |                    |
|                   | 🗆 🛲 Main Module                   |     |                          |                 |           |                    |
|                   | Airflow Port 2                    |     |                          |                 |           |                    |
| 7                 | Temperature Port 1                |     |                          |                 |           |                    |
| Access Control    | 🗄 🛲 RDU 1.1                       |     |                          |                 |           |                    |
|                   |                                   |     |                          |                 |           |                    |
| Q                 |                                   |     |                          |                 |           |                    |
| Time Attendance   |                                   |     | Sensor Status Summany #2 |                 |           | Filter Ontions E V |
|                   |                                   |     | Sensor name V            | Host IP 🏹       | Reading 🏊 | Status TA          |
|                   |                                   |     | Airflow Port 2           | 192.168.161.100 | 0,0 %     | Normal             |
|                   |                                   |     |                          |                 |           |                    |
| Notifications     |                                   |     |                          |                 |           |                    |
|                   |                                   |     |                          |                 |           |                    |
|                   |                                   |     |                          |                 |           |                    |
|                   |                                   |     |                          |                 |           |                    |
| Video Recording   |                                   |     |                          |                 |           |                    |
|                   |                                   |     |                          |                 |           |                    |
|                   |                                   |     |                          |                 |           |                    |
|                   |                                   |     |                          |                 |           |                    |

The screen would quickly get cluttered this way, so you can instead combine several sensors in one sensor status window. Close the airflow sensor window, and this time instead of dragging the sensor onto the desktop, drag it and drop it inside the "Sensors Status Summary #1" window. You will now see the following:

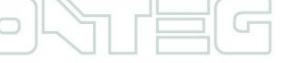

| 👿 CONTEG Pro : ad           | min@AFRODITE - Workspace        |       |                          | The second      | tale - No | and the second second |
|-----------------------------|---------------------------------|-------|--------------------------|-----------------|-----------|-----------------------|
| Server Add View             | Settings Tools Help             |       |                          |                 |           |                       |
|                             | Sensors Cameras Maps            | + •   | ■ RAMOS Ultra ×          |                 |           |                       |
|                             | Q Search Sensors                |       | Sensor Status Summary #1 |                 |           | Filter Options 🗆 🗙    |
|                             |                                 |       | Sensor name 🛰            | Host IP 🛸       | Reading 🛰 | Status 🛰              |
| <b>_</b>                    | RAMOS Ultra (TEST) (192.168.1 🔤 |       | Temperature Port 1       | 192.168.161.100 | 23,5 °C   | Normal                |
| Monitoring                  | Host Status                     | 7     | Airflow Port 2           | 192.168.161.100 | 0,0 %     | Normal                |
|                             | 🗆 🛲 Main Module                 | · / · |                          |                 |           |                       |
|                             | Airflow Port 2                  | r     |                          |                 |           |                       |
| <b>→</b> I                  | Temperature Port 1              |       |                          |                 |           |                       |
| Access Control              | 🕀 🛲 RDU 1.1                     |       |                          |                 |           |                       |
| <b>Q</b><br>Time Attendance |                                 |       |                          |                 |           |                       |

Next we will add a Graph of the sensor data to the desktop also. This is done in a similar fashion to adding a sensor to the Desktop.

Ensure that the "Sensors" tab is active and then locate the Graph icon which is found to the right of the sensors name. Now drag and drop this icon onto the Desktop.

The graph displays several pieces of information and will be described in more detail later.

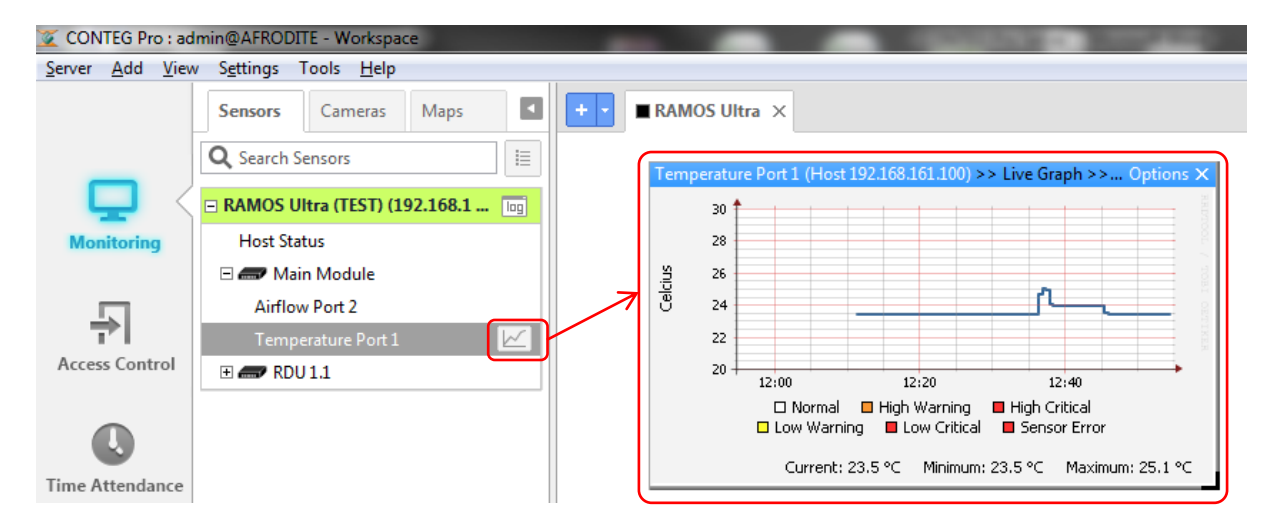

You should now have a good idea of the basic operation of the software and interface. There are of course a lot more features than this. The following chapters will build from this to give more in-depth knowledge of the software and its functions.

#### 6.1 Adding multiple desktops

Now we have one desktop with some sensor data displayed. You could imagine with several sensors the desktop could soon get quite cluttered. You may therefore want to add multiple desktops, for example, a desktop for displaying the graphs, and another for displaying sensor data.

To add a second desktop click on button "+". You will now see a second Tab appear labeled "Desktop #1".

| + • | RAMO | OS Ultra × Desktop #1                                             |
|-----|------|-------------------------------------------------------------------|
|     | Temp | perature Port 1 (Host 192.168.161.100) >> Live Graph >> Options X |
|     |      | 30                                                                |
|     | 5    | 28                                                                |

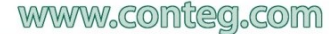

Now we can display graphs on one desktop and other probe data on the first. Rename the new desktop "Graphs" and then add two or three graphs to that desktop.

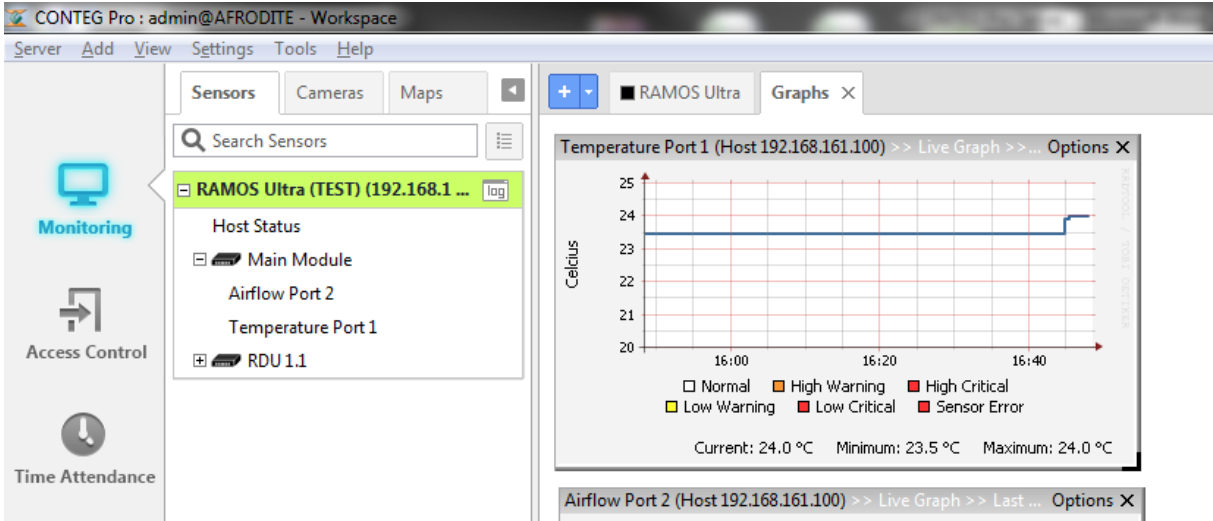

Another useful window to display is the system log for the Probe you are monitoring. We will add this to the "RAMOS Ultra" desktop together with the sensor data. To add a system log drag and drop the name of the probe you are monitoring as follows:

| Viev | w S <u>e</u> ttings Tools <u>H</u> elp                                   |        |                    |                              |                    |                   |             |     |
|------|--------------------------------------------------------------------------|--------|--------------------|------------------------------|--------------------|-------------------|-------------|-----|
|      | Sensors Cameras Maps                                                     |        | + - RAMOS Ult      | ra × Graphs                  |                    |                   |             |     |
|      | Q Search Sensors Event log on Host: RAMOS Ultra (TEST) (192.168.161.100) |        |                    |                              |                    |                   |             | ∃×∣ |
| <    | 🖃 RAMOS Ultra (TEST) (192.168.1                                          | og     | Q Search           | Morrago                      | ~                  |                   | log lovel ₹ | x   |
|      | Host Status                                                              | $\neg$ | 10 0 2012 11:46:07 | Host Connection Protocols Eu | nctioning Normally |                   |             | \$  |
| 2    | E C Main Module                                                          | - N    | 19.9.2013 11:40:07 | PAMOS III TRA/102 168 161 10 | 0) is now online   | RAMOS Ultra (TE   | Information | ~   |
|      |                                                                          |        | 19.9.2013 11.40.05 | NAMOS OF INA(192.100.101.10  | of is now online   | INAMIOS OILIA (TE | Information |     |
|      | Airflow Port 2                                                           |        |                    |                              |                    |                   |             |     |
|      | Temperature Port 1                                                       |        |                    |                              |                    |                   |             |     |
| rol  | 🕀 🛲 RDU 1.1                                                              |        |                    |                              |                    |                   |             |     |
|      |                                                                          |        |                    |                              |                    |                   |             |     |
|      |                                                                          |        |                    |                              |                    |                   |             | T Y |
|      |                                                                          |        |                    |                              |                    |                   |             | ×   |
| ince |                                                                          |        | <u> </u>           |                              |                    |                   |             |     |
|      |                                                                          |        | Sensor Status Sum  | mary #1                      | Filt               | er Options 🗆 🗙    |             |     |
|      |                                                                          |        | Sensor name        | Host IP 🛸                    | Reading 🖘          | Status 🛰          |             |     |
|      |                                                                          |        | Temperature Port 1 | 192.168.161.100 2            | 24,0 °C No         | rmal              |             |     |
|      |                                                                          |        | Airflow Port 2     | 192.168.161.100 0            | 0,0 % No           | rmal              |             |     |

You may want to re-name the title's given to the windows such as the syslog or sensor status. You can edit these by click on "Option" of this window and then on "rename".

| + • RAMOS U          | lltra × Graphs                                  |                 |         |      |           |             |    |
|----------------------|-------------------------------------------------|-----------------|---------|------|-----------|-------------|----|
| Event log on Host: R | AMOS Ultra (TEST) (192.168.161.100)             |                 | Filter  | Opti | ons 🗆 🗙   |             |    |
| Q Search             |                                                 |                 |         |      | Rename    | ]           |    |
| Date / Time 🔻        | Message 🛰                                       | Host 🛆          | Log L   |      | Save As C | SV Document | I. |
| 19.9.2013 11:46:07   | Host Connection Protocols Functioning Normally. | RAMOS Ultra (TE | Informa | tion |           |             | ш. |
| 19.9.2013 11:46:03   | RAMOS ULTRA(192.168.161.100) is now online      | RAMOS Ultra (TE | Informa | tion |           |             |    |
|                      |                                                 |                 |         |      |           |             |    |
|                      |                                                 |                 |         |      |           |             |    |
|                      |                                                 |                 |         |      |           |             |    |
|                      |                                                 |                 |         |      |           |             |    |
|                      |                                                 |                 |         |      | -         |             |    |
|                      |                                                 |                 |         |      | *         |             |    |
|                      |                                                 |                 |         |      | X         |             |    |

| Sensor on RAMOS Ultra |                 |           | Filter Options 🗆 🗙 |
|-----------------------|-----------------|-----------|--------------------|
| Sensor name 🛰         | Host IP 🛰       | Reading 🛰 | Status 🛰           |
| Host Status           | 192.168.161.100 |           | Reachable          |
| Temperature Port 1    | 192.168.161.100 | 24,0 °C   | Normal             |
| Airflow Port 2        | 192.168.161.100 | 0,0 %     | Normal             |
|                       |                 |           |                    |
|                       |                 |           |                    |
|                       |                 |           |                    |
|                       |                 |           |                    |
|                       |                 |           |                    |
|                       |                 |           |                    |
|                       |                 |           |                    |

You can now rename the window to something more meaningful to you, for example "Sensors on RAMOS Ultra".

You can also rename any other window you wish. You can change the Graphs also by following the same process.

#### 6.2 Using the Event Log

| Event log on RAMOS | Ultra                                      |                 | Filter    | Options | Ξ× |
|--------------------|--------------------------------------------|-----------------|-----------|---------|----|
| Q Search           |                                            |                 |           |         |    |
| Date / Time 🔻      | Message 🛰                                  | Host 🛰          | Log Le    | vel 🖘   | ×  |
| 19.9.2013 11:46:07 | Host Connection Protocols Functioning Nor  | RAMOS Ultra (TE | Informati | ion     | Â  |
| 19.9.2013 11:46:03 | RAMOS ULTRA(192.168.161.100) is now online | RAMOS Ultra (TE | Informati | ion     |    |
|                    |                                            |                 |           |         |    |
|                    |                                            |                 |           |         |    |
|                    |                                            |                 |           |         |    |
|                    |                                            |                 |           |         |    |
|                    |                                            |                 |           |         | -  |
|                    |                                            |                 |           |         | ¥  |
|                    |                                            |                 |           |         | ×  |

The Event Log will display lots of information regarding the probe such as every sensors change in status, if there are any errors, when the system boots up or reboots etc. This list can get very long so for simplicity and easy location of information you can filter the Event Log.

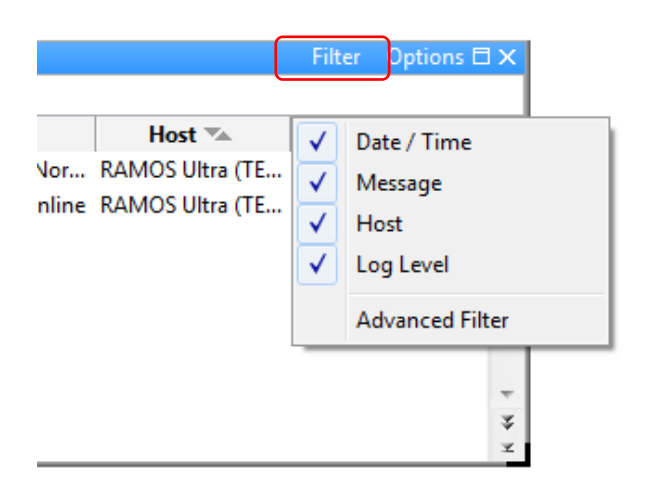

Click "Filter" to display the submenu. You can choose what fields are displayed (check or uncheck what you wish to see). To filter the syslog click the "Advanced Filter" button. You will then be presented with a new window that gives several tabs and options in order to filter the syslog.

| Advanced Filter                                                                                                    |                            |
|----------------------------------------------------------------------------------------------------|----------------------------|
| Log Level Time                                                                                                    |                            |
| <ul> <li>✓ Critical</li> <li>✓ Error</li> <li>✓ Warning</li> <li>✓ Notices</li> <li>✓ Information</li> <li>✓ Debug</li> </ul> | Select All<br>Unselect All |
| ОК                                                                                                    | Cancel                     |

Under the filter tab you can control what information you wish to see in the Event Log. You can choose to view or exclude the notification log, or the logged sensor events.

And so on with the other options, you can choose whether to view or exclude that information.

| Advanced Filter |                         |                | ×      |  |  |  |  |  |
|-----------------|-------------------------|----------------|--------|--|--|--|--|--|
| Log Level       | ïme                     |                |        |  |  |  |  |  |
| - Select num    | ber of days             |                |        |  |  |  |  |  |
| Numbe           | r of days               |                |        |  |  |  |  |  |
| View prev       | View previous 30 days 👻 |                |        |  |  |  |  |  |
| - Select Time   | e Interval              |                |        |  |  |  |  |  |
| 🔘 Time in       | terval                  |                |        |  |  |  |  |  |
| Start           | 20. 8.2013              | Time 17:11:1   | 5      |  |  |  |  |  |
| End Date        | 19. 9.2013              | r Time 17:44:0 | )4     |  |  |  |  |  |
|                 |                         |                |        |  |  |  |  |  |
|                 |                         |                |        |  |  |  |  |  |
|                 |                         |                |        |  |  |  |  |  |
|                 | (                       | ОК             | Cancel |  |  |  |  |  |

The second tab on the advanced filter dialog box allows you to choose the time period of the Event Log you wish to view. There is a choice from 1 week up to 3 months.

You can also choose a specific time interval in which to filter your Event Log.

#### 6.3 Configure sensors

The CONTEG Pro Server explorer window is by default on the left side of the page. There are 3 tabs labeled "Sensor", "Camera" and "Map". We will deal with each of these tabs separately later.

| View | / Settings       | Tools Help      |          |     |  |  |  |  |
|------|------------------|-----------------|----------|-----|--|--|--|--|
|      | Sensors          | Cameras         | Maps     |     |  |  |  |  |
|      | Q Search Sensors |                 |          |     |  |  |  |  |
| 1    | E RAMOS U        | ltra (TEST) (19 | 92.168.1 | log |  |  |  |  |
|      | Host Sta         | tus             |          |     |  |  |  |  |
|      | 🗆 🛲 Mai          | n Module        |          |     |  |  |  |  |
|      | Airflow Port 2   |                 |          |     |  |  |  |  |
|      | Temp             | erature Port 1  |          |     |  |  |  |  |
| ol   |                  |                 |          |     |  |  |  |  |

The sensor tab allows you to view, add and configure the various sensors you have connected to the probe you are monitoring. In this example we only have one RAMOS Ultra connected which we named "RAMOS Ultra (TEST)". If you had other probes then they would also be listed with a "+ / -" sign to expand or deflate the list of sensors connected to that probe. In this example you can see 2 sensors listed on the RAMOS Ultra.

The first sensor in the list will be the "host status". This is added by the CONTEG Pro program by default for every probe you have added. This is a "virtual sensor". It is not an actual hardware sensor attached to the RAMOS Ultra. The host status is a ping type virtual sensor. There are several types of virtual sensors available and will be explained in further details later. The ping virtual sensor is quite simply a way for CONTEG Pro to monitor the status of the probe. The software will "ping" the host (in this case the RAMOS Ultra on IP address 192.168.161.100). If the ping times out then you will be alerted that the probe is offline or has no network connectivity.

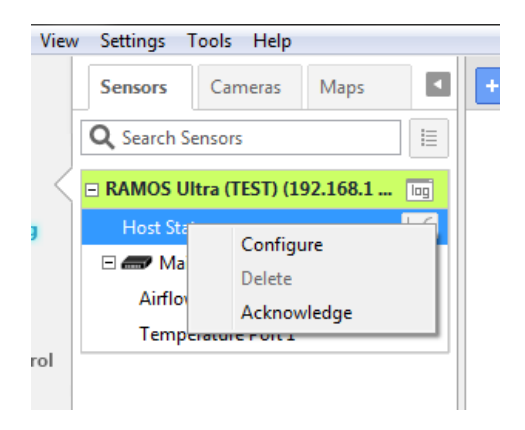

If you wish to alter the configuration of the host status sensor then highlight the sensor by left clicking on it, and then right click and select the configure option.

After selecting "configure" you will be presented with a new window that gives the various parameters for that virtual sensor that you can edit.

| Ping Virtual Sensor<br>Ping Virtual Sensor Config<br>Step: 1 of 2: Configure t | uration<br>he sensor name, description and                                                                | method                                                     |
|--------------------------------------------------------------------------------|----------------------------------------------------------------------------------------------------|------------------------------------------------------------|
|                                                                                | Hostname or IP<br>Sensor name<br>Description of normal status<br>Description of critical status<br>Method | 192.168.161.100<br>Host Status<br>Reachable<br>Unreachable |
|                                                                                | [                                                                                                    | < Back Next > Cancel                                       |

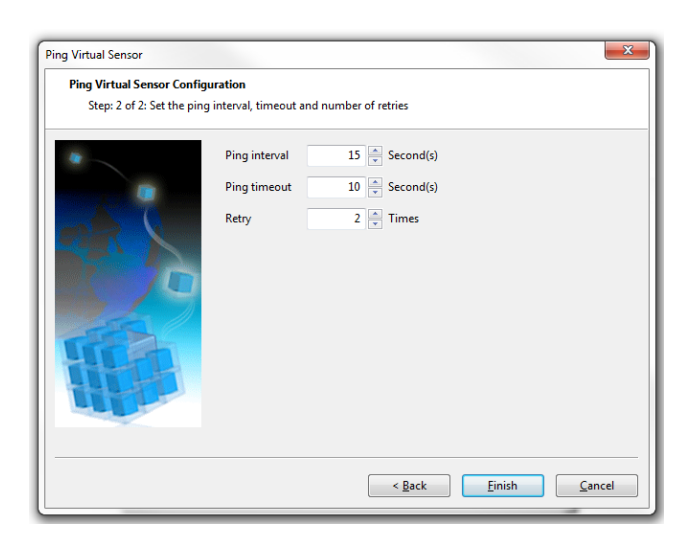

In the configuration box you can rename the virtual sensor. In this case I renamed it "Ping RAMOS Ultra".

For the descriptions I have left the default "Reachable" and "Unreachable" .

I have also left the method option as "Ping"

"Polling Interval" is how often you wish the virtual sensor to "poll" the data. In this case it will be the time interval between each ping command.

"Ping timeout" is the number of seconds the ping command goes un-responded before timing out.

"Retry" is the number of times you wish to retry the ping if it times out. Click "Finish" when done.

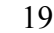

The next object you will see in the serverExplorer window is "Main Module" this is the main base unit at the top of the chain. All sensors, door control units and expansion boards would be listed under this option. The second sensor in the list is the "Airflow Port 2". Like the Temperature sensor below it, these are the sensors attached to the securityProbe and were automatically detected upon adding the RAMOS Ultra in the CONTEG Pro Server.

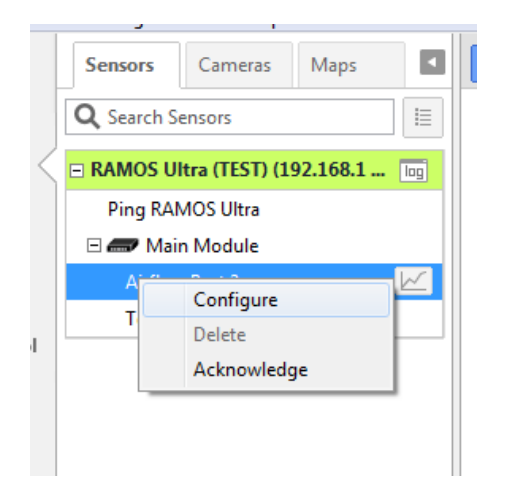

If you wish to change the sensor's configuration, highlight the sensor and then right click on it and click on Configure. As you can see, unlike virtual sensors, there is no option to delete sensors that are auto detected by CONTEG Pro. Clicking 'Configuration' will open a window similar to the web interface of the RAMOS Ultra, there you can change the sensor's settings. Settings options are same as on web interface. How to configure a sensor is described on specific sensor manual.

Configure window contain same tabs as on web interface. Example can be seen in the screenshots below.

| Device Configuration | Pevice Configuration   |                      |                   |                      |                |            |            |  |
|----------------------|------------------------|----------------------|-------------------|----------------------|----------------|------------|------------|--|
| Select a Device:     | RAMOS Ultra (TEST) (19 | 92.168.161.100)      | ▼ Sele            | ct an Expansion Boar | d: Main Module | 2          | •          |  |
| System               | Board                  | Sensors              |                   |                      |                |            |            |  |
| Sensor Ports         | ower Meter Sound De    | tector               |                   |                      |                |            |            |  |
| 1                    | 2                      | 3                    | 4                 | 5                    | 6              | 7          | 8          |  |
| Auto Sense           | Auto Sense             | Auto Sense           | Auto Sense        | Auto Sense           | Auto Sense     | Auto Sense | Auto Sense |  |
| -                    | <b></b>                |                      |                   |                      |                |            |            |  |
| Temperature          | e Airflow              | N/C                  | N/C               | N/C                  | N/C            | N/C        | N/C        |  |
| Normal Settings      | Advanced Settings Con  | itinuous Time Settin | ngs Minimum Tir   | me Settings          |                |            |            |  |
|                      |                        |                      | Sensor Name       | Airflow Port 2       |                |            |            |  |
|                      |                        |                      | Status            | Normal               |                |            |            |  |
|                      |                        |                      | Sensor Currently  | Online               |                |            |            |  |
|                      |                        | Description of Stat  | tus When Normal   | Normal               |                |            |            |  |
|                      |                        | Description of Sta   | tus When Critical | High Critical        |                |            |            |  |
|                      |                        |                      | Normal State      | 🔘 Normal 🔘 Abse      | ence           |            |            |  |
|                      |                        |                      | Sensitivity       | 80 (0-10             | 0)             |            |            |  |
|                      |                        |                      |                   | Calibrate            |                |            |            |  |
|                      |                        |                      |                   |                      |                |            |            |  |
|                      |                        |                      |                   |                      |                |            |            |  |
|                      |                        |                      |                   |                      |                |            |            |  |
|                      |                        |                      |                   |                      | ОК             | Cancel     | Apply      |  |

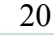

#### 6.4 Receiving Notification

After you have configured the sensors according to your needs, we need to set some notifications. We cannot and do not want to monitor the sensors 24/7 in front of the computer screen and watch for sensors that may need attention. It will be more efficient when you can be notified by CONTEG Pro when a sensor's status reaches a certain level.

There are different types of notifications that CONTEG Pro Server is capable of. We will discuss each one of them in a later chapter. For now, we will show you how to set a SMS notification when the 'host status' virtual sensor goes offline using a GSM/GPRS modem. We will be using the iTegno gsm/gprs modem connected to the usb port of the machine where CONTEG Pro Server is installed.

After setting this notification, you should be able to receive a text message from CONTEG Pro Server informing you that your RAMOS Ultra is offline. You are then able to take immediate action. With notifications, you can then be able to monitor your sensors anytime and anywhere.

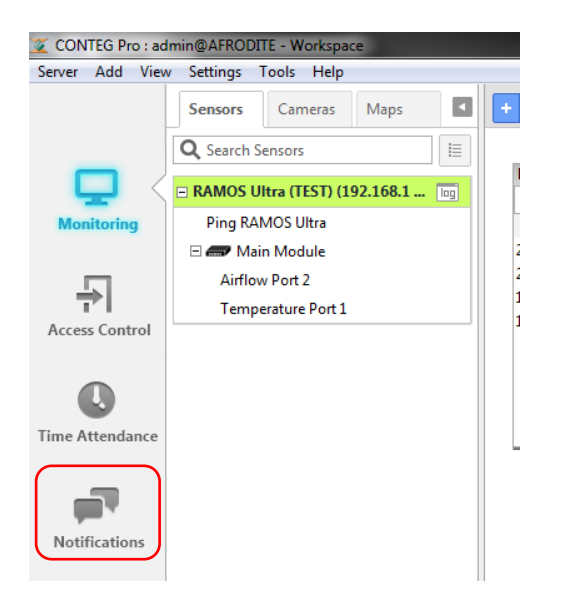

We create notifications on the Notification page. To open the Notification page, on the main navigation bar click the Notifications option. A Notification tab will appear in the main window .

Below, we can see the Notifications tab. There are 4 tabs under it, named "Notification Rules", "Actions", "Notification Logs", and "Notification Analyzer".

First, we need to create a notification action and then create a notification rule to link the action to a sensor and status conditions.

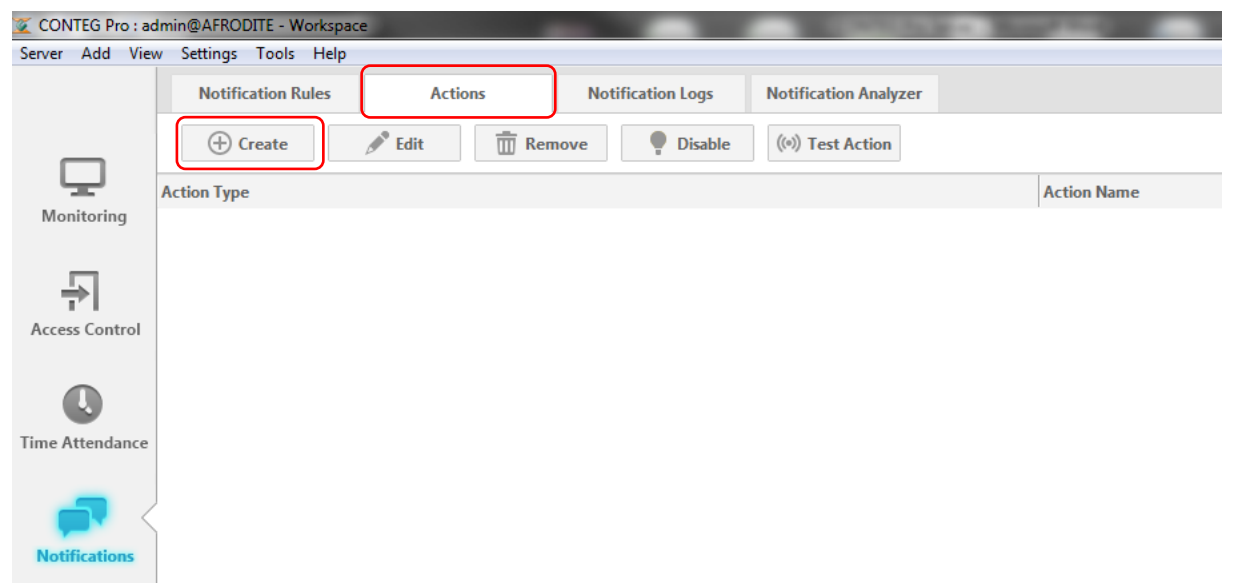

To create a notification Action, Click on the Actions tab under Notifications and click the 'Create' button. A Create Action dialog window will appear.

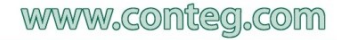

| Create Action                                                                                                    | ×                                                                                                    |  |  |  |  |  |
|----------------------------------------------------------------------------------------------------|----------------------------------------------------------------------------------------------------|--|--|--|--|--|
| <ul> <li>Custom Script</li> <li>Dry Contact</li> <li>E-Mail</li> <li>Fax</li> <li>FTP Photo and Information Upload</li> <li>MMS</li> <li>Relay</li> <li>Siren &amp; Strobe Light</li> <li>Skype Call/SMS</li> <li>SMS</li> <li>SNMP Trap</li> </ul> | <ul> <li>Ø)) Sound</li> <li>➢ Speech</li> <li>☎ Telephone Call</li> <li>๗ Unlock Door</li> <li>Wake Up/Shutdown</li> <li>✗ Windows Alert</li> </ul> |  |  |  |  |  |
| <ol> <li>Please select the action type you want to create from the list.</li> <li>Press "Next" button or double click an icon to start the wizard.</li> </ol>                                                                                       |                                                                                                    |  |  |  |  |  |
| Help                                                                                                    | <back next=""> Cancel</back>                                                                                                    |  |  |  |  |  |

In the Create Action Dialog window, you will see a list of notification actions. Select the SMS action and click 'Next' to run the SMS Wizard dialog.

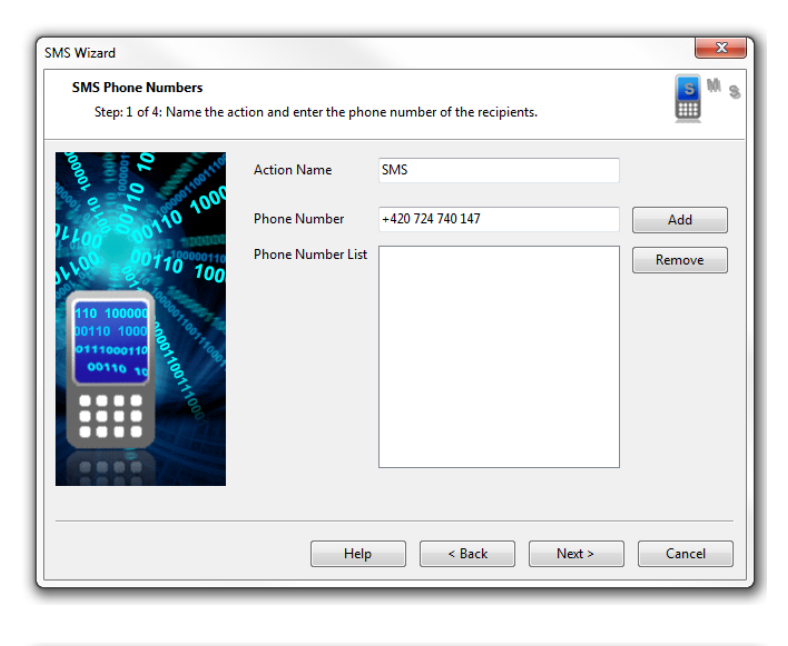

Enter an action name and enter at least one phone number in the Phone Number List.

To add a number, enter the number in the 'Phone Number' field and click the 'Add' button. The number will then be added in the Phone Number List box.

You can remove phone numbers in the list by selecting the number and click the 'Remove' button. Click 'Next' to continue.

| SMS Wizard                                                                                                    |               |                                                         | ×                             |
|----------------------------------------------------------------------------------------------------|---------------|---------------------------------------------------------|-------------------------------|
| SMS Message<br>Step: 2 of 4: Define the co                                                                                                    | intent of the | message.                                                | <mark>∎</mark> <sup>M</sup> s |
| 10000 00000 00000                                                                                                    | From          | \$[IP]                                                  |                               |
| 0140 0000<br>0010 10 1000<br>0010 10 1000<br>00110 1000<br>0010 1000<br>00000000 | Message       | S[DESCRIPTION] is now S[VALUE], status is now S[STATUS] |                               |
|                                                                                                    |               | Preview Restore Default Macro Description               | ]                             |
|                                                                                                    | (             | Help < Back Next >                                      | Cancel                        |

You can preview here the SMS message to be sent. In the "From" field is a macro description named \$[IP], which is for IP address. In the actual sms message, the value of \$[IP] will depend on the ip address of the host sending the notification. You can customize your message, by click on the 'Macro Description' button.

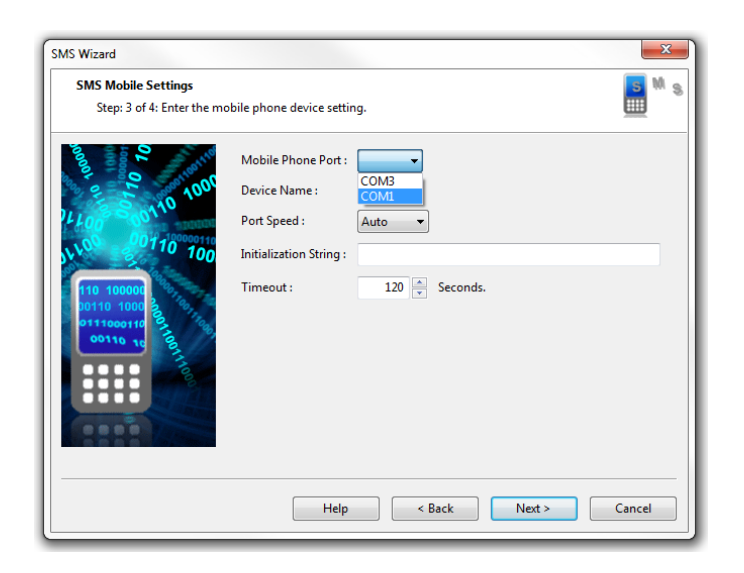

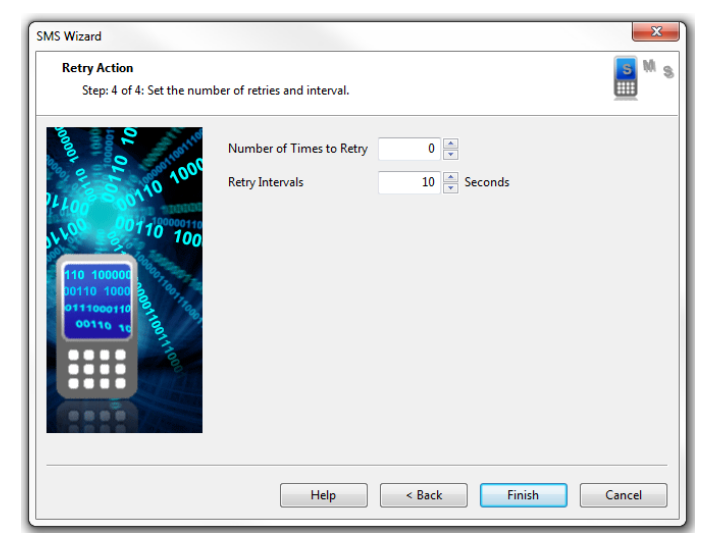

For this example, the RMS-U-GSM modem is attached to port COM1. We select COM1 as the Mobile Phone Port. If you are unsure what Port your modem is connected. Browse your Device Manager under Modems. Right click on your device and click on Properties. You can see the Port and maximum port speed.

We will the leave the default Port Speed 'Auto'.

"Timeout" is the time lapsed in seconds that the system has no response from the modem device.

Click 'Next' to continue ..

"Number of Times to Retry" is the number of times the SMS message will be sent.

"Retry Intervals" is the time interval in seconds between the resent SMS messages.

In this example, we only want to receive one SMS message so we will set the "Number of Times to Retry" to 0.

You can click the 'Back' button to change any previous configuration.

Click the 'Finish' button to create the SMS Notification Action.

Your SMS action named 'SMS' is created and displayed in the Action list. You can test your newly created notification action by selecting the action and clicking 'Test Action' to make sure it does what you need it to do. You can click the 'Edit' button if you need to reconfigure the action.

The next step is to create a notification rule and link this action to a sensor and specify the status requirements that will trigger this action. Click on the tab 'Notification Rules'.

| 🦉 CONTEG Pro : admin@AFRODITE - Workspace |                       |            |                   |                       |             |  |
|-------------------------------------------|-----------------------|------------|-------------------|-----------------------|-------------|--|
| Server Add View                           | v Settings Tools Help |            |                   |                       |             |  |
|                                           | Notification Rules    | Actions    | Notification Logs | Notification Analyzer |             |  |
|                                           | (+) Create            | Edit 🗍 Rem | ove Disable       | ((•)) Test Action     |             |  |
| <u> </u>                                  | Action Type           |            |                   |                       | Action Name |  |
| Monitoring                                | SMS                   |            |                   |                       | SMS         |  |
| Access Control                            |                       |            |                   |                       |             |  |
| Time Attendance                           |                       |            |                   |                       |             |  |

| To creat         | e a notificati           | on rule, clic  | k the 'Create     | e' button a          | nd follow the | Notificatio | on Rule Wiza           | rd.              |
|------------------|--------------------------|----------------|-------------------|----------------------|---------------|-------------|------------------------|------------------|
| 🖉 CONTEG Pro : a | dmin@AFRODITE - Workspac | ce             | 100               |                      |               |             |                        |                  |
| Server Add Vie   | w Settings Tools Help    |                |                   |                      |               |             |                        |                  |
|                  | Notification Rules       | Actions        | Notification Logs | Notification Analyze | r             |             |                        |                  |
|                  | Create                   | 🖋 Edit 🔲 🕅 Rer | nove P Disable    | Escalation           |               |             |                        |                  |
| <u> </u>         | Sensor Name              | Ac             | tion Status       |                      | Action Name   |             | Time Before Escalation | Escalated Action |
| Monitoring       |                          |                |                   |                      |               |             |                        |                  |
|                  |                          |                |                   |                      |               |             |                        |                  |

Select a sensor, the status requirements and the notification actions. If the desired action does not exist yet, you can create an action from here by clicking the 'Create Action' button. In the example below, we set up a notification rule where an SMS notification to the administrator will be sent out when the 'Temperature Port 1' sensor attains either a High Warning, High Critical status.

| Step: 1 of 4: Choose sensor, status, and action the                                                                                                    | at will trigger the notifi                                                  | cation.                 |               |
|----------------------------------------------------------------------------------------------------|-----------------------------------------------------------------------------|-------------------------|---------------|
| nsor                                                                                                    | Status                                                                      | Action                  |               |
| <ul> <li>■ RAMOS Ultra (TEST) (192.168.161.100)</li> <li>Ping RAMOS Ultra</li> <li>■ Main Module</li> <li>Airflow Port 2</li> <li>Temperature Port 1</li> </ul> | High Critic<br>High Warr<br>Normal<br>Low Warn<br>Low Critic<br>Sensor Erre | cal<br>ning<br>al<br>or | Create Action |

You can select in each column more status holding "Ctrl" button and select by click.

You can set up the notification rule wherein it will only execute when a certain status will persist in the specified continuous time (in seconds). This feature allows us to filter the real threats from false alarms because of possible fluctuations that can occur in the sensor values but poses no real threat. Click 'Next' to schedule when the notification will only be active.

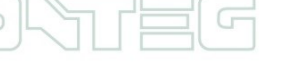

| itep: 2 of 4: Ent                                                                                                    | t <b>ion</b><br>ter th        | e tin                 | ne du  | iration                           | for ea                             | ach sen:                                                                                                    | sor sta                   | tus. T            | his du  | iratio   | on wil  | l dela | ıy th     | e sta            | rt of         | the  | not    | ifica  | atio | n.             |
|----------------------------------------------------------------------------------------------------|-------------------------------|-----------------------|--------|-----------------------------------|------------------------------------|----------------------------------------------------------------------------------------------------|---------------------------|-------------------|---------|----------|---------|--------|-----------|------------------|---------------|------|--------|--------|------|----------------|
|                                                                                                    |                               |                       |        |                                   |                                    |                                                                                                    |                           |                   |         |          |         |        |           |                  |               |      |        |        |      |                |
|                                                                                                    |                               |                       |        |                                   |                                    | ligh Cri                                                                                                    | itical                    | _                 | 0       | <b>A</b> | Secor   | nds    |           |                  |               |      |        |        |      |                |
|                                                                                                    |                               |                       |        |                                   | ні                                 | gh War                                                                                                    | nina                      | _                 | 0       | •<br>•   | Secor   | nds    |           |                  |               |      |        |        |      |                |
|                                                                                                    |                               |                       |        |                                   |                                    | No                                                                                                    | rmal                      | _                 | 0       | *        |         |        |           |                  |               |      |        |        |      |                |
|                                                                                                    |                               |                       |        |                                   |                                    |                                                                                                    |                           |                   |         | ¥<br>    |         |        |           |                  |               |      |        |        |      |                |
|                                                                                                    |                               |                       |        |                                   |                                    | w wai                                                                                                    | ming                      |                   |         | ¥        |         |        |           |                  |               |      |        |        |      |                |
|                                                                                                    |                               |                       |        |                                   |                                    | Low Cr                                                                                                    | itical                    |                   | 0       | v        |         |        |           |                  |               |      |        |        |      |                |
|                                                                                                    |                               |                       |        |                                   | S                                  | ensor I                                                                                                    | rror                      |                   | 0       | v        | Secor   |        |           |                  |               |      |        |        |      |                |
|                                                                                                    |                               |                       | _      | _                                 |                                    | _                                                                                                    | _                         | _                 | _       |          |         | Bac    | k         |                  | _             | Nex  | t >    |        |      |                |
| n Rule Wizard<br>ication Sched<br>ep: 3 of 4: The                                                                                                    | uler<br>sche                  | edule                 | er pro | ovides                            | the fa                             | cility to                                                                                                    | have                      | the n             | otific  | ation    |         | e for  | sele      | ected            | per           | iods | s of t | the    | wee  | ±k.            |
| n Rule Wizard<br>ication Sched<br>:ep: 3 of 4: The<br>Notification                                                                                                    | l<br>uler<br>: sche           | edule                 | er pro | ovides<br>Ena                     | the fa                             | ocility to                                                                                                    | ) have                    | the n             | otific  | tior     | n activ | e for  | k<br>sele | ected            | per           | iods | s of f | the    | wee  | ₽k.            |
| on Rule Wizard<br>ication Sched<br>:ep: 3 of 4: The<br>Notification<br>Select the t                                                                                        | l<br>sch<br>Sch<br>ime        | edule<br>edul         | er pro | ovides<br>Ena<br>notifie          | the fa<br>ble                      | cility to<br>Disa                                                                                                    | have<br>able<br>activ     | the n             | otific  | atior    | n activ | e for  | k<br>sele | ected            | per           | iods | s of t | the    | wee  | ek.            |
| n Rule Wizard<br>ication Sched<br>:ep: 3 of 4: The<br>Notification<br>Select the t<br>ALL                                                                                  | l<br>sche<br>Sch              | edule<br>edul<br>that | er pro | ovides<br>Ena<br>notifie          | the fa<br>ble<br>cation            | ocility to<br>Disa<br>will be                                                                                                    | b have<br>bble<br>2 activ | the n             | otific  | atior    | a activ | e for  | sele      | ected            | per           | iods | s of t | the    | wee  | •k.            |
| in Rule Wizard<br>ication Sched<br>exp: 3 of 4: The<br>Notification<br>Select the t<br>ALL<br>Supply.                                                                      | l<br>scho<br>ime<br>12        | edule<br>edul<br>that | er pro | ovides<br>Ena<br>notific<br>3 4   | the fa<br>ble<br>cation<br>AN<br>5 | cility to<br>Disa<br>will be<br>1<br>6<br>7                                                                                                    | b have ble activ 8 5      | the n<br>e.       | otific. | atior    | a activ | e for  | k<br>sele | ected<br>Pf<br>5 | per<br>M      | iods | s of t | the    | wee  | ek.            |
| In Rule Wizard<br>ication Sched<br>ep: 3 of 4: The<br>Notification<br>Select the t<br>ALL<br>Sunday<br>Monday                                                              | uler<br>sche<br>Sch<br>ime    | edule<br>edul<br>that | er pro | ovides<br>© Ena<br>notifie<br>3 4 | the fa<br>ble<br>cation<br>AN      | ocility to<br>Disa<br>will be<br>1<br>6<br>7                                                                                                    | b have<br>bble<br>8 5     | the n             | otific. | ation    | a activ | e for  | k<br>sele | ected<br>Pl      | per<br>A      | iods | s of t | the v  | 10   | ÷k.            |
| in Rule Wizard<br>ication Sched<br>ep: 3 of 4: The<br>Notification<br>Select the t<br>ALL<br>Sunday<br>Monday<br>Turesday                                                  | i<br>uler<br>sch<br>ime<br>12 | edule<br>edul<br>that | er pro | ovides<br>© Ena<br>notifie<br>3 4 | the fa<br>ble<br>cation<br>AN<br>5 | © Disa<br>will be                                                                                                    | b have<br>ble<br>e activ  | the n<br>e.       | otific  | atior    | a activ | e for  | k<br>sele | ected<br>Pl      | per<br>M<br>6 | iods | s of t | the v  | wee  | ek.            |
| n Rule Wizard<br>ication Sched<br>ep: 3 of 4: The<br>Notification<br>Select the t<br>ALL<br>Sunday<br>Monday<br>Tuesday                                                    | I<br>sch<br>Sch<br>12         | edule<br>edul<br>that | er pro | ovides<br>Ena<br>notifie<br>3 4   | the fa                             | Disa<br>will be                                                                                                    | b have<br>ble<br>activ    | the n<br>e.<br>10 | otific  | atior    | a activ | e for  | k<br>sele | PI               | per<br>A<br>6 | iods | s of t | 9      | 10   | <pre>*k.</pre> |
| in Rule Wizard<br>ication Sched<br>iep: 3 of 4: The<br>Notification<br>Select the t<br>ALL<br>Sunday<br>Tuesday<br>Wednesday<br>Thursday                                   | i<br>uler<br>sch<br>ime<br>12 | edule<br>edul<br>that | er pro | ovides<br>© Ena<br>notifie<br>3 4 | the fa                             | Disative to the second second se | b have                    | the n             | otific. | atior    | 1 2     | e for  | k<br>sele | PP<br>5          | per<br>A<br>6 | iods | 8<br>8 | 9      | 10   | ek.            |
| in Rule Wizard<br>ication Sched<br>sep: 3 of 4: The<br>Notification<br>Select the t<br>ALL<br>Sunday<br>Monday<br>Tuesday<br>Wednesday<br>Thursday<br>Friday               | iuler<br>scheime<br>12        | edule<br>edul<br>that | er pro | ovides<br>Ena<br>Inotifie<br>3 4  | the fa                             | <ul> <li>Disa</li> <li>will be</li> <li>4</li> </ul>                                                                                                    | b have<br>bble<br>e activ | e.                | otific. | atior    | 1 2     | e for  | k<br>sele | PI<br>5          | per<br>M<br>6 | iods | s of t | 9<br>9 | 10   | ≥k.<br>11      |
| in Rule Wizard<br>ication Sched<br>icep: 3 of 4: The<br>Notification<br>Select the t<br>ALL<br>Sunday<br>Monday<br>Tuesday<br>Wednesday<br>Thursday<br>Firiday<br>Saturday | i uler<br>schi<br>ime<br>12   | edule<br>edul         | er pro | ovides<br>Ena<br>notifie<br>3 4   | the fa                             | Disas                                                                                                    | b have bble c activ 8 \$  | e. 10             | otific. | ation    | 1 2     | e for  | k<br>sele | Pr<br>5          | per<br>A<br>6 | iods | s of t | 9<br>9 | 10   | <pre></pre>    |

You have the option to enable the calendar option, else the notification will always be active. After setting the calendar, You have the option to include an escalation that will trigger after a given time after the initial notification. If you wish, you may add it later from the Notification Rules list page. Click 'Finish' to create the notification rule.

< Back

Next >

Cancel

| Notification Rule Wizard                               |        | 23    |
|--------------------------------------------------------|--------|-------|
| Notification Escalation                                |        |       |
| Step: 4 of 4: Escalations can be added later.          |        |       |
|                                                        |        |       |
|                                                        |        |       |
|                                                        |        |       |
|                                                        |        |       |
|                                                        |        |       |
| Please check the box below if you want to associate an |        |       |
| escalation to this action.                             |        |       |
| Add an escalation to this action.                      |        |       |
|                                                        |        |       |
|                                                        |        |       |
|                                                        |        |       |
|                                                        |        |       |
|                                                        |        |       |
|                                                        |        |       |
| < Back                                                 | Finish | ancel |

You now have created the notification rule. You may have the option to Edit, Remove and add an Escalation to the rule. Select a Notification rule and click the appropriate button on the right.

#### 6.5 Adding maps

Included in CONTEG Pro is a Map feature similar to that of the RAMOS Ultra web interface. You can be able to visually monitor sensors placed on a map where you can view their details. You can easily spot in a glance which sensor needs attention and at the same time tells you where it's located. Let us add a map and place some sensors on it.

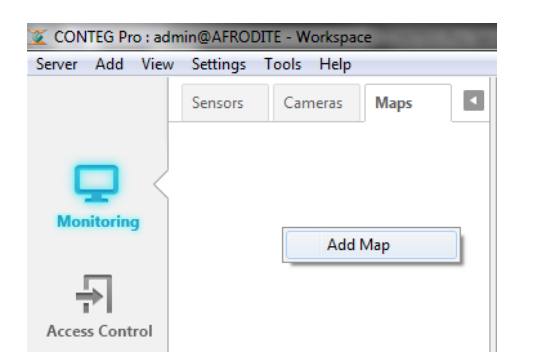

To add a map, click on the 'Map' tab and right click anywhere inside the Map window and select 'Add Map'.

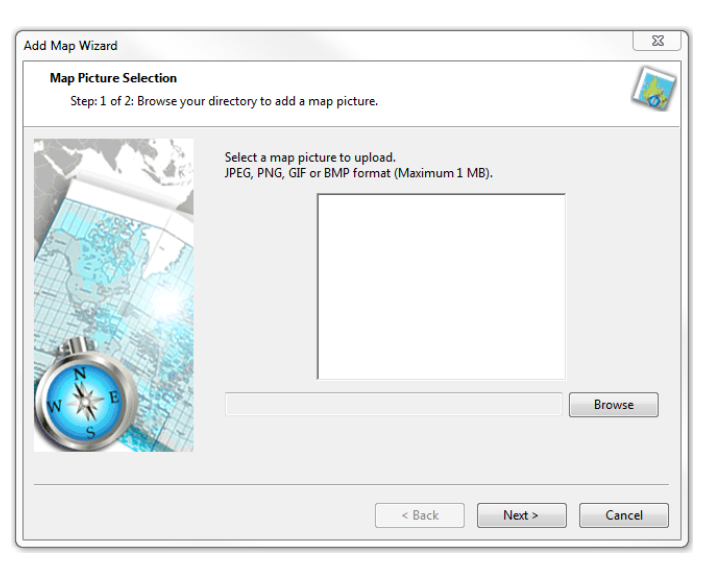

A Map Adding Wizard will then guide you through in adding an image as your map.

Click the 'Browse' button to browse for a map image and a preview of the map will appear.

Only JPEG, GIF and BMP formats with a maximum size of 1MB are supported for upload.

Click 'Next' to continue.

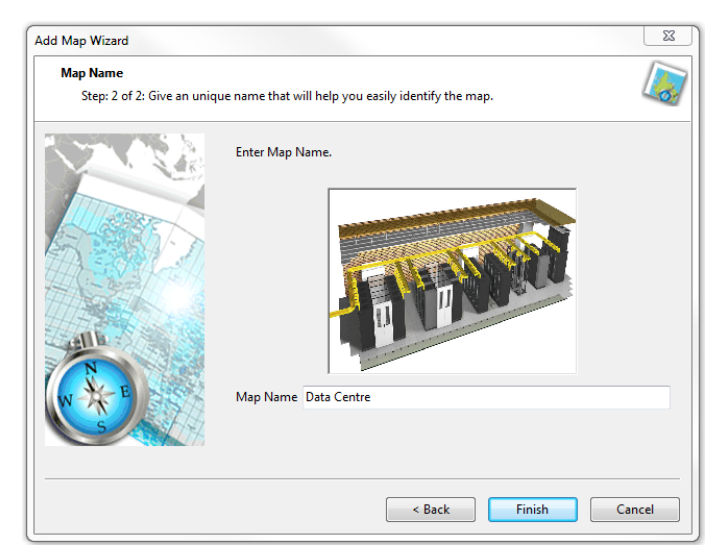

Enter a meaningful map name that will appear under the CONTEG Pro Map tab. Click the 'Finish' button to close the wizard and add the map.

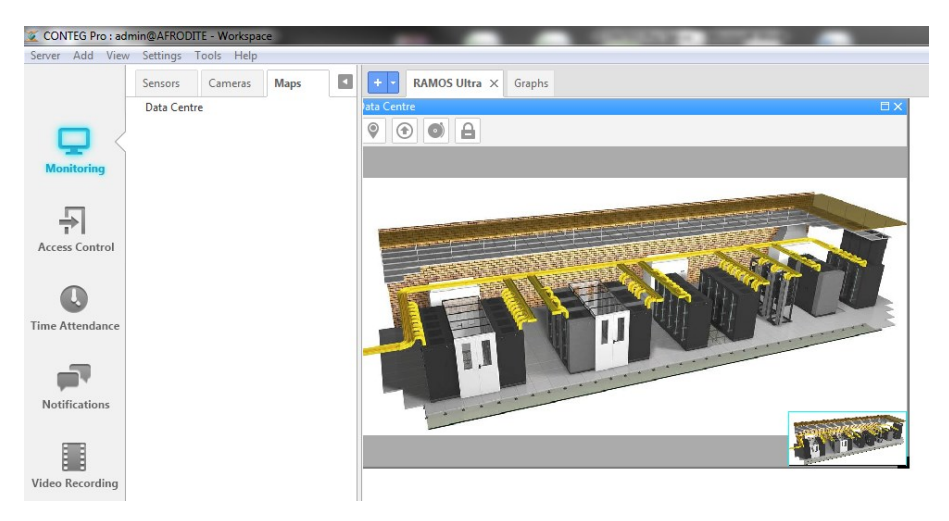

In the next screenshot, you can see under the Map tab the added 'Data Centre' map. This map also is displayed in the desktop.

You can also drag other maps onto a map as sub maps.

#### 6.6 Adding Sensors to the map

Now we have added our map we will add some sensor data to that map. To begin make sure you have your map desktop tab selected and the sensors tab selected in the severExplorer window as shown below.

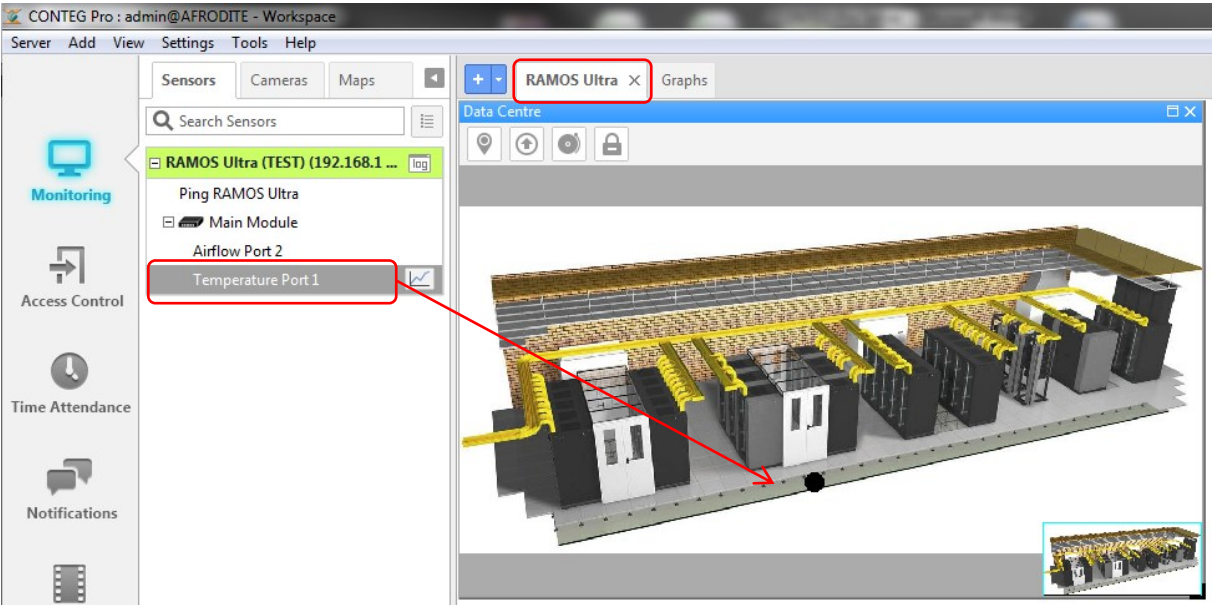

To add sensors to the map the process is exactly the same as adding sensors to any desktop. Simply drag and drop your chosen sensor to a specific place within your map. In the example below you can see we have added a temperature sensor to the map, when rolling your mouse over the sensor icon you will see critical information displayed.

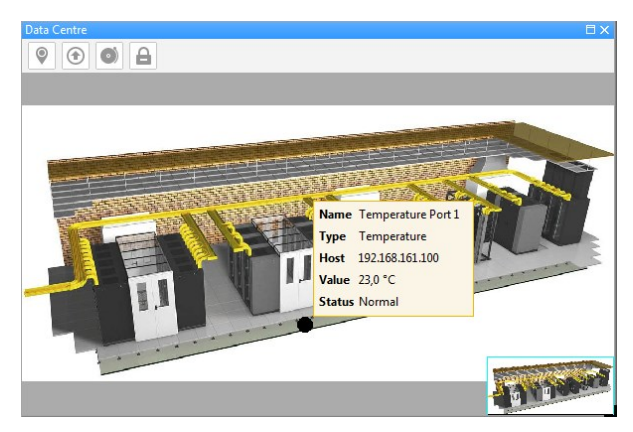

Now that we can see our sensor data within the map window we will change the icon from a black circle to something a bit more eye catching. To do this we need to access the sensor properties within the map window.

27

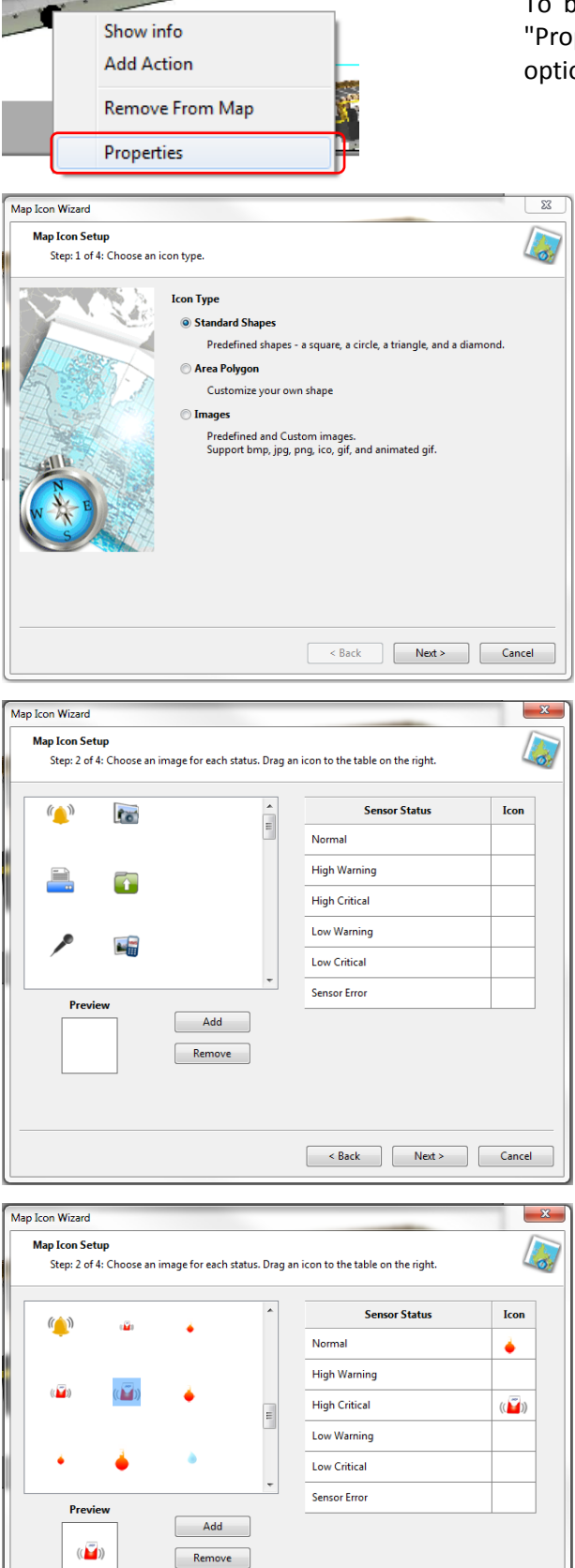

.....

To begin right click on the sensor icon then select "Properties" from the list shown. After selecting this option a new window will be presented.

> In this window you can select which type of icon you would like to use. For this tutorial we will use "Image". Make sure this is selected and click "Next" to continue.

> In this window you can select which image you would like to be shown for each status of your chosen sensor.

> Simply drag your chosen icon into the sensor status box on the right.

In this example you can see we have chosen icon for the "Normal" and "High Critical" status. Click "Next" to continue.

All rights reserved, CONTEG © 2014

28

< Back Next > Cancel

| Nap Icon wizard                                                                                                    |                                                                                                    |                       | _                                  |        |
|----------------------------------------------------------------------------------------------------|----------------------------------------------------------------------------------------------------|-----------------------|------------------------------------|--------|
| Additional Setup and Previ                                                                                                    | ew                                                                                                    |                       |                                    |        |
| Step: 3 of 4: Setup icon s                                                                                                    | ize and text.                                                                                                    |                       |                                    | 40     |
|                                                                                                    | Preview                                                                                                    |                       |                                    |        |
| 5 57                                                                                                    | •                                                                                                    |                       |                                    |        |
| HC-BERTY                                                                                                    | Additional Text                                                                                                    |                       |                                    |        |
|                                                                                                    | Text                                                                                                    |                       | Macro                              |        |
| tellla                                                                                                    | Font calibri 11                                                                                                    |                       |                                    |        |
| W KE                                                                                                    | Position Bottom •                                                                                                    | ·                     |                                    |        |
| S                                                                                                    |                                                                                                    |                       |                                    |        |
|                                                                                                    |                                                                                                    |                       |                                    |        |
|                                                                                                    |                                                                                                    |                       |                                    |        |
|                                                                                                    |                                                                                                    | < Back                | Next >                             | Cancel |
|                                                                                                    |                                                                                                    |                       |                                    |        |
|                                                                                                    |                                                                                                    |                       |                                    |        |
| Map Icon Wizard                                                                                                    |                                                                                                    |                       | _                                  | ×      |
| Aap Icon Wizard<br>Completing Map Icon Wiza<br>Step: 4 of 4: Apply this ic                                                                                                    | <b>rd</b><br>con setting as a default.                                                                                                    |                       | -                                  | ×      |
| Aap Icon Wizard<br>Completing Map Icon Wizz<br>Step: 4 of 4: Apply this ic                                                                                                    | <b>rd</b><br>con setting as a default.<br>Make this icon the default                                                                                                    | for the following sen | sor types:                         |        |
| Aap Icon Wizard<br>Completing Map Icon Wizz<br>Step: 4 of 4: Apply this in                                                                                                    | rd<br>on setting as a default.<br>Make this icon the default<br>Temperature                                                                                                    | for the following sen | sor types:                         |        |
| App Leon Wizard<br>Completing Map Leon Wizz<br>Step: 4 of 4: Apply this in                                                                                                    | rd<br>con setting as a default.<br>Make this icon the default<br>Temperature<br>4.20 mA<br>Humidity                                                                                                    | for the following sen | sor types:                         |        |
| Asp Leon Wizard<br>Completing Map Leon Wiza<br>Step: 4 of 4: Apply this is                                                                                                    | rd<br>con setting as a default.<br>Make this icon the default<br>Temperature<br>4 - 20 mA<br>Humidity<br>Digital Voltmeter                                                                                                    | for the following sen | sor types:                         |        |
| Asp Leon Wizard<br>Completing Map Leon Wiza<br>Step: 4 of 4: Apply this id                                                                                                    | rd<br>con setting as a default.<br>Make this icon the default<br>emperature<br>4-20 mA<br>Humidity<br>Digital Voltmeter<br>Digital Voltmeter<br>Digital Sensors                                                                                          | for the following sen | sor types:                         |        |
| Anap Leon Wizard<br>Completing Map Leon Wiza<br>Step: 4 of 4: Apply this in                                                                                                    | rd<br>con setting as a default.<br>Make this icon the default<br>Temperature<br>4-20 mA<br>Humidity<br>Digital Voltmeter<br>Airflow<br>Dual Sensors<br>Thermostat                                                                                        | for the following sen | sor types:<br>ect All              |        |
| Atep Leon Wizard<br>Completing Map Leon Wiza<br>Step: 4 of 4: Apply this in                                                                                                    | rd con setting as a default.  Make this icon the default  Temperature 4-20 mA Humidity Digital Voltmeter Airflow Dual Sensors Thermostat Power BMS Current                                                                                               | for the following sen | sor types:<br>ect All              |        |
| tap Loon Wizard<br>Completing Map Loon Wiza<br>Step: 4 of 4: Apply this is                                                                                                    | rd con setting as a default.  Make this icon the default Temperature 4-20 mA Humidity Digital Voltmeter Airflow Dual Sensors Thermostat Power RMS Current RMS Voltage                                                                                    | for the following sen | sor types:<br>ect All<br>elect All |        |
| Atep Leon Wizard<br>Completing Map Leon Wiza<br>Step: 4 of 4: Apply this is                                                                                                    | rd on setting as a default. Make this icon the default Temperature 4-20 mA Humidity Digital Voltmeter Airflow Dual Sensors Thermostat Power RMS Current RMS Voltage Energy Meter Voltage                                                                 | for the following sen | sor types:<br>ect All<br>elect All |        |
| Anap Leon Wizard<br>Completing Map Leon Wiza<br>Step: 4 of 4: Apply this is<br>Completing Map Leon Wiza<br>Step: 4 of 4: Apply this is<br>Completing Map Leon Wizard<br>Completing Map Leon Wizard<br>Completing Map | rd on setting as a default.  Make this icon the default  T-emperature 4-20 mA Humidity Digital Voltmeter Airiflow Dual Sensors Thermostat Power RMS Current RMS Voltage Energy Meter Virtual Sensors Wast-Hours Meter Virtual Sensors                    | for the following sen | sor types:<br>ect All<br>elect All |        |
| Ana Icon Wizard<br>Completing Map Icon Wiza<br>Step: 4 of 4: Apply this in<br>Completing Map Icon Wiza<br>Step: 4 of 4: Apply this in<br>Completing Map Icon Wizard<br>Step: 4 of 4: Apply this in<br>Completing Map Icon Wizard<br>Step: 4 of 4 of 4 of 4 of 4 of 4 of 4 of 4 o                                                                                                    | rd con setting as a default.  Make this icon the default.  Temperature 4-20 mA Humidity Digital Voltmeter Airflow Dual Sensors Thermostat Power RMS Current RMS Voltage Energy Meter Virtual Sensors Vatt-Hours Meter Vert-Hours Meter Temperature Array | for the following sen | sor types:<br>ect All<br>elect All |        |
| Map Icon Wizard<br>Completing Map Icon Wiza<br>Step: 4 of 4: Apply this in<br>Completing Map Icon Wiza<br>Step: 4 of 4: Apply this in<br>Completing Map Icon Wizard<br>Completing Map Icon Wizard<br>Completing Map  | rd con setting as a default.  Make this icon the default  Temperature 4-20 mA Humidity Digital Voltmeter Airflow Ual Sensors Thermostat Power RMS Voltage Energy Meter Virtual Sensors Watt-Hours Meter Temperature Array Fue Level Fuel Level           | for the following sen | sor types:<br>ect All<br>elect All |        |
| Ana Jeon Wizard<br>Completing Map Loon Wiza<br>Step: 4 of 4: Apply this in<br>Completing Map Loon Wiza<br>Step: 4 of 4: Apply this in<br>Completing Map Loon Wizard<br>Completing Map Loon Wizard<br>Completing Map  | rd ton setting as a default. Temperature 4-20 mA Humidity Digita Voltmeter Airflow Dual Sensors Thermostat Power RMS Voltage Energy Meter Virtual Sensors Watt-Hours Meter Temperature Array Fuel Level Fuel Level Fuel Level                            | for the following sen | ect All                            |        |
| Ana Leon Wizard<br>Completing Map Leon Wiza<br>Step: 4 of 4: Apply this in<br>Completing Map Leon Wiza<br>Step: 4 of 4: Apply this in<br>Completing Map Leon Wizard<br>Step: 4 of 4: Apply this in<br>Completing Map Leon Wizard<br>Step: 4 of 4 of 4 of 4 of 4 of 4 of 4 of 4 o                                                                                                    | rd ton setting as a default. Temperature 4-20 mA Humidity Digita Voltmeter Airflow Dual Sensors Thermostat Power RMS Voltage Energy Meter Virtual Sensors Watt-Hours Meter Temperature Aray Fuel Level Fuel Level                                        | for the following sen | ect All                            |        |
| tap loon Wizard<br>Completing Map Icon Wiza<br>Step: 4 of 4: Apply this is<br>Completing Wita Parts of the tap of the tap of the tap of the tap of the tap of the tap of the tap of tap of                                                                                                    | rd con setting as a default.  Make this icon the default  Temperature 4-20 mA Humidity Digital Voltmeter Airflow Dual Sensors Thermostat Power RMS Current RMS Voltage Energy Meter Virtual Sensors Temperature Array Fuel Level Fuel Level Fuel Level   | for the following sen | sor types:<br>ect All<br>elect All |        |

Now you will be shown a preview of your chosen icon, you also have the option to add additional text and font styles to the icon.

When you have made your changes click "Next" to continue.

In this final window you can assign your custom icon to multiple sensors. Simply check the sensor you wish to use and click "Finish" You have now completed your icon setup.

#### 6.7 Adding cameras and viewing live video

In this section we will look at adding a camera to the desktop and some of its settings. You will see that the process for adding cameras to the desktop is the same as adding any other sensor.

(Note: we will assume that you have already correctly setup the IP camera and is visible in network.)

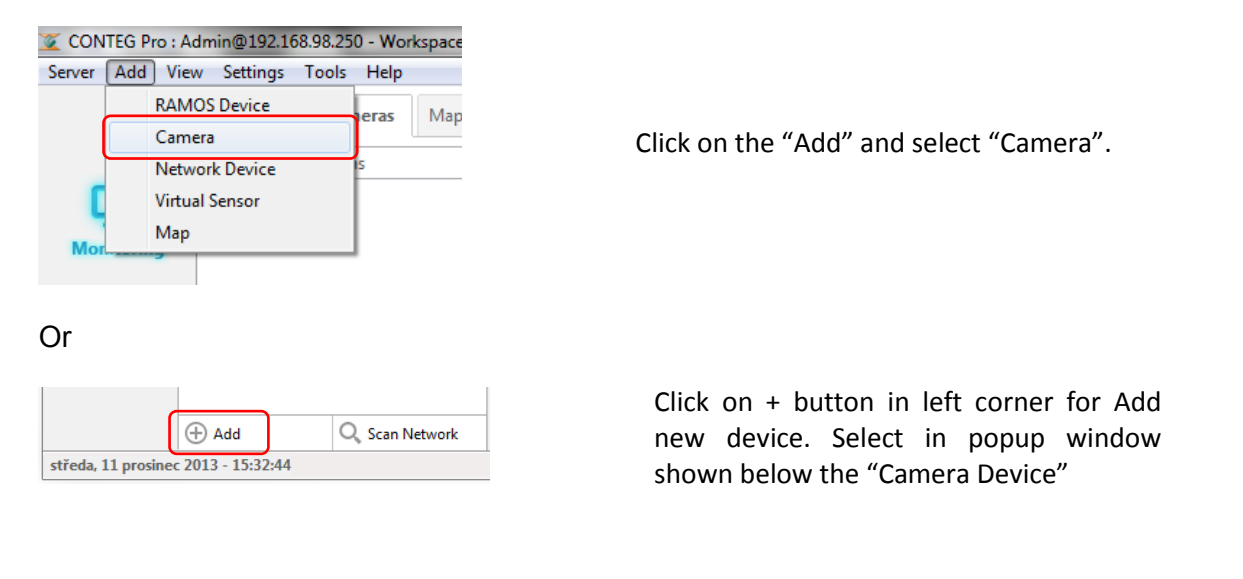

| Add to Server |                                                                                                |
|---------------|------------------------------------------------------------------------------------------------|
| Choose fro    | m the list below what you want to add.                                                         |
|               | RAMOS Device<br>Click here to add an RAMOS device to the server.                               |
| <b>•</b>      | Camera Device<br>Click here to add an IP camera to the server. (Onvif Supported)               |
|               | Network Device<br>Click here to add a network device that has an IP address.                   |
|               | Virtual Sensor<br>Click here to add a virtual sensor to the server such an SNMP Get, Ping etc. |
|               | Map<br>Click here to upload a custom map file to the server.                                   |
|               | Cancel                                                                                         |

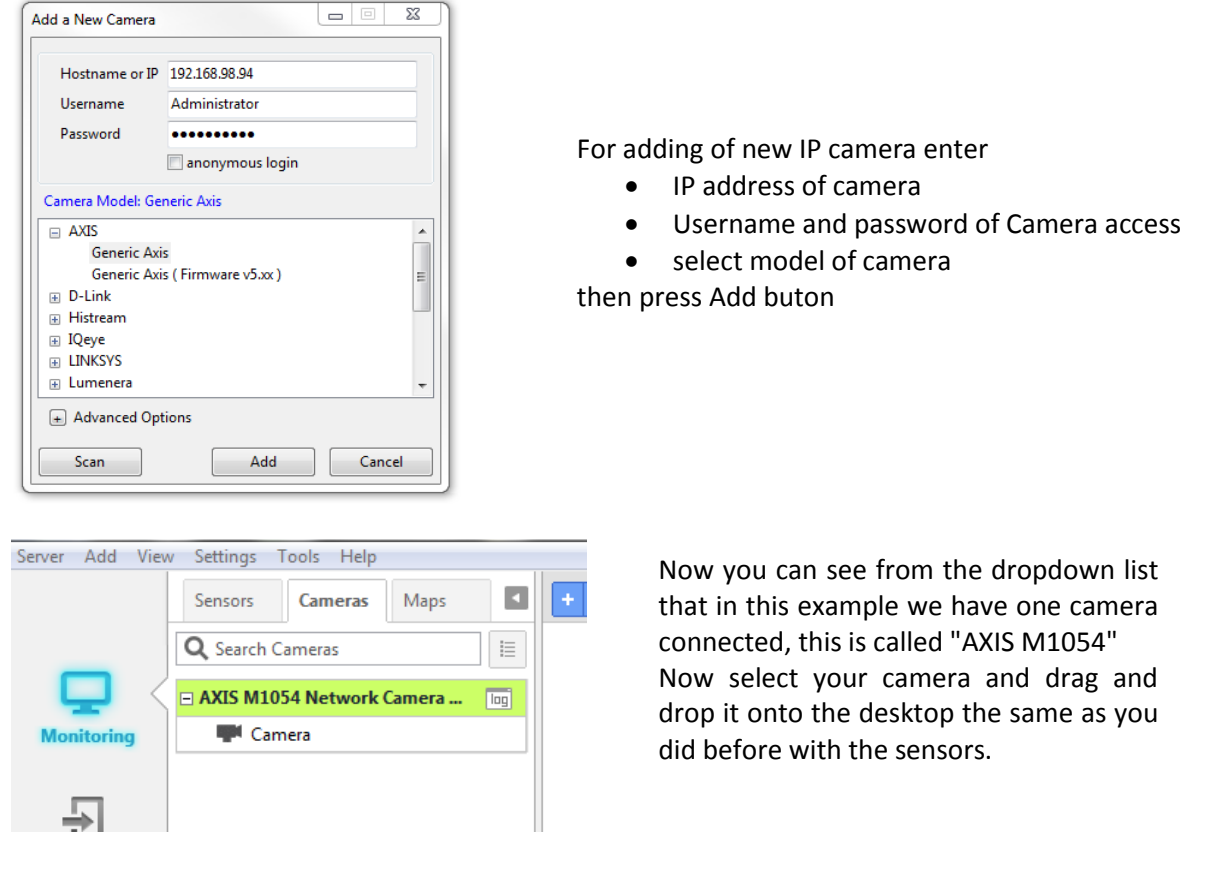

In the following image you can see that we now have a video window displayed on our desktop, the images shown are of live video which is being received from the camera.

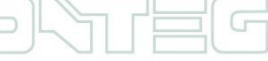

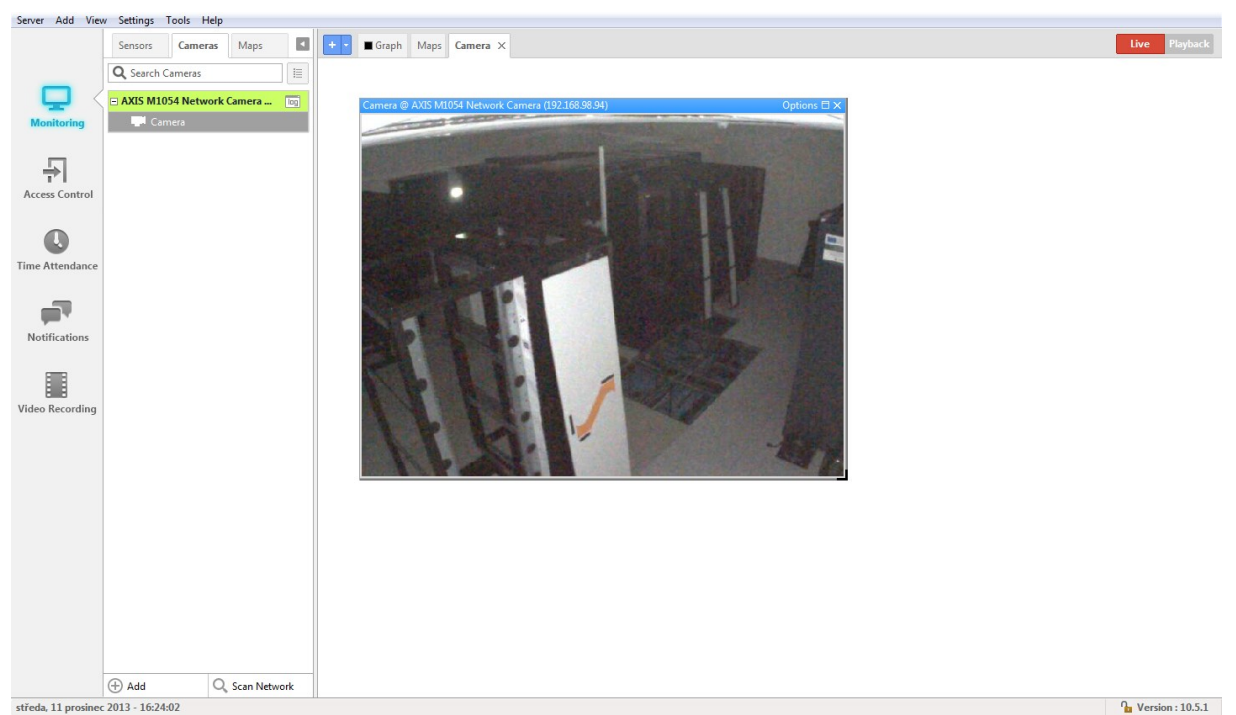

Now that we have added our camera, let's take a quick look at some of the options available in live viewing mode.

#### 6.8 Setup video recording

Now that we have added live video to the desktop, let's take a look at how to setup and manage your video surveillance system with recording and archiving capabilities. Recording and archive size will only be limited by your hard drive space capacity. To set up video recording, go to View > check Video Recording.

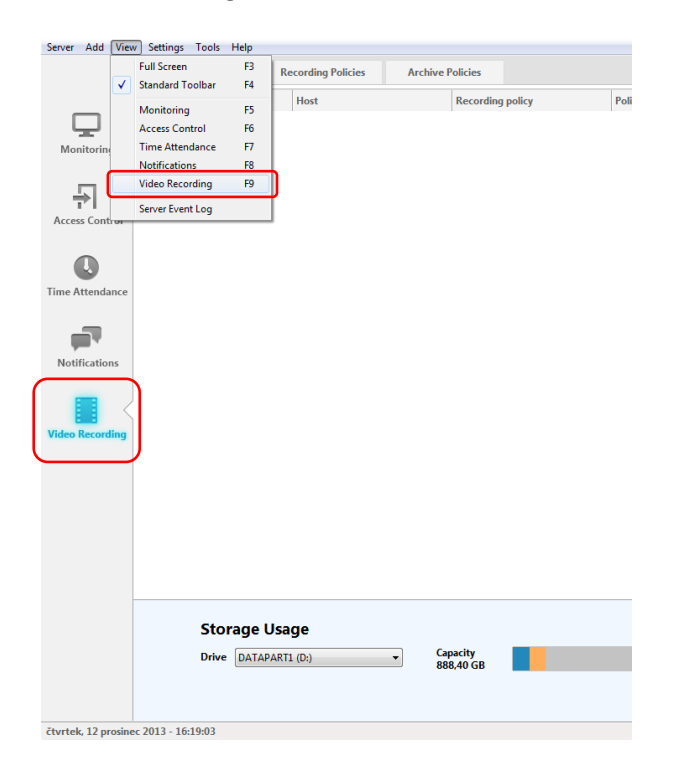

To set up video recording, go to View > Video Recording or press function key F9 or use an Icon in left side panel

A video recording tab will appear with three sub tabs where you can view a summary of the video policies, and manage recording and archive policies.

| Server Add View     | v Settings Tools Help |                      |                       |           |                       |                        |                         |                      |
|---------------------|-----------------------|----------------------|-----------------------|-----------|-----------------------|------------------------|-------------------------|----------------------|
|                     | Policies Summary      | Recording Policies A | rchive Policies       |           |                       |                        |                         |                      |
| _                   | + Create              | 📌 Edit 🔟 Remove      | Disable               |           |                       |                        |                         |                      |
|                     | Policy name           | Policy type          |                       | Condition | Cameras               | Record directory       | Max size                |                      |
| wonitoring          |                       |                      |                       |           |                       |                        |                         |                      |
| ÷                   |                       |                      |                       |           |                       |                        |                         |                      |
| Access Control      |                       |                      |                       |           |                       |                        |                         |                      |
|                     |                       |                      |                       |           |                       |                        |                         |                      |
| Time Attendance     |                       |                      |                       |           |                       |                        |                         |                      |
| _                   |                       |                      |                       |           |                       |                        |                         |                      |
|                     |                       |                      |                       |           |                       |                        |                         |                      |
| Notifications       |                       |                      |                       |           |                       |                        |                         |                      |
| Video Becording     |                       |                      |                       |           |                       |                        |                         |                      |
| video Recording     |                       |                      |                       |           |                       |                        |                         |                      |
|                     |                       |                      |                       |           |                       |                        |                         |                      |
|                     |                       |                      |                       |           |                       |                        |                         |                      |
|                     |                       |                      |                       |           |                       |                        |                         |                      |
|                     |                       |                      |                       |           |                       |                        |                         |                      |
|                     |                       |                      |                       |           |                       |                        |                         |                      |
|                     | Storage               | e Usage              |                       |           |                       |                        |                         |                      |
|                     | Drive DA              | TAPART1 (D:)         | Capacity<br>888,40 GB |           |                       |                        |                         |                      |
|                     |                       |                      |                       |           | Video Data<br>0,00 GB | Other Data<br>38,23 GB | Free Space<br>850,16 GB |                      |
| čtvrtek, 12 prosine | ec 2013 - 16:26:13    |                      |                       |           |                       |                        |                         | Que Version : 10.5.1 |

Go to "Recording Policies" tab and click the 'Create' button.

| Select Recording Policy | x      |
|-------------------------|--------|
| Do you want to :        |        |
| Record on the Server    |        |
| Record on the Base Unit |        |
|                         | Cancel |

Now you select "Record on the Server"

| er Recording Wizard                                   |                                                        |                        |      |                       | 23 |
|-------------------------------------------------------|--------------------------------------------------------|------------------------|------|-----------------------|----|
| Recording Policy Setup<br>Step: 1 of 5: Each of these | e fields are required to get you                       | ır policy working.     |      |                       |    |
| Record Information                                    |                                                        |                        |      |                       |    |
| Policy name:                                          | Recording Policy                                       |                        |      |                       |    |
| Record directories:                                   | Record Directory                                       | Max Size               | Unit | Add<br>Edit<br>Delete |    |
| Max size reached:                                     | Do not record items in thi<br>Remove old items as nece | s directory.<br>ssary. |      |                       |    |
|                                                       |                                                        | Rack                   |      | ext > Can             | el |

Now you Add New Record directories

32

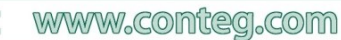

| P | 1 of 5: Each of the | see fields are required to get your policy working |
|---|---------------------|----------------------------------------------------|
|   | Record Directory I  | arowser                                            |
| l | Maximum size:       |                                                    |
|   |                     | New Folder OK Cancel                               |

Select a folder where will be saved the records and define the maximal size of file.

| cording Policy Setup<br>Step: 1 of 5: Each of thes | e fields are required to get your policy v                                                       | working. |      |                |
|----------------------------------------------------|--------------------------------------------------------------------------------------------------|----------|------|----------------|
| Record Information                                 |                                                                                                  |          |      |                |
| Policy name:                                       | Recording Policy                                                                                 |          |      |                |
| Record directories:                                | Record Directory                                                                                 | Max Size | Unit | Add            |
|                                                    | D:/CONTEG Pro Server/Video/Rec                                                                   | 100      | MB   | Edit<br>Delete |
| Max size reached:                                  | <ul> <li>Do not record items in this director</li> <li>Remove old items as necessary.</li> </ul> | у.       |      |                |
|                                                    |                                                                                                  | < Back   | Ne   | dt > Ca        |

Now is added new record directory and is necessary to define situation when size of file reach a maximum.

There is two options to remove old items and record new or don't record. Then press "Next".

| Available Camera(s) |           |        |    | Selected Camera(s) |           |
|---------------------|-----------|--------|----|--------------------|-----------|
| Camera Name         | Host Name | Policy |    | Camera Name        | Host Name |
|                     |           |        | >> |                    |           |

Now select camera and move it to right window by arrow and use "Next".

| ver Recording Wizard                                             | Σ             |
|------------------------------------------------------------------|---------------|
| Record Condition                                                 |               |
| Step: 3 of 5: Choose when to record videos.                      |               |
| Choose when to record videos.                                    |               |
| Always                                                           |               |
| On event                                                         |               |
| Time event<br>A video is recorded according to a scheduled time. |               |
| Sensor event A video is recorded when a sensor status changes.   |               |
| < Back                                                           | Next > Cancel |

In step 3 must by choose when to record videos: Always – permanently On event – controlled by time or by sensor event.

| ver Recording Wizard                                                        | Σ                |
|-----------------------------------------------------------------------------|------------------|
| Frame Rate Setup<br>Step: 4 of 5: This frame rate will be used at all time. |                  |
| Enter the normal frame rate                                                 |                  |
| Frame rate : 10 🛉 frame(s) per Second 🔻                                     |                  |
|                                                                             |                  |
|                                                                             |                  |
|                                                                             |                  |
|                                                                             |                  |
|                                                                             |                  |
|                                                                             |                  |
|                                                                             |                  |
|                                                                             |                  |
| < Bar                                                                       | :k Next > Cancel |
|                                                                             |                  |

In step 4 is necessary to define a frame rate. These frames are camera

shots which can affect recorded time in specified size on data space.

| er Recording Wizard                                                                 |        |
|-------------------------------------------------------------------------------------|--------|
| Wizard Complete                                                                     |        |
| Step: 5 of 5: Click 'Finish' to create a recording policy.                          |        |
| Congratulations! You have successfully completed entering all required information. |        |
| Recording Policy Review                                                             |        |
| To review recording policies, go to 'Policies Summary' tab.                         |        |
|                                                                                     |        |
|                                                                                     |        |
|                                                                                     |        |
|                                                                                     |        |
|                                                                                     |        |
|                                                                                     |        |
|                                                                                     |        |
|                                                                                     |        |
| Click Finish to save these settings and exit the wizard.                            |        |
| < Back Finish                                                                       | Cancel |
| Click Finish to save these settings and exit the wizard.                            | Cancel |

Now just "Finish" the Recording Wizard.

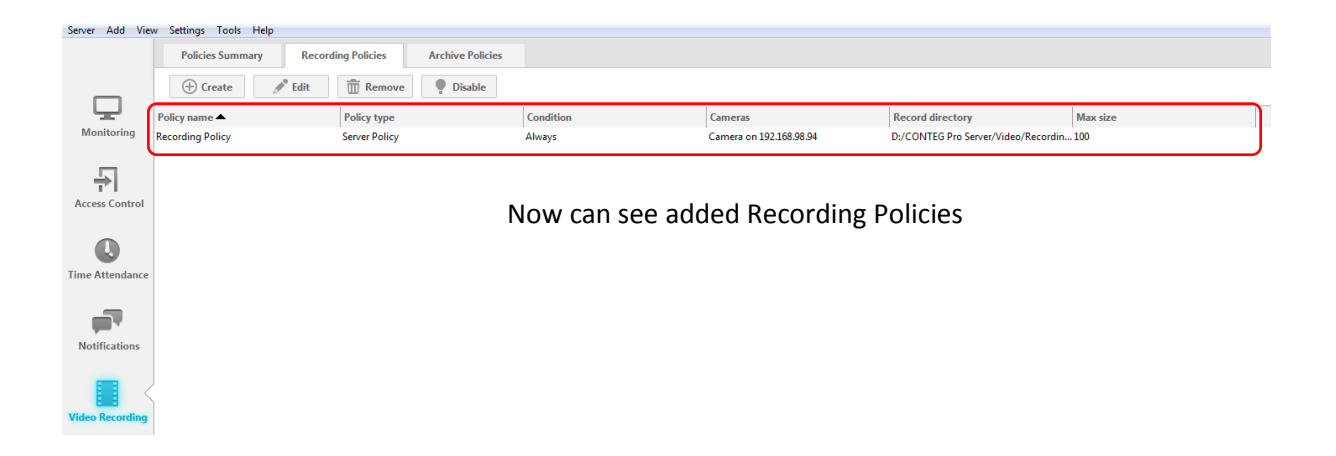

# 7 Graphs

For other graph settings, click 'Options' and select Graph Settings. The Graph Settings dialog box will open. You can change the graph title by editing the default title and click the 'Set Title' button. You can change the time range of the graph. Select from the dropdown list. If you choose 'Custom Range', enter start date/time and end date/time for the range.

Check the 'Live Data' checkbox to automatically update the graph every Refresh Period. Display Status Color checkbox allows you to display/hide the status colors.

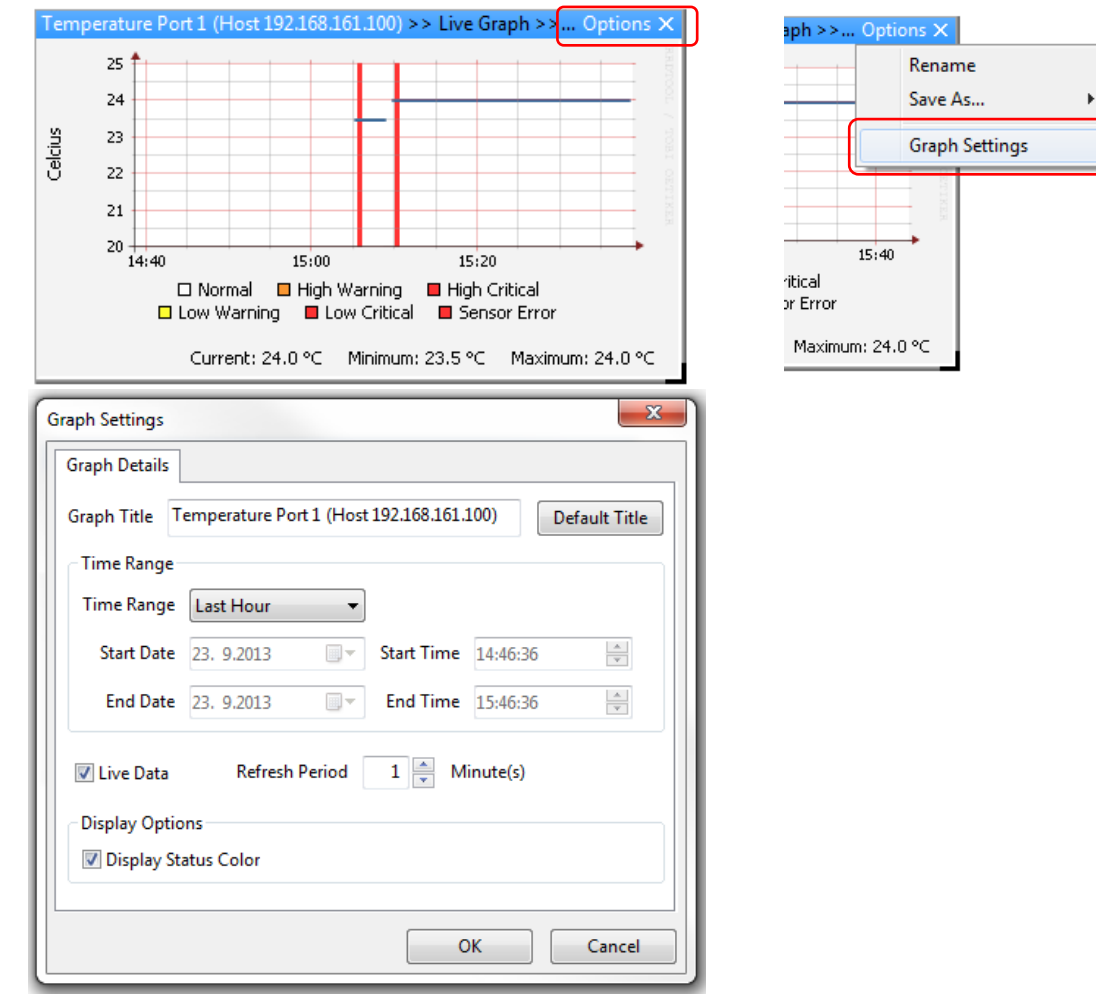

You can save graph data as text document or as an image. Click the corresponding Save As button in the Graph Settings dialog box or select from Options > Save As... menu.

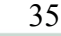

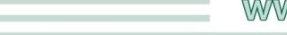

### 8 Sensors (other features)

#### 8.1 Configure Sensors

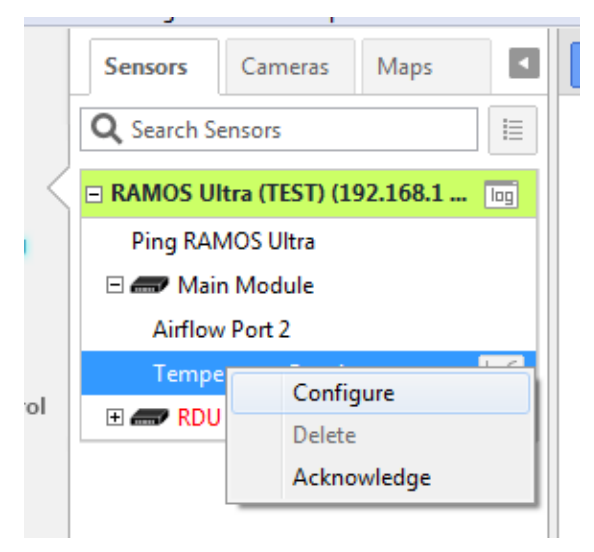

To configure sensors, we right click on the sensor and select Configure.

After clicking Configure, you will open the window which look like configure page on web interface of Ramos Ultra. There you can change the sensor's settings such as the status thresholds, sensor name, etc. The change in settings will then reflect upon saving in the web interface.

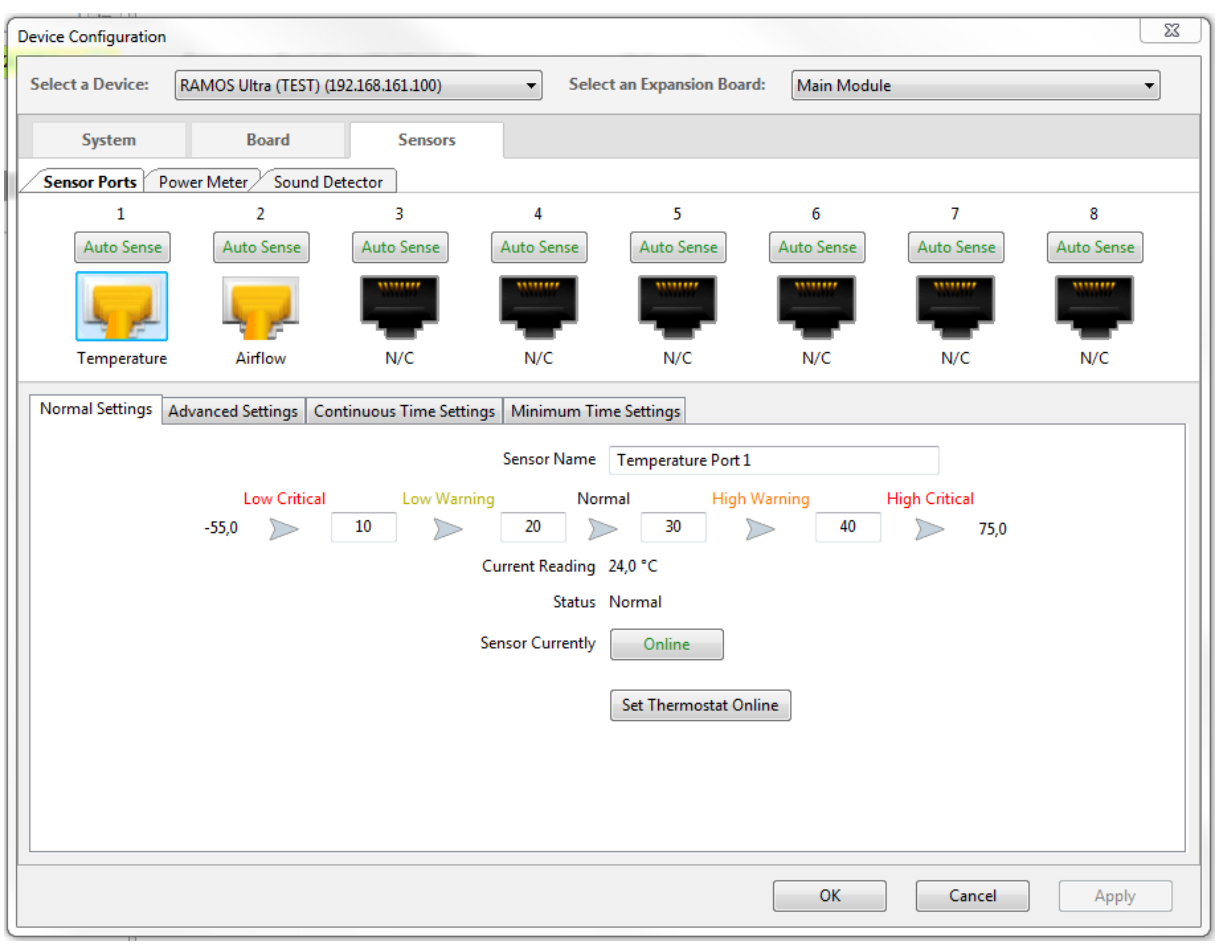

Also is possible to configure advanced settings

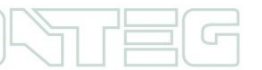
| Normal Settings Advanced Settings Continuous Time Settings Minimum T | ime Settings        |
|----------------------------------------------------------------------|---------------------|
| Units                                                                | °C •                |
| Rearm                                                                | 2,0                 |
| Reading Offset                                                       | 0                   |
| Data Collection Type                                                 | Average             |
| Enable Calendar                                                      | ⊙ On ⊛ Off          |
| Filter Status                                                        | Enable      Disable |
| Check Rate of Change                                                 | Enable     Isable   |
|                                                                      |                     |
|                                                                      |                     |
|                                                                      |                     |
|                                                                      |                     |
|                                                                      | OK Cancel Apply     |

## 9 Access Control Setup

## 9.1 Access Control – Page Overview

Click on the Access Control icon (shown below).

| Server Add View | S <u>e</u> ttings Tools <u>H</u> elp |            |                |             |                |              |               |              |          |                 |          |
|-----------------|--------------------------------------|------------|----------------|-------------|----------------|--------------|---------------|--------------|----------|-----------------|----------|
|                 | + Users                              | Groups     | Time Schedules | Access Logs | Update Devices |              |               |              |          |                 | Settings |
|                 | 1                                    |            |                |             |                |              |               |              |          | Q - Search User |          |
| Monitoring      |                                      | First Name |                |             |                |              | Group         | (None)       |          |                 | Ţ        |
|                 | ÷.                                   | Last Name  |                |             |                |              | Card ID       |              |          | ID              | ▼ Scan   |
| Access Control  | Upload Photo                         | Department | (None)         |             |                | ▼ Add        | PIN (4 DIGIT) |              |          |                 |          |
|                 |                                      | E-Mail     |                |             |                |              | Fingerprint   | Not Enrolled |          |                 | Scan     |
| <b>U</b>        |                                      | Telephone  |                |             |                | Ext.         | Valid From    | 23. 9.2013   | 💷 to 🗌 2 | 3. 9.2013       |          |
| Time Attendance |                                      |            |                |             |                |              |               |              |          |                 | Save     |
|                 |                                      |            |                |             |                | 1            |               |              | 1        |                 |          |
| Notifications   | First Name 📥                         |            | Last Name △    |             |                | Department T | <u>.</u>      |              | Group 🛰  |                 |          |
| Video Recording |                                      |            |                |             |                |              |               |              |          |                 |          |

This page is where the new Users, Groups, Time Schedules, Access Logs (Reports are entered and stored into the CONTEG Pro Server software. To add a new Group click on the "Group" tab, press "+" button and complete the wizard. To add a new User click on the "User" tab, press "+" button and complete the wizard and finally to add a new Schedule click on the "Time Schedule" tab, press "+" button and complete that wizard.

We will go through each of these in detail in the following sections, but first we will need to configure our RDU to the CONTEG Pro Server software.

## 9.2 Access Control – Setting RDU (Rack Door Unit)

## 9.2.1 Lock/Handle status settings

Return to the monitoring Section.

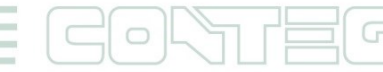

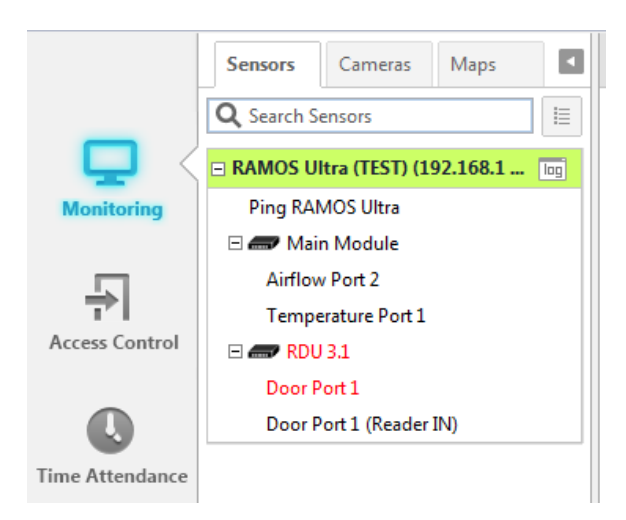

On the list of RAMOS Ultra you can see connected device "RDU 3.1". Physically is connected on expansion port 3 and is first in the daisy-chain line.

Door port 1 represents a Lock or Handle. Door port 1 (Reader IN) represents a reader.

Door port 1 is red on example above, because signal is in default configure to "low" and on RDU is connected DP-ZM-E2-ACS, which require "high" signal.

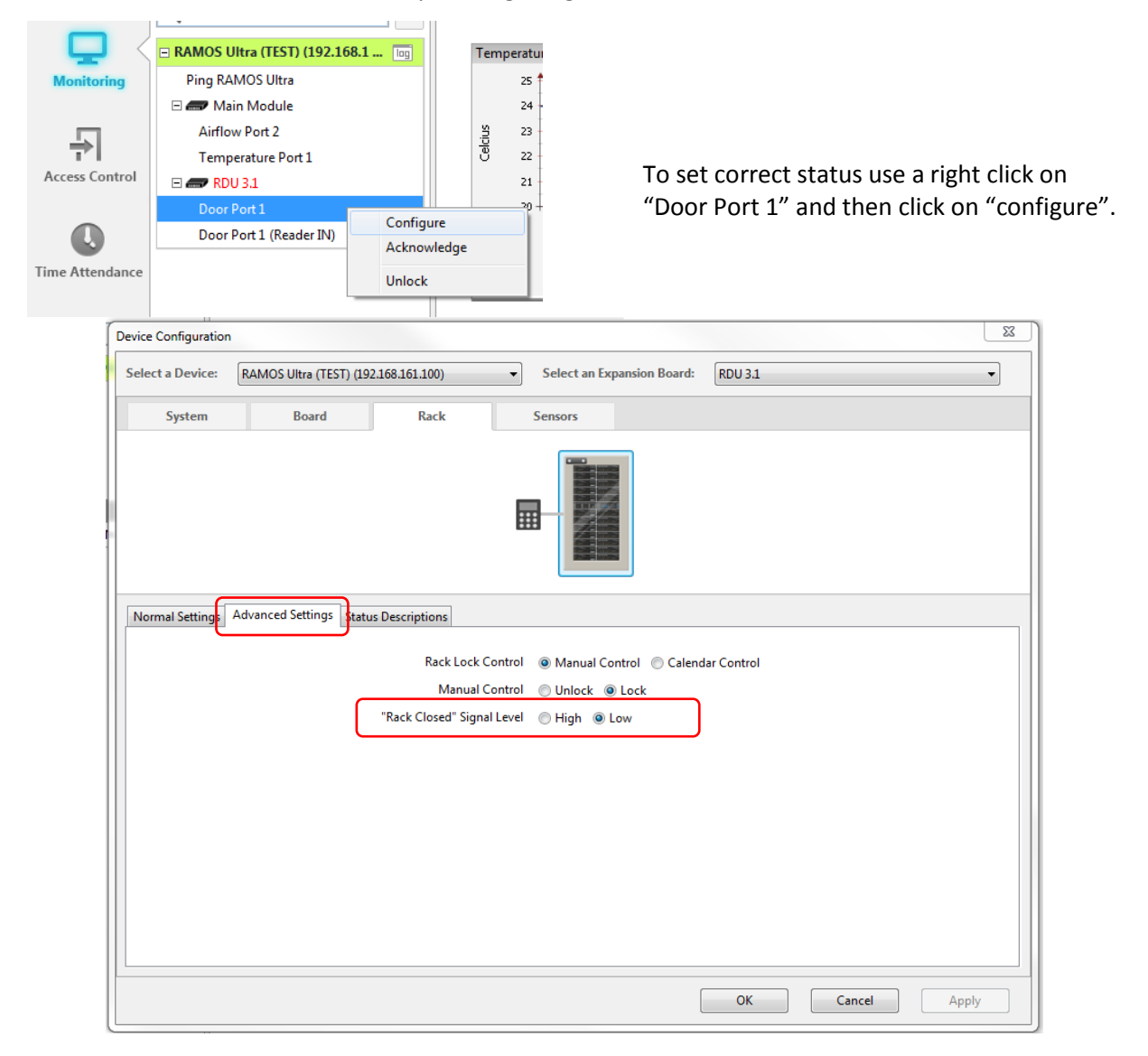

Now it will open "Device Configuration" window of this RDU. Click on "Advanced settings" tab and you will see now an options "Rack Closed" Signal Level how is shown on picture above.

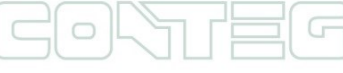

### Set this "Rack Closed" Signal Level by tab below:

| Handle/Lock  | "Rack Closed" Signal Level |
|--------------|----------------------------|
| DP-ZM-E1-ACS | High                       |
| DP-ZM-E2-ACS | High                       |
| DP-ZM-EML-S  | Low                        |
| DP-ZM-EML-LW | Low                        |

After you set the right signal level and press "OK" button, the lock/handle will show right status.

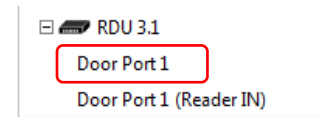

When the "Door Port 1" receives correct signal is generally black.

## 9.2.2 Reader modes settings

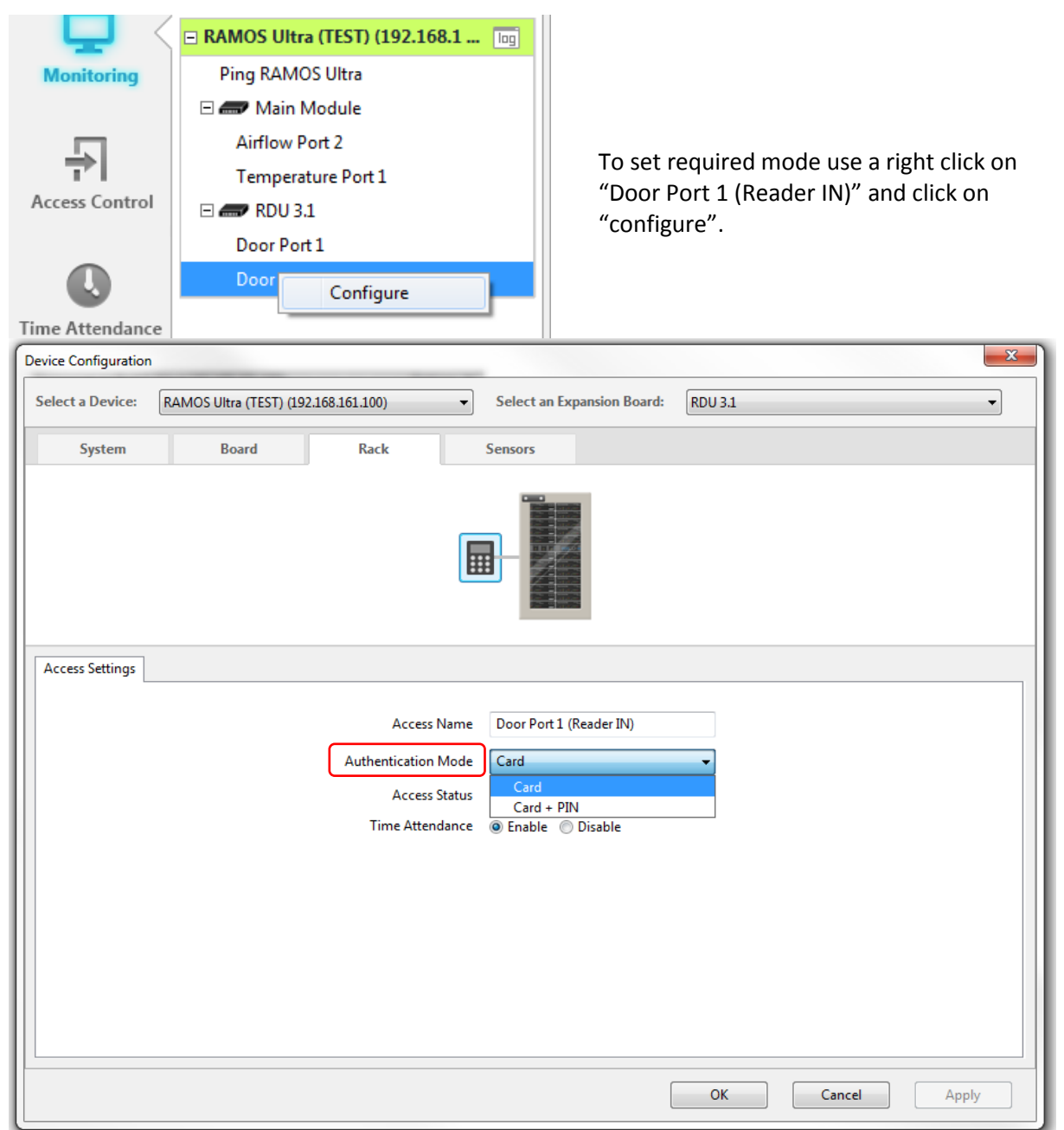

39

Access status is generally set on "Card" mode. For "Card + PIN" mode is necessary to use keypad with integrated card reader, e.g. **RMS-ACS-U-KER**.

## 9.2.3 Manual remote Unlock

|   | 🗆 🛲 RDU 3.1 |             |
|---|-------------|-------------|
|   | Door P 📑    | Configure   |
|   | Door P      | Acknowledge |
| • |             | Unlock      |
|   |             |             |

For manual remote opening you can use right click on lock port "Door Port 1" and click on "Unlock".

## 9.3 Access Control – Group Overview

The CONTEG Pro Server software allows you to setup Groups of users. This feature is used for allowing or denying access to specific doors, specific times and also to set security and access levels for our groups of users.

Creating new groups will be covered in section

## 9.4 Access Control – Groups.

We will cover the Users and Schedules before covering the "Manage Permissions" for each of our groups as we need to add our users and schedules before adding our permissions to each group.

|                       | Ð                   | Users                  | Grou | ups      | Time Schedules      | Access Logs | Update Devices |      |            |            | 🛟 Settings |
|-----------------------|---------------------|------------------------|------|----------|---------------------|-------------|----------------|------|------------|------------|------------|
|                       | -                   | Administrat            | tor  |          |                     |             |                |      |            | Q Search ( | Group      |
| Monitoring            | Adm<br>Gues<br>Mana | nistrator<br>:<br>:aer |      | Group N  | ame : Administrator |             |                | Save |            |            | ÷ 🔊 🖻      |
| - <b></b>             | Regu                | lar Employee           |      | Door Nam | ne 📥                |             | Host 🛰         |      | Schedule 🛆 |            |            |
| Access Control        | Secu                | ity                    |      |          |                     |             |                |      |            |            |            |
| C.<br>Time Attendance |                     |                        |      |          |                     |             |                |      |            |            |            |
| Notifications         |                     |                        |      |          |                     |             |                |      |            |            |            |
| Video Recording       |                     |                        |      |          |                     |             |                |      |            |            |            |
| 5                     |                     |                        |      |          |                     |             |                |      |            |            |            |
|                       |                     |                        |      |          |                     |             |                |      |            |            |            |
|                       |                     |                        |      |          |                     |             |                |      |            |            |            |
|                       |                     |                        |      |          |                     |             |                |      |            |            |            |
|                       |                     |                        |      |          |                     |             |                |      |            |            |            |
|                       |                     |                        |      |          |                     |             |                |      |            |            |            |

Our second tab in the Access Control section is Groups. If we click on the Groups tab we can see in the screen shot above we have a list of the existing groups that by default are already setup in the system. We can use these pre-set groups or we can create our own groups using "+" button. As mentioned above the new group wizard will be covered in section of this manual after we have added our users and schedules to the system.

After our groups have been created or chosen, then the Users, Schedules and Permissions can be assigned to each of the groups.

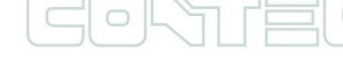

## 9.5 Access Control – User

The CONTEG Pro Server software allows you to setup individual system users. You can enter your users name and details, assign each user to departments, holidays for each department and other personal information such as the users picture, email, telephone number etc.

The Users data base will also hold each users system log in and out times and from which door they used.

| Server Add View | Settings Tools Help |            |                |             |                |            |               |              |         |              |        |        |
|-----------------|---------------------|------------|----------------|-------------|----------------|------------|---------------|--------------|---------|--------------|--------|--------|
|                 | + Users             | Groups     | Time Schedules | Access Logs | Update Devices |            |               |              |         |              | 🔅 Set  | ttings |
|                 | 1                   |            |                |             |                |            |               |              |         | Q - Search U | lser   |        |
| Monitoring      |                     | First Name |                |             |                |            | Group         | (None)       |         |              |        | Ţ      |
| 5               | <u>+</u>            | Last Name  |                |             |                |            | Card ID       |              |         | ID           | ▼ Scan |        |
| Access Control  | O'<br>Upload Photo  | Department | (None)         |             |                | ▼ Add      | PIN (4 DIGIT) |              |         |              |        |        |
| 0               |                     | E-Mail     |                |             |                | Ext        | Fingerprint   | Not Enrolled | - to 24 | 0.2012       | Scan   |        |
| Time Attendance |                     | , elephone |                |             |                |            | valutrom      | 24, 9,2015   | to24    | . 9.2015     | Save   |        |
|                 |                     |            |                |             |                |            |               |              |         |              |        |        |
| Notifications   | First Name 📥        |            | Last Name      | <u>~</u>    |                | Department | ₹ <u>A</u>    |              | Group 🍡 |              |        |        |
| Video Recording |                     |            |                |             |                |            |               |              |         |              |        |        |
|                 |                     |            |                |             |                |            |               |              |         |              |        |        |

To add a new user to the CONTEG Pro Server software you will first click on the Users tab as shown above, then click on the "+" button which will launch the new user wizard.

(**Important Note:** In order for each user that has been added to the software to clock in or out using their EM or HID Prox cards or to open doors in the system, the Users must be first added to a Group and that Group must be given permission to open that door and also have that access time schedule added. This is all covered in the Groups and Permissions in the following sections of this manual.)

| ew User Wizard                                            |                                                  |               | 23     |
|-----------------------------------------------------------|--------------------------------------------------|---------------|--------|
| User General Information<br>Step: 1 of 2: You must specif | y the information required to create a new user. |               |        |
|                                                           | First Name                                       |               |        |
| ¢.                                                        | Last Name                                        |               |        |
| Upload Photo                                              | Department                                       |               |        |
|                                                           | (None)                                           |               | - Add  |
|                                                           | E-Mail                                           |               |        |
|                                                           | Telephone                                        |               | Ext    |
|                                                           |                                                  |               |        |
|                                                           |                                                  |               |        |
|                                                           |                                                  |               |        |
|                                                           |                                                  | < Back Next > | Cancel |

As you can see on the first screen of the new user wizard above is where you will begin to enter the new user details such as the users first and last name.

|           | First Name                                  |                                                                                                    |
|-----------|---------------------------------------------|----------------------------------------------------------------------------------------------------|
|           | Last Name                                   |                                                                                                    |
| Photo     | Department                                  |                                                                                                    |
|           | (None) V Add                                |                                                                                                    |
| Settings  | 1-100                                       | Σ                                                                                                    |
| Manage De | Partments:                                  |                                                                                                    |
|           | Photo Settings Departm Manage De Department | Photo Last Name Department (None)  ▲dd  Settings  Departments  Manage Departments:  Please insert department  Please insert department name  OK Cancel |

You can either choose a department from the drop down list or if you do not have any departed created already you can click on he "Add" button, then the "Manage Departments" and add your own here as shown in the screen shot above.

| User Wizard                                          |                               | 14410      |             |
|------------------------------------------------------|-------------------------------|------------|-------------|
| Access Information                                   |                               |            |             |
| Step: 2 of 2: Select a group and assign a Card, Fing | gerprint and PIN to the user. |            |             |
|                                                      |                               |            |             |
| Group                                                | _                             |            |             |
| (None)                                               | -                             |            |             |
| (None)                                               | <b></b>                       |            |             |
| Administrator                                        | Fingerprint                   |            |             |
| Manager                                              | Not Enrolled                  |            | Scan        |
| Regular Employee                                     |                               |            |             |
| Security                                             | Validation Start              | Validati   | on End      |
|                                                      | 24. 9.2013                    | 🗐 🔻 📃 24.: | 10.2013     |
|                                                      |                               |            |             |
|                                                      |                               |            |             |
|                                                      |                               |            |             |
|                                                      |                               |            |             |
|                                                      |                               |            |             |
|                                                      |                               |            |             |
|                                                      |                               |            |             |
|                                                      |                               |            |             |
|                                                      |                               | Rack E     | nich Cancel |
|                                                      |                               | N DOCK     | Cancer      |

In the next screen of your new user wizard you will choose your group that this new user will belong to from the "Group" drop down list as shown above.

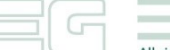

| Access Information | on                                              | DIN to the user   |                |       |
|--------------------|-------------------------------------------------|-------------------|----------------|-------|
| 5tep: 2 01 2: 56   | sect a group and assign a Card, Pingerprint and | Fill to the user. |                |       |
| Group              |                                                 |                   |                |       |
| (None)             | •                                               |                   |                |       |
| Card ID            |                                                 | Fingerprint       |                |       |
|                    | ID 🗸 Scan                                       | Not Enrolled      |                | Scan  |
| PIN                | 4 digit Facility+ID                             | Validation Start  | Validation End |       |
|                    |                                                 | 24. 9.2013        | 24.10.2013     |       |
|                    |                                                 |                   |                |       |
|                    |                                                 |                   |                |       |
|                    |                                                 |                   |                |       |
|                    |                                                 |                   |                |       |
|                    |                                                 |                   |                |       |
|                    |                                                 |                   |                |       |
|                    |                                                 | < Bac             | Finish         | Cance |

You can select "ID" or "Facility + ID". Facility + ID format is when you want entering HID Prox card manually without Scanning.

| User Wizard                          |                                                               |                             |          |
|--------------------------------------|---------------------------------------------------------------|-----------------------------|----------|
| Access Informati<br>Step: 2 of 2: Se | <b>ion</b><br>elect a group and assign a Card, Fingerprint ar | d PIN to the user.          |          |
| Group                                |                                                               | ۲.                          |          |
| (None)                               |                                                               |                             |          |
| Card ID                              |                                                               | Fingerprint                 |          |
|                                      | ID - Scan                                                     | Not Enrolled                | Scan     |
| PIN                                  | 4 digit Re-enter Pin                                          | Validation Start Validation | End      |
|                                      |                                                               | 24. 9.2013                  | 2013     |
| Scan Card                            |                                                               |                             |          |
|                                      | Ready to scan                                                 |                             |          |
|                                      | X00000000X                                                    | < Back Finis                | h Cancel |
|                                      | Cancel                                                        |                             |          |

On the next screen is shown how you can scan in your card. you will use to scan the card reader that is if you already have the scanner connected to the system. Simply click in the Scan button and scan your card in the reader.

## You can get USB desktop card reader from Conteg: "RMS-ACS-DCR"

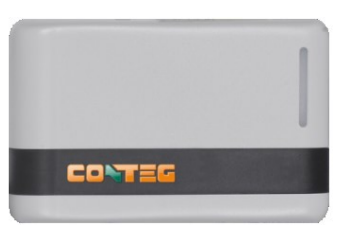

| w User Wizard                                                                                        | 5                              |
|----------------------------------------------------------------------------------------------------|--------------------------------|
| Access Information<br>Step: 2 of 2: Select a group and assign a Card, Fingerprint and PIN to the use | н.                             |
| Group                                                                                                |                                |
| Card ID Finger                                                                                       | print<br>nrolled Scan          |
| PIN 4 digit Re-enter Pin Validat<br>24. 92                                                           | tion Start Validation End 2013 |
|                                                                                                    |                                |
|                                                                                                    |                                |
|                                                                                                    |                                |

You can also add your PIN code for the pad and any valid dates. After this information is entered you can press the finish button to complete the wizard.

| Server Add View | Settings Tools Help |            |                        |             |                |            |                                 |                |                  |     |          |
|-----------------|---------------------|------------|------------------------|-------------|----------------|------------|---------------------------------|----------------|------------------|-----|----------|
|                 | + Users             | Groups     | Time Schedules         | Access Logs | Update Devices |            |                                 |                |                  |     | Settings |
|                 | RAMOS CON           | TEG        |                        |             |                | Q          | <ul> <li>Search User</li> </ul> |                |                  |     |          |
| Monitoring      |                     | First Name | RAMOS                  |             |                |            | Group                           | Administrator  |                  |     | -        |
| <b>_</b>        | ±.                  | Last Name  | CONTEG                 |             |                |            | Card ID                         | 0000098170     |                  | ID  | • Scan   |
| Access Control  | O'<br>Upload Photo  | Department | (None)                 | ▼ Add       |                |            | PIN (4 DIGIT)                   | (4 DIGIT) •••• |                  |     |          |
|                 | Upload              | E-Mail     | ramos.conteg@conteg.co | m           |                |            | Fingerprint                     | Not Enrolled   |                  |     | Scan     |
|                 |                     | Telephone  |                        |             |                | Ext.       | Valid From                      | 24. 9.2013     | 🗊 🕶 to 🔲 24. 9.2 | 013 |          |
| Time Attendance |                     |            |                        |             |                |            |                                 |                |                  |     | Save     |
| <b>•••</b>      | First Name          |            | Last Name 4            | 2           |                | Department | <b>V</b> _A                     |                | Group 🐃          |     |          |
| Notifications   | RAMOS               |            | CONTEG                 |             |                | (None)     |                                 |                | Administrator    |     |          |
| Video Recording |                     |            |                        |             |                |            |                                 |                |                  |     |          |

After clicking on the Finish button we can now see our new user has been added to our access control.

You can add a picture now or change details and after editing you must save it, by "Save" button.

## 9.6 Access Control – Time Schedule

The CONTEG Pro Server software allows you to add scheduling to either allow access or deny access to specific users, groups and doors during these custom pre-set time zones.

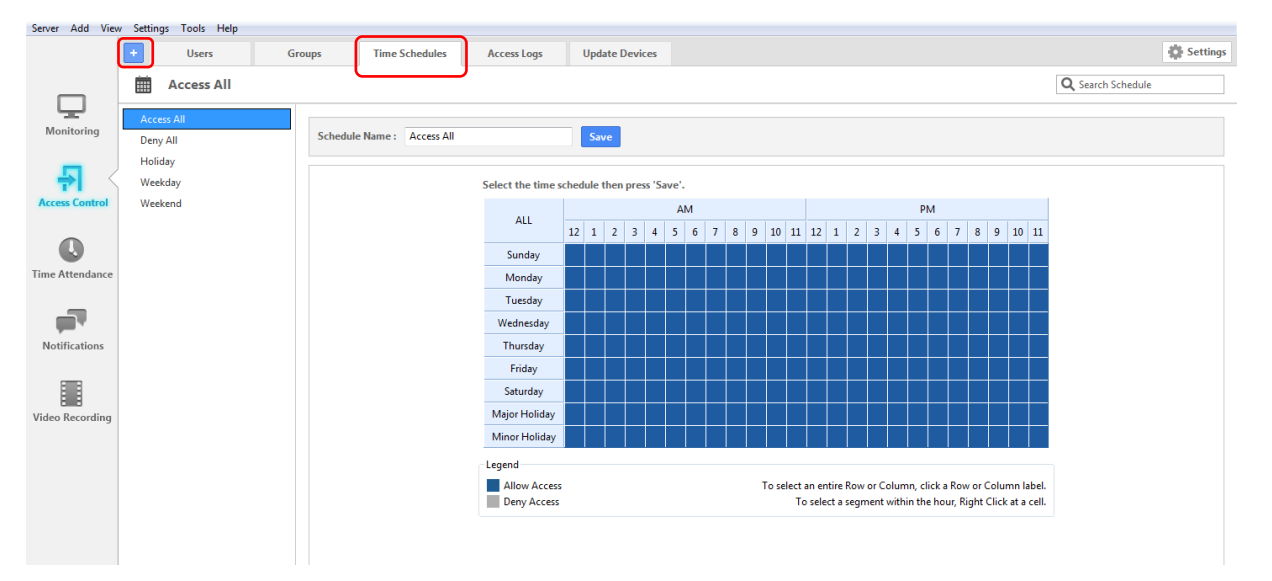

When you first click on the Schedules tab as shown above you can either edit any of the existing schedules that are in your schedules list, or you can create a new schedule by clicking on the "+" button which will launch the new schedule wizard.

| New Schedule   | 2            | 3 |
|----------------|--------------|---|
| Please enter a | chedule name |   |
|                |              |   |
|                |              | - |
|                | OK Cancel    |   |

In First step is required name for new Schedule. Enter new name and press "OK".

You can allow or deny access just by clicking on each of the individual time zone squares or click on the times or days to all or deny access to that entire row.

If you right mouse click on an individual time zone square you can adjust the Time Offset in minutes for each of the zones as shown in the screen shot above.

|                 | +                 | Users            |           | Groups |                                             | Time Sc | hedules      | Access Logs                    | Up   | date I | Device | s   |   |     |    |         |                     |                     |                  |               |                     |                  |                 |                  |                   |                            | Settings |
|-----------------|-------------------|------------------|-----------|--------|---------------------------------------------|---------|--------------|--------------------------------|------|--------|--------|-----|---|-----|----|---------|---------------------|---------------------|------------------|---------------|---------------------|------------------|-----------------|------------------|-------------------|----------------------------|----------|
| _               |                   | Mon, Tu          | e - Allow |        |                                             |         |              |                                |      |        |        |     |   |     |    |         |                     |                     |                  |               |                     |                  |                 |                  |                   | <b>Q</b> , Search Schedule |          |
| Monitoring      | Acc<br>Den<br>Hol | ess All<br>y All |           | S      | chedule N                                   | lame :  | Mon, Tue - A | llow                           | s    | ave    | )      |     |   |     |    |         |                     |                     |                  |               |                     |                  |                 |                  |                   |                            |          |
| - <b>-</b>      | Mo                | n, Tue - Allow   |           |        | Select the time schedule then press 'Save'. |         |              |                                |      |        |        |     |   |     |    |         |                     |                     |                  |               |                     |                  |                 |                  |                   |                            |          |
| Access Control  | Wee               | ekday<br>ekend   |           |        |                                             |         |              | ALL                            | 12 1 | AM PM  |        |     |   |     |    |         |                     |                     |                  |               |                     |                  |                 |                  |                   |                            |          |
| Q               |                   |                  |           |        |                                             |         |              | Sunday                         | 12 1 | 2      | 3      | 4 5 | 0 | / 8 | 9  | 10 1    | 1 12                | 1                   | 2 3              | 4             | 5 (                 |                  | 8               | 9 10             | , 11              |                            |          |
| Time Attendance |                   |                  |           |        |                                             |         |              | Monday                         |      |        |        |     |   |     |    |         |                     |                     |                  |               |                     |                  |                 |                  |                   |                            |          |
| - <b>1</b>      |                   |                  |           |        |                                             |         |              | Tuesday<br>Wednesday           |      |        |        |     | f |     |    | Time (  | Offset<br>15        | Minut               | es)              |               |                     |                  |                 |                  |                   |                            |          |
| Notifications   |                   |                  |           |        |                                             |         |              | Thursday                       |      |        |        |     |   | 0 5 | 10 | 15 20   | 25 30               | 35 40               | 45 5             | 0 55          | 60                  |                  |                 |                  |                   |                            |          |
|                 |                   |                  |           |        |                                             |         |              | Friday<br>Saturday             |      |        |        |     | L |     |    |         | Done                |                     |                  |               |                     |                  |                 |                  |                   |                            |          |
| Video Recording |                   |                  |           |        |                                             |         |              | Major Holiday<br>Minor Holiday |      |        |        |     |   |     |    |         |                     |                     |                  |               |                     |                  |                 |                  |                   |                            |          |
|                 |                   |                  |           |        |                                             |         |              | Legend                         |      |        |        |     |   |     |    |         |                     |                     |                  |               |                     |                  |                 |                  |                   |                            |          |
|                 |                   |                  |           |        |                                             |         |              | Allow Access                   |      |        |        |     |   |     |    | To sele | ct an er<br>To sele | ntire Re<br>ct a se | ow or C<br>gment | olum<br>withi | n, clicl<br>n the h | a Rov<br>Iour, R | y or C<br>ght C | olumn<br>lick at | label.<br>a cell. |                            |          |

Then after completing the new schedule wizard you would click on the Save button as shown in the screen shot above.

## 9.7 Access Control – New Group

The New Group function of the Access Control section allows you to assign groups of Users access permissions to each of the doors that are installed on the RAMOS Ultra that you have added to the system.

Now that you have completed adding you user and our new schedule, you can now create a new Group and also assign a user and a schedule to an existing group.

After clicking on the Groups tab, then clicking on the "+" button will launch your New Group Wizard as shown in the screen shot bellow.

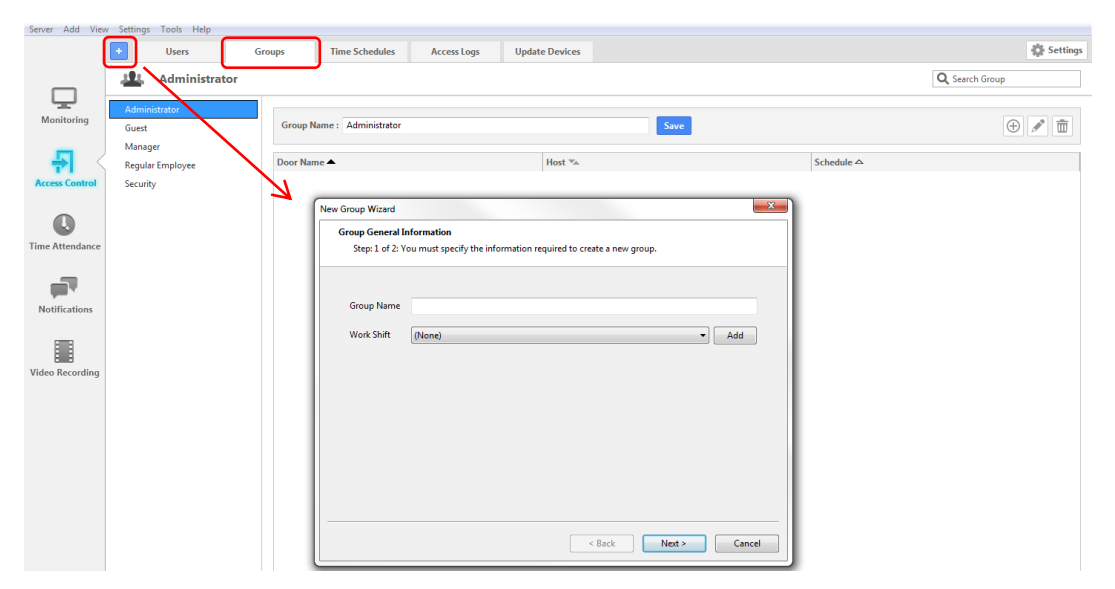

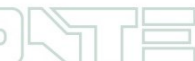

| New G | iroup Wizard<br>roup General Ir | nformation                                                                                                    | ion required to                                                                                                    | create a new | ( group                                                                                            |               | ×           |                     |
|-------|---------------------------------|----------------------------------------------------------------------------------------------------|----------------------------------------------------------------------------------------------------|--------------|----------------------------------------------------------------------------------------------------|---------------|-------------|---------------------|
|       | Group Name                      | Client - Conteg                                                                                                    |                                                                                                    |              | , group,                                                                                           |               |             |                     |
|       | Work Shift                      | (None)                                                                                                    |                                                                                                    |              |                                                                                                    | Add           | ]  ==       | <b>C</b> 1 <b>D</b> |
| ſ     | Settings                        |                                                                                                    |                                                                                                    |              |                                                                                                    |               |             | Sched               |
|       | Shift<br>Manage Shi             | s<br>ifts: 🕀 🔊 💼                                                                                                    |                                                                                                    |              |                                                                                                    |               |             |                     |
|       | Name 📥                          |                                                                                                    |                                                                                                    | Start △      | End 🍬                                                                                              | Total Hours 🖡 | Work Days 🛸 |                     |
|       |                                 | Shift Information<br>Step: 1 of 2: Name<br>Name :<br>Start :<br>Lunch Period :<br>Lunch Duration :<br>Work Day :<br>Advanced Option<br>Clock out will d<br>I Deduct Breat | your shift and<br>8:00:00<br>2:00:00<br>5 Sun Ø<br>5<br>6<br>6<br>6<br>7<br>7<br>8<br>7<br>8<br>7<br>8<br>7<br>8<br>7<br>8<br>7<br>8<br>7<br>8<br>7<br>8 | configure yo | ur shift inform<br>ind : 17:00:0<br>ind : 13:00:0<br>e(s)<br>Je @ Wed<br>after the shi<br>d hours. | nation.       | Sat         |                     |
|       |                                 |                                                                                                    |                                                                                                    |              |                                                                                                    | < Back        | Next >      | Cancel              |

You can add a Work Shifts to each group.

Press "Add" and get on Shifts settings. Then press "+"button to add shift and new window will open.

Enter a new name for shift e.g. Day Shift and set times and days.

After that press "next" and you will be taken to second step of setting, where you can add this shift to other "Groups". You can select group and press arrows to move it to "Selected Groups" than press "Finish"

| Shift Wizard                                                                                                    | Settings                                                                                          |
|----------------------------------------------------------------------------------------------------|---------------------------------------------------------------------------------------------------|
| Group Selection                                                                                                    | Shifts                                                                                            |
| Step: 2 of 2: Assign the group(s) to snirt, click Pinish.                                                                                                    | Manage Shifts: 💮 💉 🔟                                                                              |
| Available Groups Selected Groups                                                                                                    | Name 🔺 Start 🛆 End 🖡 Total Hours 🛸 Work Days 🐃                                                    |
| Group Name Shift Name Administrator Manager Regular Employee Security Grees << Back Finish Cancel                                                                                                    | Day Shift 08:00 17:00 8:00 M, T, W, Th, F                                                         |
| Step: 1 of 2: You must specify the information required to create a new group.  Group Name Client - Conteg  Work Shift (None) (None) (Day Shift (Shift) (Shift) (Shift | Now you can select added Work Shifts<br>group.<br>Press "next" to get on second step<br>settings. |

46

The next screen in your New Group Wizard is the list of users, so you can highlight each of the users you want to add then click on the >> button to move the users to the new group.

| ew Group wizard      |                        |    |          |        |
|----------------------|------------------------|----|----------|--------|
| Add User to the grou | р                      |    |          | Add    |
| Step: 2 of 2: Select | users into this group. |    |          | SI     |
| Avaliable Users      |                        |    | In Group | Avalia |
| User                 | Group                  |    | User     | User   |
| RAMOS CONTEG         | Administrator          |    |          |        |
|                      |                        |    |          |        |
|                      |                        |    |          |        |
|                      |                        |    |          |        |
|                      |                        |    |          |        |
|                      |                        |    |          |        |
|                      |                        | << |          |        |
|                      |                        |    |          |        |
|                      |                        |    |          |        |
|                      |                        |    |          |        |
|                      |                        |    |          |        |
|                      |                        |    |          |        |
|                      |                        |    |          |        |
|                      |                        |    |          |        |
|                      |                        |    |          |        |

| valiable Users |       |    | In Group     |
|----------------|-------|----|--------------|
| User           | Group |    | User         |
|                |       |    | RAMOS CONTEG |
|                |       |    |              |
|                |       |    |              |
|                |       | >> |              |
|                |       |    |              |
|                |       | << |              |
|                |       |    |              |
|                |       |    |              |
|                |       |    |              |
|                |       |    |              |

Now as you can see in the screen shot above the user has been added to the list of users in this new group. You just have to click on the Finish button to complete the wizard.

|                 | +                | Users           | Groups  | Time Schedules         | Access Logs | Update Devices |      |            | 4                     | Settings |
|-----------------|------------------|-----------------|---------|------------------------|-------------|----------------|------|------------|-----------------------|----------|
|                 | <u>.</u>         | Client - Conteg |         |                        |             |                |      |            | <b>Q</b> Search Group |          |
| Monitoring      | Administr        | rator           | _       |                        |             |                | _    |            |                       |          |
| monitoring      | Client - C       | onteg           | Group N | lame : Client - Conteg |             |                | Save |            | $\oplus$              |          |
| - <b></b>       | Guest<br>Manager |                 | Door Na | ne 🔺                   |             | Host 🖏         |      | Schedule 🛆 |                       |          |
| Access Control  | Regular Er       | mployee         |         |                        |             |                |      |            |                       |          |
| -               | Security         |                 |         |                        |             |                |      |            |                       |          |
|                 |                  |                 |         |                        |             |                |      |            |                       |          |
| Time Attendance |                  |                 |         |                        |             |                |      |            |                       |          |
| - <b>F</b>      |                  |                 |         |                        |             |                |      |            |                       |          |
| Notifications   |                  |                 |         |                        |             |                |      |            |                       |          |
| Video Recording |                  |                 |         |                        |             |                |      |            |                       |          |

Now as you can see in the screen shot above that our new group has been added.

## 9.8 Access Control – Group Permissions

The Groups Permissions section of the Access Control section allows you to assign groups of users access permissions to each of the doors that are installed on the RAMOS Ultra that you have added to the system. These permissions include the doors the groups can access and the schedules too.

|   |                     | Users             |        | Groups   | Time Schedules         | Access Logs | Update Devices |      |            | 🔅 Settings            |
|---|---------------------|-------------------|--------|----------|------------------------|-------------|----------------|------|------------|-----------------------|
|   | <u>.</u>            | Client -          | Conteg |          |                        |             |                |      |            | <b>Q</b> Search Group |
|   | Adminis<br>Client - | strator<br>Conteg |        | Group N  | lame : Client - Conteg |             |                | Save |            | <b>()</b>             |
| 1 | Manage              | er                |        | Door Nar | ne 🔺                   |             | Host 🛸         |      | Schedule △ |                       |
|   | Regular             | Employee          |        |          |                        |             |                |      |            |                       |
|   | Security            | r                 |        |          |                        |             |                |      |            |                       |

As the screen shot on the previous page shows you need to add permissions to your groups before each of our users in the system will be able to not only clock in or out using the system card readers and keypads, but to open each of the doors in the system as well.

First you need to highlight the Group for which we will add our permissions to. Then you will click on the "+" button as shown in the screen shot above.

| Door Selection                                                                                                    |                                                                                                    |
|----------------------------------------------------------------------------------------------------|----------------------------------------------------------------------------------------------------|
| Step: 1 of 2: Assign the door(s) to group, click Next.          Available Doors       Door Name       Host         Door Name       Host       Door Name       Host         Image: Selected Doors       Image: Selected Doors       Door Name       Host         Image: Selected Doors       Image: Selected Doors       Image: Selected Doors       Image: Selected Doors         Image: Selected Doors       Image: Selected Doors       Image: Selected Doors       Image: Selected Doors         Image: Selected Doors       Image: Selected Doors       Image: Selected Doors       Image: Selected Doors         Image: Selected Doors       Image: Selected Doors       Image: Selected Doors       Image: Selected Doors         Image: Selected Doors       Image: Selected Doors       Image: Selected Doors       Image: Selected Doors         Image: Selected Doors       Image: Selected Doors       Image: Selected Doors       Image: Selected Doors         Image: Selected Doors       Image: Selected Doors       Image: Selected Doors       Image: Selected Doors         Image: Selected Doors       Image: Selected Doors       Image: Selected Doors       Image: Selected Doors         Image: Selected Doors       Image: Selected Doors       Image: Selected Doors       Image: Selected Doors         Image: Selected Doors       Image: Selected Doors       Image: Selected Doors       Imag | This will launch the Manage Permissions<br>wizard which will guide you through<br>adding permissions to the group. As the<br>screen shot shows above we will first<br>select the doors from the Available<br>Doors column and click the >> button to<br>move the to the Selected Doors column |
|                                                                                                    | 1                                                                                                    |
| Add Door Permission                                                                                                    |                                                                                                    |
| Door Selection                                                                                                    |                                                                                                    |
| step: 1 of 2: Assign the aborts) to group, click Next.                                                                                                    |                                                                                                    |
| Available Doors Selected Doors Door Name Host Door Name Host                                                                                                    |                                                                                                    |
| Door Port 1 RAMOS Ultra (TEST) (1                                                                                                    |                                                                                                    |
|                                                                                                    | Now you can see that your door we                                                                                                    |
| >>>                                                                                                    | selected have been moved across so we                                                                                                    |
| ••                                                                                                    | on with the normissions wizerd                                                                                                    |
|                                                                                                    |                                                                                                    |
|                                                                                                    |                                                                                                    |
|                                                                                                    |                                                                                                    |
| < Back Cancel                                                                                                    |                                                                                                    |
|                                                                                                    | -                                                                                                    |
| Add Door Permission                                                                                                    |                                                                                                    |
| Access scnedule Selection<br>Step: 2 of 2: Assign a schedule to selected doors, and click Finish.                                                                                                    |                                                                                                    |
| Schedule                                                                                                    | You will now choose the Schedule for                                                                                                    |
| Select a schedule No Access                                                                                                    | the access from the drop down menu as                                                                                                    |
| Access All                                                                                                    |                                                                                                    |
| Access All Deny All Holiday Mon. Tue - Allow                                                                                                    | shown in the screen shot above. And to                                                                                                    |
| Access All Deny All Holiday Mon, Tue - Allow No Access Weekday Weekday                                                                                                    | shown in the screen shot above. And to<br>finish the permissions wizard you click                                                                                                    |
| Access All<br>Deny All<br>Holiday<br>Mon, Tue - Allow<br>No Access<br>Weekday<br>Weekend                                                                                                    | shown in the screen shot above. And to<br>finish the permissions wizard you click<br>on the Finish button.                                                                                                    |
| Access All<br>Deny All<br>Holiday<br>Mon, Tue - Allow<br>No Access<br>Weekday<br>Weekend                                                                                                    | shown in the screen shot above. And to<br>finish the permissions wizard you click<br>on the Finish button.                                                                                                    |
| Access All<br>Deny All<br>Holiday<br>Mon, Tue - Allow<br>No Access<br>Weekday<br>Weekend                                                                                                    | shown in the screen shot above. And to<br>finish the permissions wizard you click<br>on the Finish button.                                                                                                    |
| Access All<br>Deny All<br>Holiday<br>Mon, Tue - Allow<br>No Access<br>Weekday<br>Weekend                                                                                                    | shown in the screen shot above. And to<br>finish the permissions wizard you click<br>on the Finish button.                                                                                                    |
| Access All<br>Deny All<br>Holiday<br>Mon, Tue - Allow<br>No Access<br>Weekday<br>Weekend                                                                                                    | shown in the screen shot above. And to<br>finish the permissions wizard you click<br>on the Finish button.                                                                                                    |
| Access All<br>Deny All<br>Holiday<br>Mon, Tue - Allow<br>No Access<br>Weekday<br>Weekend                                                                                                    | shown in the screen shot above. And to<br>finish the permissions wizard you click<br>on the Finish button.                                                                                                    |
| Access All<br>Deny All<br>Holiday<br>Mon, Tue - Allow<br>No Access<br>Weekday<br>Weekend<br>Veekend<br>Sever Add View Settings Tools Help<br>Lang Groups<br>The Scholars Investing Tools Help                                                                                                    | shown in the screen shot above. And to<br>finish the permissions wizard you click<br>on the Finish button.                                                                                                    |
| Access All<br>Deny All<br>Holiday<br>Mon, Tue - Allow<br>No Access<br>Weekday<br>Weekend<br>Server Add View Settings Tools Help<br>Users Groups Time Schedules Access Logs Update Devices                                                                                                    | shown in the screen shot above. And to<br>finish the permissions wizard you click<br>on the Finish button.                                                                                                    |
| Access All         Deny All         Holiday         Mon, Tue - Allow         No Access         Weekday         Weekend             Server Add View Settings Tools Help         Users       Groups         Time Schedules       Access logs         Update Devices         Monitoring         Monitoring         Monitoring         Constant         Group Name:         Client - Conteg                                                                                                    | shown in the screen shot above. And to<br>finish the permissions wizard you click<br>on the Finish button.                                                                                                    |
| Access All         Deny All         Holiday         Mon, Tue - Allow         No Access         Weekend             Server Add View Settings Tools Help             Server Add View Settings Tools Help             Users       Groups Time Schedules         Access logs       Update Devices             Monitoring       Client - Conteg             Monitoring       Group Name : Client - Conteg             Open Name :       Client - Conteg                                                                                                    | shown in the screen shot above. And to finish the permissions wizard you click on the Finish button.                                                                                                    |
| Access All         Deny All         Holiday         Mon, Tue - Allow         No Access         Weekday         Weekend             Server Add View Strings Tools Help             Users         Groups Time Schedules         Access Logs       Update Devices             Monitoring       Administrator         Group Name : Client - Centeg       Joor Name - Hoat %.         Monitoring       Manger         Regular Enployee       Boor Name - Hoat %.         Door Port I (RDU 31)       RAMOS Ultre (TE                                                                                                    | shown in the screen shot above. And to<br>finish the permissions wizard you click<br>on the Finish button.                                                                                                    |
| Access All         Deny All         Holiday         Mon, Tue - Allow         No Access         Weekend             Server Add View Settings Tools Help             Image: Groups Time Schedules Access logs Update Devices         Image: Client - Conteg         Monitoring         Users         Groups Time Schedules Access logs Update Devices         Image: Client - Conteg         Monitoring         Manage: Regular Employee         Scourity                                                                                                    | shown in the screen shot above. And to<br>finish the permissions wizard you click<br>on the Finish button.                                                                                                    |
| Access All         Holiday         Mon, Tue - Allow         No Access         Weekend             Sever Add Vier Stings Tools Help             Sever Add Vier Stings Tools Help             Sever Add Vier Stings Tools Help             Weekend             Sever Add Vier Stings Tools Help             Image: Client - Conteg             Monitoring             Monitoring                                                                                                    | shown in the screen shot above. And to<br>finish the permissions wizard you click<br>on the Finish button.                                                                                                    |
| Access All         Holiday         Mon, Tue - Allow         No Access         Weekend             Server Add View Strings Tools Help             Server Add View Strings Tools Help             Server Conteg </th <td>shown in the screen shot above. And to<br/>finish the permissions wizard you click<br/>on the Finish button.</td>                                                                                                    | shown in the screen shot above. And to<br>finish the permissions wizard you click<br>on the Finish button.                                                                                                    |
| Sever Add View Settings Tools Help         Sever Add View Settings Tools Help         Sever Add View Settings         Sever Manager         Regular Employee         Security         Now Aa         Now Aa         Now Aa         Now Aa                                                                                                    | shown in the screen shot above. And to<br>finish the permissions wizard you click<br>on the Finish button.                                                                                                    |
| Sever Add View Settings Tools Hep         Weekend         Sever Add View Settings Tools Hep         Weekend         Sever Add View Settings Tools Hep         Weekend         Sever Add View Settings Tools Hep         Weekend         Sever Add View Settings Tools Hep         Weekend         Sever Add View Settings Tools Hep         Weekend         Sever Add View Settings Tools Hep         Weekend         Sever Add View Settings Tools Hep         Weekend         Sever Add View Settings Tools Hep         Monitoring         Manager         Manager         Security         Security         Security         Weekend         Now at abovee         Now at abovee         Now at above                                                                                                    | shown in the screen shot above. And to<br>finish the permissions wizard you click<br>on the Finish button.                                                                                                    |

All rights reserved, CONTEG © 2014

## 9.9 Access Control – Update device

## **Extremely Important Note:**

In order to activate the new access in the system YOU MUST RUN THE UPDATE from the Update Device tab as shown in the screen shot below.

| Server Add Vie  | w Settings | Tools Help       |                                              |                           |             |                |  |                   |                      |  |          |
|-----------------|------------|------------------|----------------------------------------------|---------------------------|-------------|----------------|--|-------------------|----------------------|--|----------|
|                 | +          | Users            | Groups                                       | Time Schedules            | Access Logs | Update Devices |  |                   |                      |  | Settings |
|                 | 🗈 se       | end Now Ser      | nd Updated Data 1<br>Sent : 13.11.2013 16:44 | to Door Control U<br>1:33 | nit         |                |  | (1) View History  | <b>Q</b> Search Host |  |          |
| wonitoring      | Host       |                  |                                              |                           | Status      |                |  | Last Sent         |                      |  |          |
|                 | RAMOS Ultr | a (TEST) (192.16 | 8.161.100)                                   |                           | Ready       |                |  | 13.11.2013 16:44: | 35                   |  |          |
| Access Control  |            |                  |                                              |                           | -           |                |  |                   |                      |  |          |
|                 |            |                  |                                              |                           |             |                |  |                   |                      |  |          |
|                 |            |                  |                                              |                           |             |                |  |                   |                      |  |          |
| Notifications   |            |                  |                                              |                           |             |                |  |                   |                      |  |          |
|                 |            |                  |                                              |                           |             |                |  |                   |                      |  |          |
| Video Recording |            |                  |                                              |                           |             |                |  |                   |                      |  |          |

Having Trouble Opening the Doors?

If all the door locks and readers are wired up, you should be able to scan and open the doors. If you're having trouble or you receive two beeps when scanning your card, proceed to the Users tab and check the Group to which the user you're having problems with is assigned in the correct group that you have added permissions for.

## 9.10 Access Control – Access Logs

The Access logs hold all of the information the users who accessed the system which includes the date and time, the user, the door name, the host or RDU name, and the event which occurred. The access logs can be accessed by clicking on the Access Log tab as shown in the screen shot below

| Server Add View Settings Tools Help |            |                       |              |               |                             |             |                   |                |                                           |                 |          |  |
|-------------------------------------|------------|-----------------------|--------------|---------------|-----------------------------|-------------|-------------------|----------------|-------------------------------------------|-----------------|----------|--|
|                                     | +          | Users                 | Groups       | Time Schedule | es Access Logs              | Update Devi | ices              |                |                                           |                 | Settings |  |
|                                     |            | Start Date 1.11.2013  | From 0:00:00 | A.            | Select a Period             |             |                   |                |                                           | 0               |          |  |
|                                     |            | End Date 20.11.2013   | To 15:42:42  |               | This Month                  | Apply       | Export            | Filter         |                                           | Q ▼ Search User |          |  |
| Monitoring                          |            |                       |              |               |                             |             |                   |                |                                           |                 |          |  |
| Monitoring                          |            | Date / Time 🛸 🛛 U     | lser 🐃       |               | Door Name 🛰                 | H           | ost 🐃             |                | Event 🛸                                   |                 | ж<br>А   |  |
| _                                   | 0          | 20.11.2013 15:52:22   |              |               | Door Port 1                 | R           | AMOS Ultra (TEST) |                | Door is Closed                            |                 | ~        |  |
|                                     | ( <u> </u> | 20.11.2013 15:52:05   |              |               | Door Port 1 (Reader IN)     | R           | AMOS Ultra (TEST) |                | Access Denied: Wrong Card/PIN Combination |                 |          |  |
| Access Control                      | 0          | 20.11.2013 15:51:58   |              |               | Door Port 1                 | R           | AMOS Ultra (TEST) |                | Door is Open                              |                 |          |  |
|                                     | 2          | 20.11.2013 15:51:58 T | omas Graf    |               | Door Port 1 (Reader IN)     | R           | AMOS Ultra (TEST) |                | Access Granted                            |                 | E        |  |
| ~                                   |            | 20.11.2013 15:51:34   |              |               | Door Port 1                 | R           | AMOS Ultra (TEST) | Door Held Open |                                           |                 |          |  |
|                                     | 0          | 20.11.2013 15:51:03   |              |               | Door Port 1                 | R           | AMOS Ultra (TEST) |                | Door is Open                              |                 |          |  |
| Time Attendance                     | 2          | 20.11.2013 15:51:03 E | M TAG        |               | Door Port 1 (Reader IN)     | R           | AMOS Ultra (TEST) |                | Access Granted                            |                 |          |  |
|                                     | 0          | 20.11.2013 15:51:02   |              |               | Door Port 1                 | R           | AMOS Ultra (TEST) |                | Door is Closed                            |                 |          |  |
|                                     |            | 20.11.2013 15:50:55   |              |               | Door Port 1                 | R           | AMOS Ultra (TEST) |                | Door Forced Opened                        |                 |          |  |
| <b>••••</b>                         | 0          | 20.11.2013 15:50:46   |              |               | Door Port 1                 | R           | AMOS Ultra (TEST) |                | Door is Closed                            |                 |          |  |
| Notifications                       | 0          | 20.11.2013 15:50:28   |              |               | Door Port 1                 | R           | AMOS Ultra (TEST) |                | Door is Open                              |                 |          |  |
|                                     | 2          | 20.11.2013 15:50:28 E | M TAG        |               | Door Port 1 (Reader IN)     | R           | AMOS Ultra (TEST) |                | Access Granted                            |                 |          |  |
| REE                                 |            | 20.11.2013 11:27:27   |              |               | Door Port 1                 | R           | AMOS Ultra (TEST) |                | Door Error                                |                 |          |  |
|                                     | 0          | 20.11.2013 11:27:27   |              |               | Door Port 1                 | R           | AMOS Ultra (TEST) |                | Door is Closed                            |                 |          |  |
| Video Recording                     |            | 20.11.2013 08:44:43   |              |               | Door Port 1                 | R           | AMOS Ultra (TEST) |                | Door Error                                |                 |          |  |
|                                     | 0          | 20.11.2013 08:44:43   |              |               | Door Port 1                 | R           | AMOS Ultra (TEST) |                | Door is Closed                            |                 |          |  |
|                                     |            |                       |              |               |                             |             |                   |                |                                           |                 |          |  |
| Server Add View                     | w Se       | ttings Tools Help     |              |               |                             |             |                   |                |                                           |                 | _        |  |
|                                     | +          | Users                 | Groups       | Time Schedule | es Access Logs              | Update Dev  | ices              |                |                                           |                 | Settings |  |
|                                     |            | Start Date 1.11.2013  | From 0:00:00 | A.V.          | Select a Period             |             | _                 |                |                                           | 0               |          |  |
|                                     |            | End Date 20.11.2013   |              | ×             | This Month<br>Custom Filter | Apply       | Export            | Filter         |                                           |                 |          |  |
| Monitoring                          |            | Date / Time 🛸 🛛 U     | lser 🛰       |               | Door Today                  | H           | ost 🐃             |                | Event 🍬                                   |                 | X A      |  |
|                                     | 0          | 20.11.2013 15:52:22   |              |               | Door Yesterday              | R           | AMOS Ultra (TEST) |                | Door is Closed                            |                 |          |  |
|                                     | 8          | 20.11.2013 15:52:05   |              |               | Door Last Week              | R           | AMOS Ultra (TEST) |                | Access Denied: Wrong Card/PIN Combination |                 |          |  |
| Accore Control                      | 0          | 20.11.2013 15:51:58   |              |               | Door This Month             | R           | AMOS Ultra (TEST) |                | Door is Open                              |                 |          |  |
| Access Control                      | 8          | 20.11.2013 15:51:58 T | omas Graf    |               | Door Port 1 (Keader IN)     | R           | AMOS Ultra (TEST) |                | Access Granted                            |                 | E        |  |
| -                                   |            | 20.11.2013 15:51:34   |              |               | Door Port 1                 | R           | AMOS Ultra (TEST) |                | Door Held Open                            |                 |          |  |
|                                     | 0          | 20.11.2013 15:51:03   |              |               | Door Port 1                 | R           | AMOS Ultra (TEST) |                | Door is Open                              |                 |          |  |
| Time Attendance                     | P          | 20.11.2013 15:51:03 E | M TAG        |               | Door Port 1 (Reader IN)     | R           | AMOS Ultra (TEST) |                | Access Granted                            |                 |          |  |
| interretendance                     | 0          | 20.11.2013 15:51:02   |              |               | Door Port 1                 | R           | AMOS Ultra (TEST) |                | Door is Closed                            |                 |          |  |

49

There are several filters that can be applied to the logs for viewing specific information such as the Custom Filter, sorting by Today, Yesterday, This week or This Month by choosing any one of these from the drop down list as shown it the screen shot above.

If you choose the Customer Filter you can enter any custom date and time for your report.

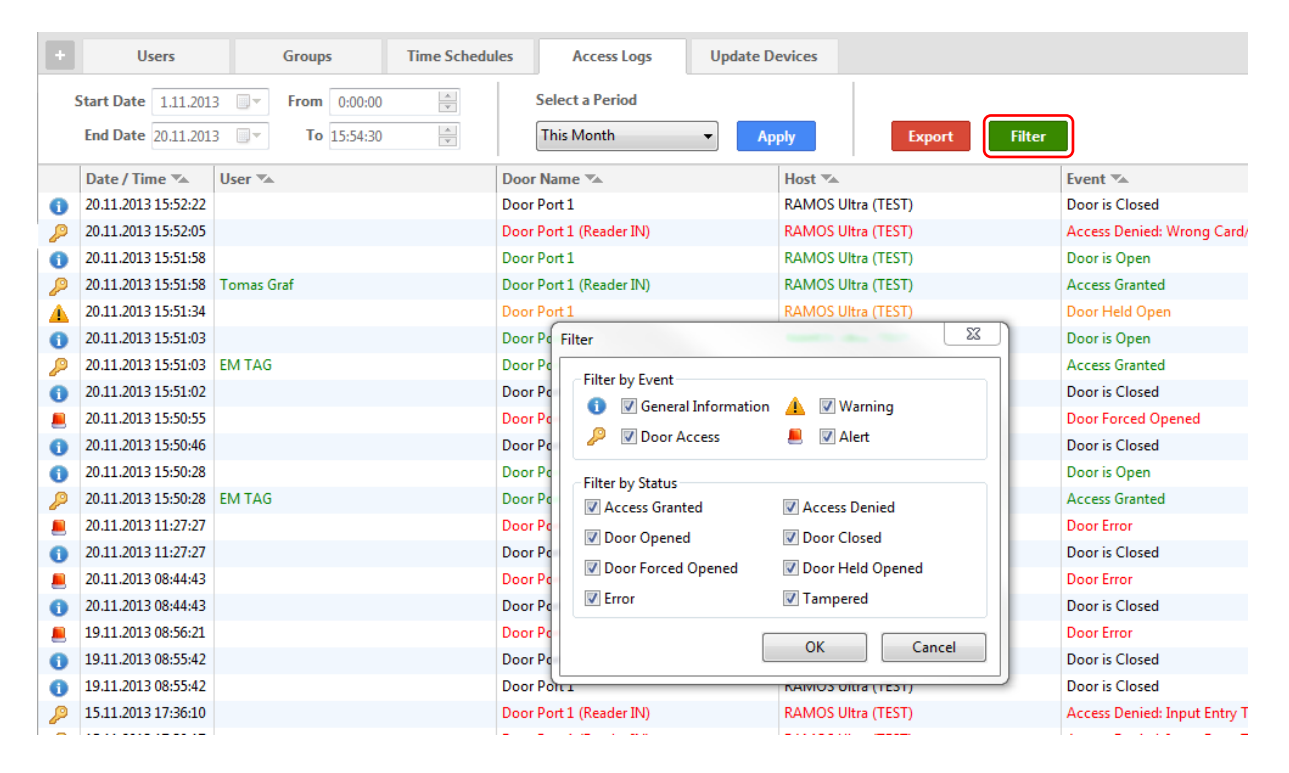

You can also chose the advanced filter as shown above which will give you many more options for generating reports based on Events or Status.

| Server Add Viev | v Sel               | ttings Tools Help                         |                                     |                |                             |              |                    |        |                                        |                  |          |
|-----------------|---------------------|-------------------------------------------|-------------------------------------|----------------|-----------------------------|--------------|--------------------|--------|----------------------------------------|------------------|----------|
|                 | +                   | Users                                     | Groups                              | Time Schedules | Access Logs                 | Update De    | vices              |        |                                        |                  | Settings |
| Ţ               |                     | Start Date 1.11.201<br>End Date 20.11.201 | 3 🐨 From 0:00:00<br>3 🐨 To 15:54:30 | S N            | elect a Period<br>his Month | - Ap         | bly Export         | Filter |                                        | Q, ▼ Search User |          |
| Monitoring      |                     | Date / Time 🛸                             | User 🖏                              | Door M         | lame 🛰                      |              | Host 🖏             | Eve    | nt 🍬                                   |                  | ×        |
| _               | 0                   | 20.11.2013 15:52:22                       |                                     | Door P         | ort 1                       |              | RAMOS Ultra (TEST) | Doc    | r is Closed                            |                  | ~        |
|                 | ₽                   | 20.11.2013 15:52:05                       |                                     | Door P         | ort 1 (Reader IN)           |              | RAMOS Ultra (TEST) | Acc    | ess Denied: Wrong Card/PIN Combination |                  |          |
| Access Control  | 20.11.2013 15:51:58 |                                           | 🕵 Save As                           | Save As        |                             |              |                    |        |                                        |                  |          |
|                 | P                   | 20.11.2013 15:51:58                       | Tomas Graf                          |                | -                           |              |                    | -      | anted                                  |                  | E        |
| ~               |                     | 20.11.2013 15:51:34                       |                                     | Saven          | n: 📷 Libranes               |              | • 9 9 9            | ••••   | d Open                                 |                  |          |
|                 | 0                   | 20.11.2013 15:51:03                       |                                     | Ca.            | Docu                        | ments        | Music              |        | pen                                    |                  |          |
| Time Attendance | P                   | 20.11.2013 15:51:03                       | EM TAG                              |                | s Library                   |              | Library            |        | anted                                  |                  |          |
|                 | 0                   | 20.11.2013 15:51:02                       |                                     | Recent Places  |                             |              |                    |        | osed                                   |                  |          |
|                 |                     | 20.11.2013 15:50:55                       |                                     |                | Pictu                       | res          | Videos             |        | ted Opened                             |                  |          |
|                 | 0                   | 20.11.2013 15:50:46                       |                                     | Desktop        |                             | y            |                    |        | osed                                   |                  |          |
| Notifications   | 0                   | 20.11.2013 15:50:28                       |                                     |                |                             |              |                    |        | pen                                    |                  |          |
|                 | P                   | 20.11.2013 15:50:28                       | EM TAG                              |                | 1                           |              |                    |        | anted                                  |                  |          |
| BIIB            |                     | 20.11.2013 11:27:27                       |                                     | Libraries      |                             |              |                    |        | 18                                     |                  |          |
|                 | 0                   | 20.11.2013 11:27:27                       |                                     |                |                             |              |                    |        | osed                                   |                  |          |
| Video Recording |                     | 20.11.2013 08:44:43                       |                                     |                |                             |              |                    |        | 1                                      |                  |          |
|                 | 0                   | 20.11.2013 08:44:43                       |                                     | Computer       |                             |              |                    |        | osed                                   |                  |          |
|                 |                     | 19.11.2013 08:56:21                       |                                     |                |                             |              |                    |        | 1                                      |                  |          |
|                 | 0                   | 19.11.2013 08:55:42                       |                                     | Network        |                             |              |                    |        | losed                                  |                  |          |
|                 | 0                   | 19.11.2013 08:55:42                       |                                     |                | File name:                  | untitled     | •                  | Save   | losed                                  |                  |          |
|                 | 2                   | 15.11.2013 17:36:10                       |                                     |                | Save as type:               | CSV Document | *csv) 🔻            | Cancel | inied: Input Entry Timeout             |                  |          |
|                 | 8                   | 15.11.2013 17:30:17                       |                                     |                |                             |              | ,                  |        | nied: Input Entry Timeout              |                  |          |
|                 | 2                   | 15.11.2013 16:51:12                       |                                     | Door P         | ort 1 (Reader IN)           |              | RAMOS Ultra (TEST) | Acc    | ess Denied: Input Entry Timeout        |                  |          |
|                 |                     | 15 11 2012 15:22:27                       |                                     | Door D         | ort 1 (Reader INI)          |              | RAMOS HIMA (TEST)  | Acc    | err Denied-Innut Entry Timeout         |                  |          |

After generating your report, you can Export this data into a CSV type file which can then be imported into an Excel file or other types of file. To export your report just click on the Export button as shown in the screen shot above.

### **Blocking a User**

To block a user - Move them to the No Access Group and Update Device.

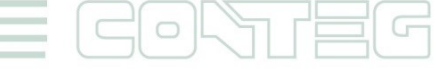

### **Re-Using or Re-Assigning Access Cards**

You can also delete the card number from one person and make a new UserProfile with that Card. The past Access Details for the first card owner is retained in the system.

If you update the User Profile of the First person with the Second Persons name for example changing Mary to Matt. Then all of the system log's would show Matt and Mary would cease to exist. So the best thing to do, for an example is if an employee works for you temporarily is to keep that user profile and remove their card number, save and synchronize. Then make a new employee with that card that way you can still search for Mary.

## 10 Adding Cameras for Access Control Video Security

By addition IP cameras to the network you are then able add video security to your Access Control System. This will allow you record who exactly enters and exits each door that is controlled by your RAMOS Ultra. This is setup using the CONTEG Pro Server's video recording policies tied to the digital IP cameras added in network. You have the option of storing this video only on the computer that the server software is running on, or on 3<sup>rd</sup> party video server, or both.

## **10.1** Setting up the Recording Policies

In order to setup the recording policies on the server software you need to first make sure you cameras are connected to the network, they are operating properly and are mounted in the correct position that will record the users entering or exiting the premises or where ever you are monitoring your access control from.

The setting been explained in capture "6.8 Setup video recording" and till step 3 is same.

| Recording Policy Wizard                            | ×             |
|----------------------------------------------------|---------------|
| Record Condition                                   |               |
| Step: 3 of 9: Choose when to record videos.        |               |
| Choose when to record videos.                      |               |
| Always                                             |               |
| On event                                           |               |
| Time event                                         |               |
| A video is recorded according to a scheduled time. |               |
| Sensor event                                       |               |
| A video is recorded when a sensor status changes.  |               |
|                                                    |               |
|                                                    |               |
|                                                    |               |
|                                                    |               |
|                                                    |               |
|                                                    |               |
|                                                    |               |
| < Back                                             | Next > Cancel |
|                                                    | Cuncer        |

### In step 3

In the screen of the wizard you will choose the recording condition and you will choose the On Event option and check the Sensor event so that the camera will record the video when the door opens. You will then click on the Next button to continue.

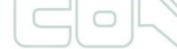

| Frame Rate Setup                                                                                                    |                            |      |
|----------------------------------------------------------------------------------------------------|----------------------------|------|
| Step: 4 of 9: This frame rate will be used when no event occ                                                                                                    | urs.                       |      |
| •                                                                                                    |                            |      |
| Enable video recording when no event occurs.                                                                                                    |                            |      |
| Enter the normal frame rate                                                                                                    |                            |      |
| Frame rate : 10 🚔 frame(s) per Second                                                                                                    | •                          |      |
|                                                                                                    |                            |      |
|                                                                                                    |                            |      |
|                                                                                                    |                            |      |
|                                                                                                    |                            |      |
|                                                                                                    |                            |      |
|                                                                                                    |                            |      |
|                                                                                                    |                            |      |
|                                                                                                    |                            |      |
|                                                                                                    |                            |      |
|                                                                                                    |                            |      |
|                                                                                                    |                            |      |
|                                                                                                    | < Back Next > Ca           | ncel |
|                                                                                                    |                            |      |
|                                                                                                    |                            |      |
| ording Policy Wizard                                                                                                    |                            | 2    |
| Sensor Event Setup                                                                                                    |                            |      |
| Step: 5 of 9: These settings will be used when there are char                                                                                                    | nges in the sensor status. |      |
| ·                                                                                                    | -                          |      |
| Enter sensor event frame rate.                                                                                                    |                            |      |
| Frame rate 20 A frame(r) per Second -                                                                                                    |                            |      |
|                                                                                                    |                            |      |
|                                                                                                    |                            |      |
| Enter pre/post recording time on sensor event.                                                                                                    |                            |      |
| Enter pre/post recording time on sensor event. Pre recording time : 3 Second(s)                                                                                                    |                            |      |
| Enter pre/post recording time on sensor event. Pre recording time : 3 Second(s) Post recording time : 3 Second(s)                                                                                                    |                            |      |
| Enter pre/post recording time on sensor event.<br>Pre recording time : 3  Second(s)<br>Post recording time : 3  Second(s)                                                                                                    |                            |      |
| Enter pre/post recording time on sensor event.<br>Pre recording time : 3  Second(s)<br>Post recording time : 3  Second(s)                                                                                                    |                            |      |
| Enter pre/post recording time on sensor event.<br>Pre recording time : 3  Second(s)<br>Post recording time : 3  Second(s)                                                                                                    |                            |      |
| Enter pre/post recording time on sensor event.<br>Pre recording time : 3 Second(s)<br>Post recording time : 3 Second(s)                                                                                                    |                            |      |
| Enter pre/post recording time on sensor event.<br>Pre recording time : 3 Second(s)<br>Post recording time : 3 Second(s)<br>Second(s)                                                                                                    |                            |      |
| Enter pre/post recording time on sensor event.<br>Pre recording time : 3  Second(s)<br>Post recording time : 3  Second(s)<br>Second(s)                                                                                                    |                            |      |
| Enter pre/post recording time on sensor event.<br>Pre recording time : 3 Second(s)<br>Post recording time : 3 Second(s)<br>Second(s)                                                                                                    |                            |      |
| Enter pre/post recording time on sensor event.<br>Pre recording time : 3  Second(s)<br>Post recording time : 3  Second(s)<br>Second(s)                                                                                                    |                            |      |
| Enter pre/post recording time on sensor event.<br>Pre recording time : 3 Second(s)<br>Post recording time : 3 Second(s)<br>Second(s)                                                                                                    |                            |      |
| Enter pre/post recording time on sensor event.<br>Pre recording time : 3 Second(s)<br>Post recording time : 3 Second(s)<br>Second(s)                                                                                                    | < Back Next > Ca           | ncel |
| Enter pre/post recording time on sensor event.<br>Pre recording time : 3 Second(s)<br>Post recording time : 3 Second(s)                                                                                                    | < Back Next > Ca           | ncel |
| Enter pre/post recording time on sensor event.<br>Pre recording time : 3 Second(s)<br>Post recording time : 3 Second(s)<br>Second(s)                                                                                                    | < Back Next > Ca           | ncel |
| Enter pre/post recording time on sensor event.<br>Pre recording time : 3  Second(s)<br>Post recording time : 3  Second(s)<br>Second(s)<br>Post recording time : 3  Second(s)<br>second(s)                                                                                                    | < Back Next > Ca           | ncel |
| Enter pre/post recording time on sensor event. Pre recording time : 3  Second(s) Post recording time : 3  Second(s) Post recording time : 3  Second(s) post recording time : 3  Second(s)                                                                                                    | < Back Next > Ca           | ncel |
| Enter pre/post recording time on sensor event. Pre recording time : 3  Second(s) Post recording time : 3  Second(s) rding Policy Wizard Sensor Event Setup Stars for 69 - Choose sensors and taken that will tringent be                                                                                                    | < Back Next > Ca           | ncel |
| Enter pre/post recording time on sensor event.         Pre recording time :       3       \$       Second(s)         Post recording time :       3       \$       \$       Second(s)         Post recording time :       3       \$       \$       Second(s)         rding Policy Wizard       \$       \$       \$       \$         Sensor Event Setup       \$       \$       \$       \$       \$       \$       \$       \$       \$       \$       \$       \$       \$       \$       \$       \$       \$       \$       \$       \$       \$       \$       \$       \$       \$       \$       \$       \$       \$       \$       \$       \$       \$       \$       \$       \$       \$       \$       \$       \$       \$       \$       \$       \$       \$       \$       \$       \$       \$       \$       \$       \$       \$       \$       \$       \$       \$       \$       \$       \$       \$       \$       \$       \$       \$       \$       \$       \$       \$       \$       \$       \$       \$       \$       \$       \$       \$       \$       \$       \$       \$       \$       \$ | < Back Next > Ca           | ncel |

### Step 4

On the previous page you can enable video recording when no event occurs and set the frame rate. This will allow the camera to still record video if the camera is not recording the video.

## Step 5

The next screen of the wizard you can set the frame rate for the video and also set the camera's pre and post recording time in seconds as shown above.

| cording Policy Wizard                                                                                                    |         |                                                                           |
|----------------------------------------------------------------------------------------------------|---------|---------------------------------------------------------------------------|
| Sensor Event Setup<br>Step: 6 of 9: Choose sensors and status that will trigger the sensor event.                                                                                                    |         |                                                                           |
| iensor                                                                                                    |         | Status                                                                    |
| AXIS M1054 Network Camera (192.168.98.94)     AXIS M1054 Network Camera (192.168.98.94)     AXIS M1054 Network Camera (192.168.98.94)     RAMOS Optima DEMO (192.168.161.236)     RAMOS Utra (192.168.161.237)     Host Status     The Main Module     AMOS ULTRA EX-08     Deor Port 1     Door Port 1     Door Port 1     Temperature Array Port 1.1     Temperature Array Port 1.3 |         | Tampered<br>Held Open<br>Closed<br>Opened<br>Force Opened<br>Sensor Error |
| To select multiple items, press and hold CTRL or SHIFT while select                                                                                                    | ecting. |                                                                           |
| < Back                                                                                                    | Next >  | Cancel                                                                    |

### Step 6

On screen is shown how you will choose the door that will trigger the recording of the video and the status the door will be in when the recording starts.

| Sensor Event Setup                                                                                                    |             |  |  |  |  |  |  |  |
|----------------------------------------------------------------------------------------------------|-------------|--|--|--|--|--|--|--|
| Step: 7 of 9: The sensor event setup helps you to filter false sensor notifications. By setting the duration for each chosen sensor status, you can offset the start of a recording policy or notification. |             |  |  |  |  |  |  |  |
|                                                                                                    |             |  |  |  |  |  |  |  |
| Tampered                                                                                                    | 0 💌 Seconds |  |  |  |  |  |  |  |
| Held Open                                                                                                    | 0 Seconds   |  |  |  |  |  |  |  |
| Closed                                                                                                    | 0 Seconds   |  |  |  |  |  |  |  |
| Opened                                                                                                    | 0 🔺 Seconds |  |  |  |  |  |  |  |
| Force Opened                                                                                                    | 0 Seconds   |  |  |  |  |  |  |  |
| Sensor Error                                                                                                    | 0 Seconds   |  |  |  |  |  |  |  |
|                                                                                                    |             |  |  |  |  |  |  |  |
|                                                                                                    |             |  |  |  |  |  |  |  |
|                                                                                                    |             |  |  |  |  |  |  |  |

## Step 7

In the screen you can set the duration of time that you can delay the start of the recording or the notification tied to the door opening. This feature is normally used to eliminate any false alerts.

#### x Recording Policy Wizard Sensor Event Scheduler Step: 8 of 9: The scheduler provides the facility to have the sensor event active for selected periods. Event scheduler Enable Disable Select the time that sensor event will be active. AM PM ALL 12 1 2 3 4 5 6 7 8 9 10 11 12 1 2 3 4 5 6 7 8 9 10 11 Sunday Monday Tuesday Wednesday Thursday Friday Saturday Invert selection/Set to working hours Legend Event active To select a whole row/column, click at a row/column label. Event inactive To select a minute, right click at a cell. < Back Next > Cancel

### Step 8

If you need to add a schedule to the recording policy then you would add this in the next screen of the wizard as shown in the screen shot.

| Wiz | ard Complete                                                                        |
|-----|-------------------------------------------------------------------------------------|
| 1   | Step: 9 of 9: Click 'Finish' to create a recording policy.                          |
|     | Congratulations! You have successfully completed entering all required information. |
|     | Recording Policy Review                                                             |
|     | To review recording policies, go to 'Policies Summary' tab.                         |
|     |                                                                                     |
|     |                                                                                     |
|     |                                                                                     |
|     |                                                                                     |
|     |                                                                                     |
|     |                                                                                     |
|     |                                                                                     |
|     | Click Finish to save these settings and exit the wizard.                            |
|     |                                                                                     |
|     | < Back Finish Cancel                                                                |

### Step 9

To complete your new recording policy that will record the video when the door is opened you would click on the Finish button in the last screen of the wizard as shown in the screen shot

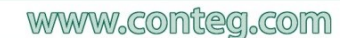

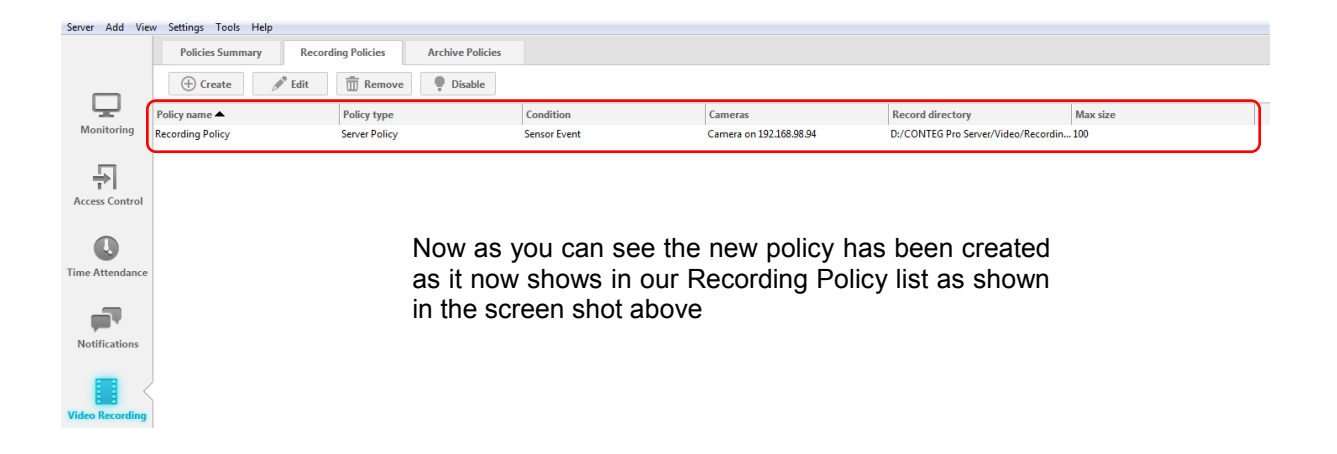

## 10.2 Playback window

The playback feature allows you to go back to a specified time and review the corresponding details of sensor information and events from the system log. You can also view a video playback of cameras at the given time

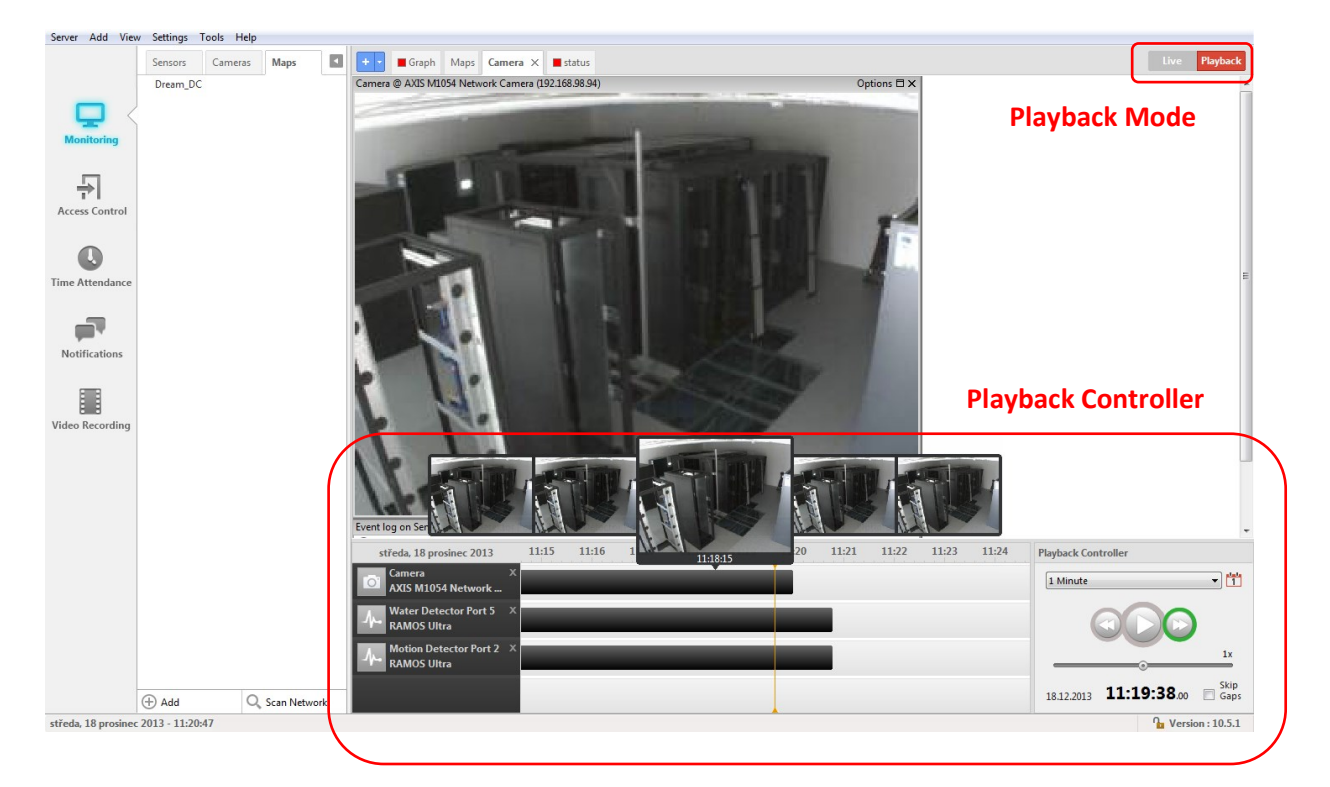

# 11 Adding network device and virtual sensors

## 11.1 Adding Network Device - Host status

| 🧕 CON  | 💇 CONTEG Pro : Admin@192.168.98.250 - Workspace1 |                |                 |       |         |        |     |  |  |
|--------|--------------------------------------------------|----------------|-----------------|-------|---------|--------|-----|--|--|
| Server | Add                                              | ) View         | Settings        | Tools | Help    |        |     |  |  |
|        |                                                  | RAMO<br>Came   | IS Device<br>ra |       | neras   | Maps   |     |  |  |
|        |                                                  | Netwo          | rk Device       |       |         |        |     |  |  |
| C      |                                                  | Virtual<br>Man | Sensor          |       | twork ( | Camera | log |  |  |
| Mor    |                                                  | -              |                 |       | 1       |        |     |  |  |

On main top menu press "ADD" and select "Network Device" as shown on picture.

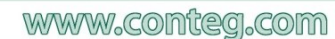

| Add a New Network Device |                         |  |  |  |
|--------------------------|-------------------------|--|--|--|
| Hostname or IP           | 192.168.161.235         |  |  |  |
| Monitored By             | Ping & SNMP get 👻       |  |  |  |
| SNMP Read Community      | Ping<br>Ping & SNMP get |  |  |  |
| SNMP Port                | 161                     |  |  |  |
| Scan                     | OK Cancel               |  |  |  |

Now enter the IP address of RAMOS Mini and select if want only Ping or Ping & SNMP get. Select Ping and on next part will be shown how to add SNMP get. Click on "OK"

IP address of Ramos Mini you can find via Application for identification of RAMOS Mini in the network named "RMS\_Config.exe". It's explained in RAMOS Mini manual.

| $\leq$ | AXIS M1054 Network Camera |                                              |  |  |  |  |  |  |
|--------|---------------------------|----------------------------------------------|--|--|--|--|--|--|
| ,      | Host Status               |                                              |  |  |  |  |  |  |
| rol    | Net H H H ost s           | Configure<br>Create Virtual Sensor<br>Delete |  |  |  |  |  |  |
| Host   | Configuration             | X                                            |  |  |  |  |  |  |
| ŀ      | Hostname or IP            | 192.168.161.235                              |  |  |  |  |  |  |
| T      | Гуре                      | Network Device                               |  |  |  |  |  |  |
| s      | System Name               | Network Device                               |  |  |  |  |  |  |
|        |                           |                                              |  |  |  |  |  |  |
| F      | Port                      | 161                                          |  |  |  |  |  |  |

Change the name of device for better identification by right click on device in list and select "Configure..."

Enter new name of device e.g. RAMOS Mini and click "OK"

The Ping feature can be configured too. Is possible to use ping or http method for checking the host status, which can renamed in first step of "host configuration" as shown on picture below.

| Ping Virtual Sensor                                             | 10 10 T                                                                                                   | ×                                                                           |  |  |  |  |  |
|-----------------------------------------------------------------|----------------------------------------------------------------------------------------------------|-----------------------------------------------------------------------------|--|--|--|--|--|
| Ping Virtual Sensor Configu                                     | ration                                                                                                    |                                                                             |  |  |  |  |  |
| Step: 1 of 2: Configure the sensor name, description and method |                                                                                                    |                                                                             |  |  |  |  |  |
|                                                                 | Hostname or IP<br>Sensor name<br>Description of normal status<br>Description of critical status<br>Method | 192.168.161.235<br>Host Status<br>Reachable<br>Unreachable<br>© ping © http |  |  |  |  |  |
|                                                                 | [                                                                                                    | < Back Next > Cancel                                                        |  |  |  |  |  |

55

| ng Virtual Sensor                                         | 1.00                | Sec. 1                | ×             |
|-----------------------------------------------------------|---------------------|-----------------------|---------------|
| Ping Virtual Sensor Configu<br>Step: 2 of 2: Set the ping | interval, timeout a | and number of retries |               |
|                                                           | Ping interval       | 15 Second(s)          |               |
|                                                           | Ping timeout        | 10 Second(s)          |               |
|                                                           | Retry               | 2 🔺 Times             |               |
|                                                           |                     |                       |               |
|                                                           |                     | < Back                | <u>Einish</u> |

On step 2 is option to set ping interval, timeout and quantity of retry as shown on picture.

## 11.2 Adding Network Device - Virtual Sensor (RAMOS Mini)

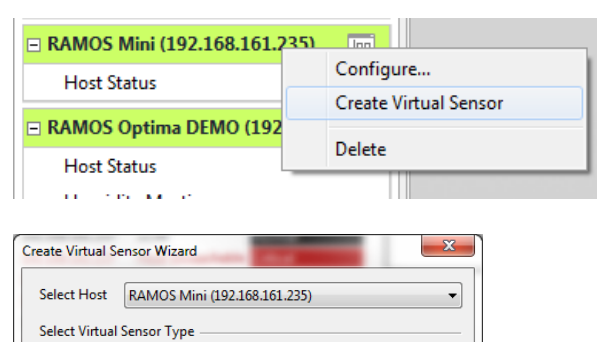

۳.,

Multiple

Sensors

Next >

Cancel

۳.,

SNMP Get

۳.,

Ping

۳.,

Custom

Script

The Network Device is added and now is possible to add Virtual Sensor. Right click on Network device will pop up the options, select "Create Virtual Sensor".

Following window giving an options now to create:

- SNMP Get
- Ping
- Custom Script
- Multiple Sensors

Select "SNMP Get" and click Next.

By the next explanations enter the name of sensor, select "Custom OID", enter OID code from MIB file or tab below for RAMOS Mini and select style of sensor (Switch or Analog).

| RAMOS Mini          | Sensor Style: | Custom OID:                    | normal   | Status 0 | Status 1 |
|---------------------|---------------|--------------------------------|----------|----------|----------|
| Dry Contact / Input | Switch        | .1.3.6.1.4.1.28402.4.3.1.1.2.1 | 1        | Open     | Close    |
| Relay / Output      | Switch        | .1.3.6.1.4.1.28402.4.3.2.1.2.1 | 0        | Off      | On       |
|                     |               |                                |          |          |          |
| RAMOS Mini          | Sensor Style: | Custom OID:                    | Value Fa | ctor     | Unit     |
| Sensor 215          | Analog        | .1.3.6.1.4.1.28402.4.3.3.1.5.1 | 0.1      |          | °C       |
| Sensor 216          | Analog        | .1.3.6.1.4.1.28402.4.3.3.1.5.2 | 0.1      |          | °C       |

## 11.2.1 RAMOS Mini - Dry Contact (Input):

Screenshots below will show you how to integrate Ramos Mini as Network device.

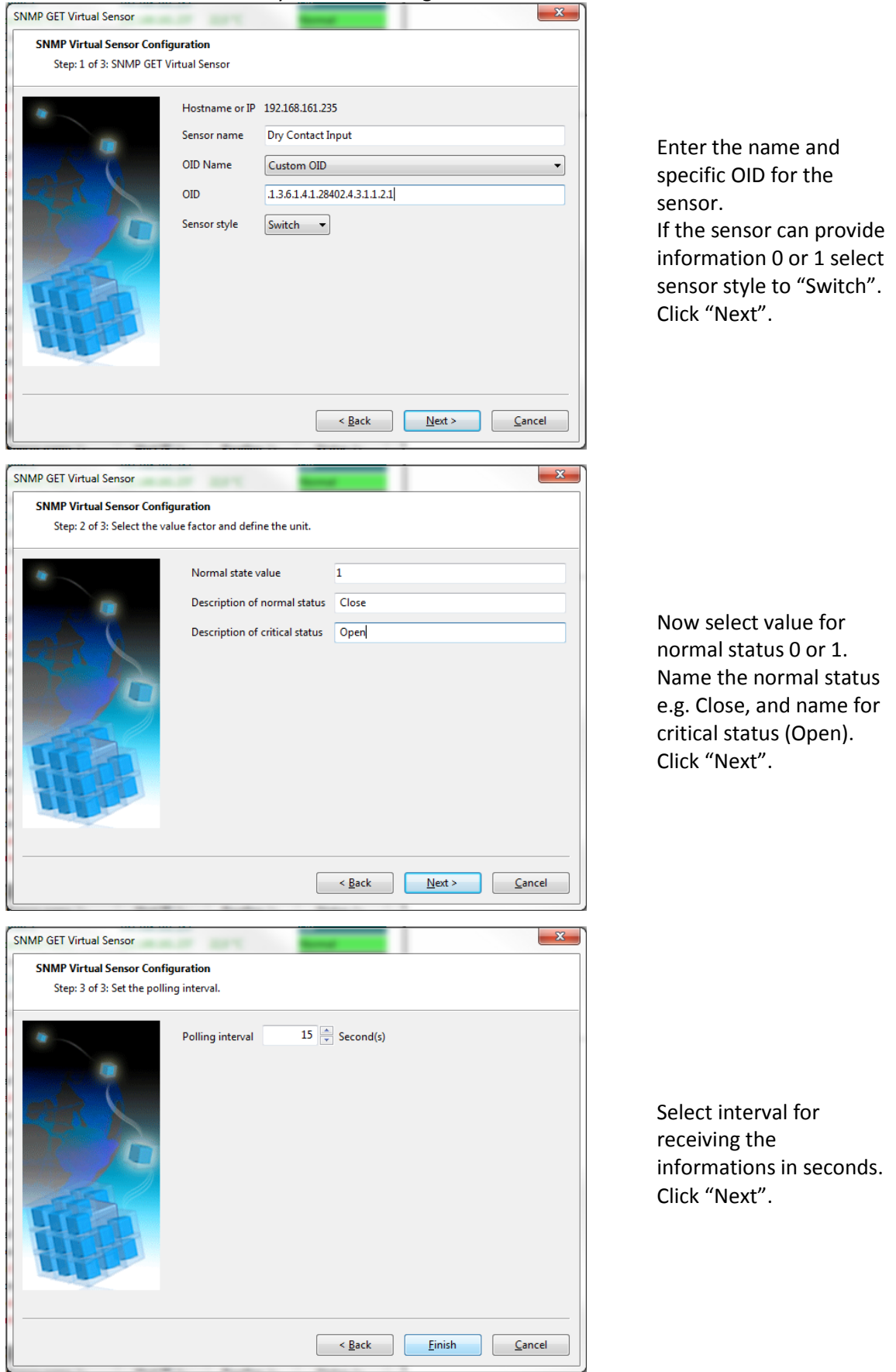

57

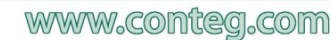

# 11.2.2 RAMOS Mini - Relay (Output):

| SNMP Virtual Sensor Confi    | uration             |                 |                 |                |                |
|------------------------------|---------------------|-----------------|-----------------|----------------|----------------|
| Step: 1 of 3: SNMP GET V     | irtual Sensor       |                 |                 |                |                |
| -                            |                     |                 |                 |                |                |
|                              | Hostname or IP      | 192.168.161.2   | 5               |                |                |
|                              | Sensor name         | Relay Output    |                 |                |                |
|                              | OID Name            | Custom OID      |                 |                | -              |
| BRI                          | OID                 | 1.3.6.1.4.1.28  | 402.4.3.2.1.2.1 |                |                |
|                              | Company at da       |                 |                 |                |                |
|                              | Sensor style        | Switch •        |                 |                |                |
|                              |                     |                 |                 |                |                |
| Triter                       |                     |                 |                 |                |                |
| THE                          |                     |                 |                 |                |                |
|                              |                     |                 |                 |                |                |
|                              |                     |                 |                 |                |                |
|                              |                     |                 |                 |                |                |
|                              |                     |                 | < <u>B</u> ack  | Next >         | <u>C</u> ancel |
|                              |                     |                 |                 |                |                |
| NMP GET Virtual Sensor       |                     |                 |                 |                | x              |
| SNMP Virtual Sensor Config   | juration            |                 |                 |                |                |
| Step: 2 of 3: Select the va  | lue factor and defi | ne the unit.    |                 |                |                |
|                              | Normal state v      | alue            | 0               |                |                |
| -                            | Description of      | normal status   | 0#              |                |                |
|                              | Description of      | normai status   |                 |                |                |
| 22 V                         | Description of      | critical status | On              |                |                |
| Ker V                        |                     |                 |                 |                |                |
|                              |                     |                 |                 |                |                |
| - de l                       |                     |                 |                 |                |                |
| THEAT                        |                     |                 |                 |                |                |
| THE                          |                     |                 |                 |                |                |
|                              |                     |                 |                 |                |                |
|                              |                     |                 |                 |                |                |
|                              |                     |                 |                 |                |                |
|                              |                     |                 | < <u>B</u> ack  | <u>N</u> ext > | <u>C</u> ancel |
|                              |                     |                 |                 |                |                |
| NMP GET Virtual Sensor       | 100                 |                 | e               |                | ×              |
| SNMP Virtual Sensor Config   | juration            |                 |                 |                |                |
| Step: 3 of 3: Set the pollin | ig interval.        |                 |                 |                |                |
|                              | Polling interval    | 15              | Second(s)       |                |                |
|                              | r oning interrai    |                 | Second()        |                |                |
|                              |                     |                 |                 |                |                |
|                              |                     |                 |                 |                |                |
| ER V                         |                     |                 |                 |                |                |
| ZZX.                         |                     |                 |                 |                |                |
|                              |                     |                 |                 |                |                |
| 87.00                        |                     |                 |                 |                |                |
|                              |                     |                 |                 |                |                |
|                              |                     |                 |                 |                |                |
|                              |                     |                 |                 |                |                |
|                              |                     |                 |                 |                |                |
|                              |                     |                 |                 |                |                |

Enter the name and specific OID for the sensor. If the sensor can provide information 0 or 1 select sensor style to "Switch". Click "Next".

Now select value for normal status 0 or 1. Name the normal status e.g. OFF, and name for critical status (ON). Click "Next".

Select interval for receiving the informations in seconds. Click "Next".

58

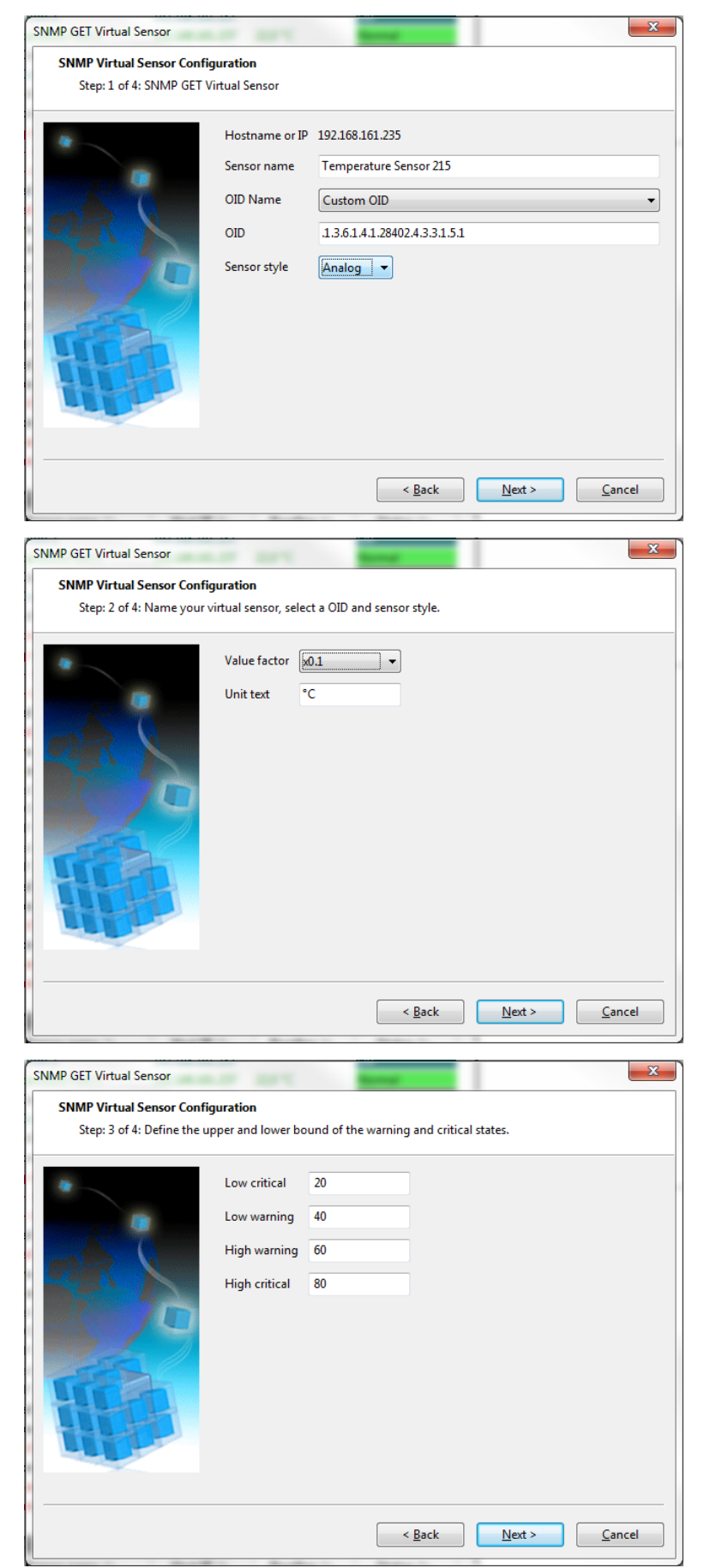

## 11.2.3 RAMOS Mini - Sensor (Temperature):

Enter the name and specific OID for the sensor. If the sensor can provide information by number presenting a value, select sensor style to "Analog". Click "Next".

Now select value factor, which will multiply a value to right format, e.g. temperature sensor read 22.6°C and send information via SNMP in format 226. This value must be multiply by 0.1. Enter unit text e.g. °C, °F, %RH and so on. Click "Next".

Select thresholds for each level. Click "Next".

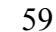

www.conteg.com

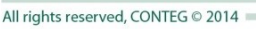

| SNMP GET Virtual Sensor                                    | -                                       |           |                |          | ×              |
|------------------------------------------------------------|-----------------------------------------|-----------|----------------|----------|----------------|
| SNMP Virtual Sensor Config<br>Step: 4 of 4: Set the pollin | j <b>uration</b><br>g interval and rear | m value.  |                |          |                |
|                                                            | Polling interval<br>Rearm               | 15 x<br>x | Second(5)      |          |                |
|                                                            |                                         |           | < <u>B</u> ack | <u> </u> | <u>C</u> ancel |

Select interval for receiving the informations in seconds. Click "Next".

## 11.3 Adding Network Device - Virtual Sensor (Multiple Sensors)

| Select Host                                         | RAMOS Mini (DEMO) (192                                                                                                    | .168.161.235)                                                                                                    |                                                                                                    |
|-----------------------------------------------------|----------------------------------------------------------------------------------------------------|----------------------------------------------------------------------------------------------------|----------------------------------------------------------------------------------------------------|
|                                                     | Ping Custom Mult<br>Script Sens                                                                                                    | ple<br>ors<br>ext > Cancel                                                                                                    | One of the option which<br>how can by used virtual<br>sensors is Boolean<br>function called "Multiple<br>Sensor"                                                                                                    |
| Aultiple Sensors<br>Multiple Senso<br>Step: 1 of 1: | rs Configuration Name the virtual sensor and choose th Hostname or IP 192.168.161.235 Sensor name Temperature b Polling interval Critical when  All True Select Sensor(s) to Monitor T1 T1 T1 T2 T2 None None None None None None None None | e sensors and status that will bind to it.<br>olean<br>15 Second(s)<br>All False<br>Status<br>High Critical<br>High Warning<br>High Warning<br>None<br>None | This virtual sensor can present<br>several sensors and can be used<br>for notification.<br>For example, when all sensor<br>match to their specified status,<br>this virtual sensor will have<br>critical status.<br>Is possible to apply true or<br>false method. |

This way can be detectors/sensors doubled to prevent notification action from faulty reading.

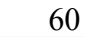

## 12 Notifications

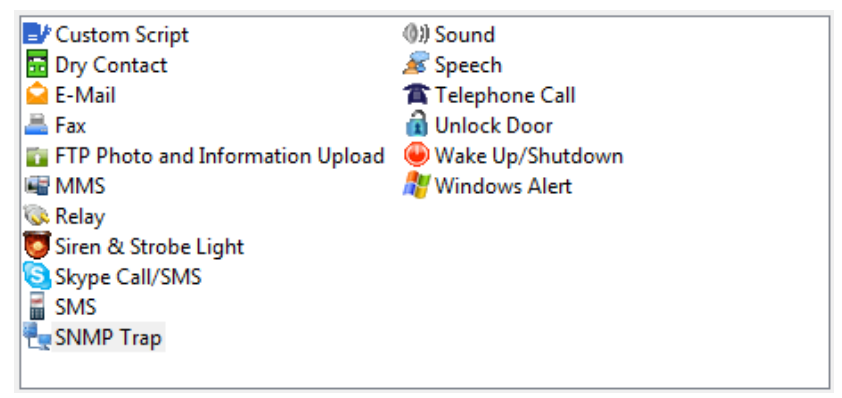

## 12.1 Custom Script

| Custom Script Wizard                                         | 1 |
|--------------------------------------------------------------|---|
| Custom Script Configuration                                  | 1 |
| Step: 1 of 2: Name the action and configure the script file. |   |
| Action Name Custom Script                                    | † |
| Script File                                                  | 6 |
|                                                              | f |
| Arguments                                                    |   |
| Execute Timeout 10 🛓 Seconds                                 | ) |
| Expect Code 0                                                | 6 |
|                                                              | \ |
|                                                              | 1 |
|                                                              | } |
|                                                              |   |
| Help < Back Next > Cancel                                    |   |

Macro Description button opens the Available Macros that you can use as arguments for your script file.

Add New Script button lets you add a list of batch files and/or programs that you want to execute on events. The list will then appear as your choices under the Script File drop down list.

| Add Your Own File    |                             |                 |
|----------------------|-----------------------------|-----------------|
| File Name            |                             | Browse          |
|                      | Add                         |                 |
| lease note that only | Batch files and Programs of | an be executed. |
| File Name            | Size (Bytes)                | Remove          |
|                      |                             |                 |
| - ne riune           |                             |                 |
| The runne            |                             |                 |
| The Home             |                             |                 |
|                      |                             |                 |
|                      |                             |                 |

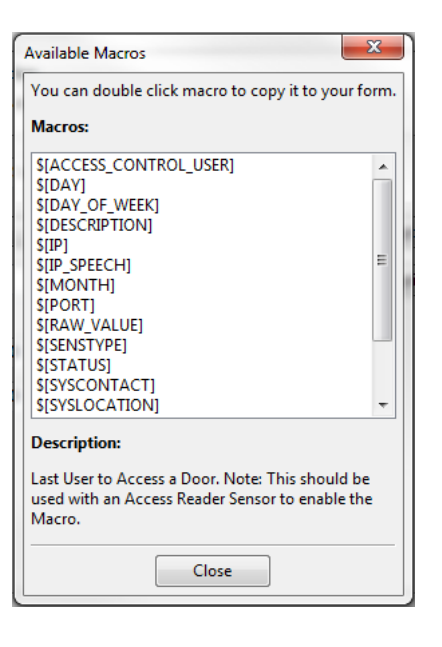

| Custom Script Wizard      |               |
|---------------------------|---------------|
| Number of Times to Repeat | 0             |
| Repeat Intervals          | 10 🗢 Seconds  |
|                           |               |
| Help < Back               | Finish Cancel |

## 12.2 E-Mail

| E-Mail Wizard                                    |                      |                                     | x |
|--------------------------------------------------|----------------------|-------------------------------------|---|
| E-Mail Configuration<br>Step: 1 of 5: Name the a | ction and fill in th | e email of the sender and receivers |   |
|                                                  | Action Name          | E-Mail                              |   |
|                                                  | Mail from            | ramos.conteg@gmail.com              |   |
|                                                  | Mail to              | t.graf@conteg.cz                    | * |
|                                                  |                      |                                     | Ŧ |
|                                                  | Mail CC              |                                     | * |
|                                                  |                      |                                     | Ŧ |
|                                                  | Mail BCC             |                                     | * |
|                                                  |                      |                                     | Ŧ |
|                                                  |                      | Help < Back Next > Cancel           |   |

Please choose a name for your email Action. Descriptive Action names increase the simplicity of the system.

Complete the Mail To, From and CC fields with correctly formatted email addresses. The "Mail to" and "Mail from" fields are mandatory. Multiple recipients may be entered by separating addresses by a comma (,) of semicolon (;)

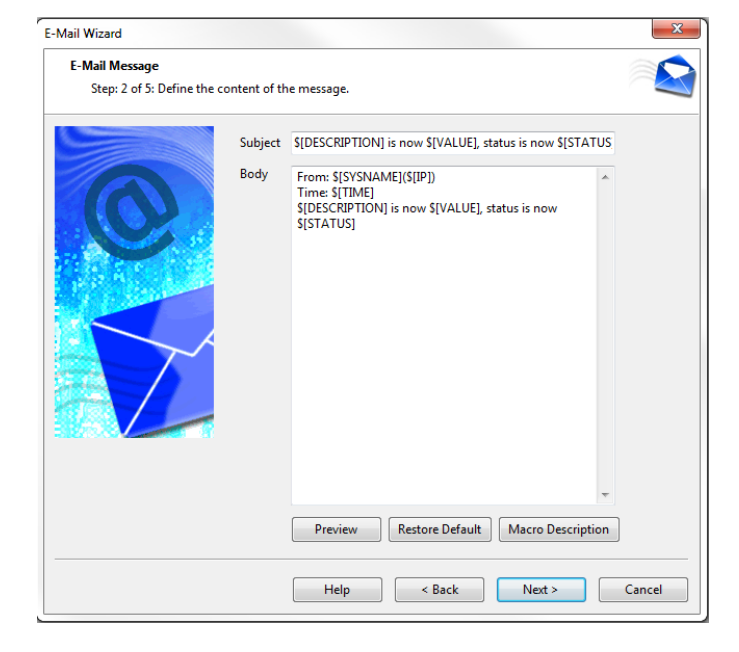

This is a preview of the message that will be sent to your recipient(s). The sent message will include details relevant to your sensor. Click Customize to change the format of this message. The items in your message with a dollar sign and square brackets e.g. \$[IP] represent the data to be imported into your message at the time of sending. Please click the Macro Description button for a full list.

62

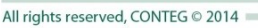

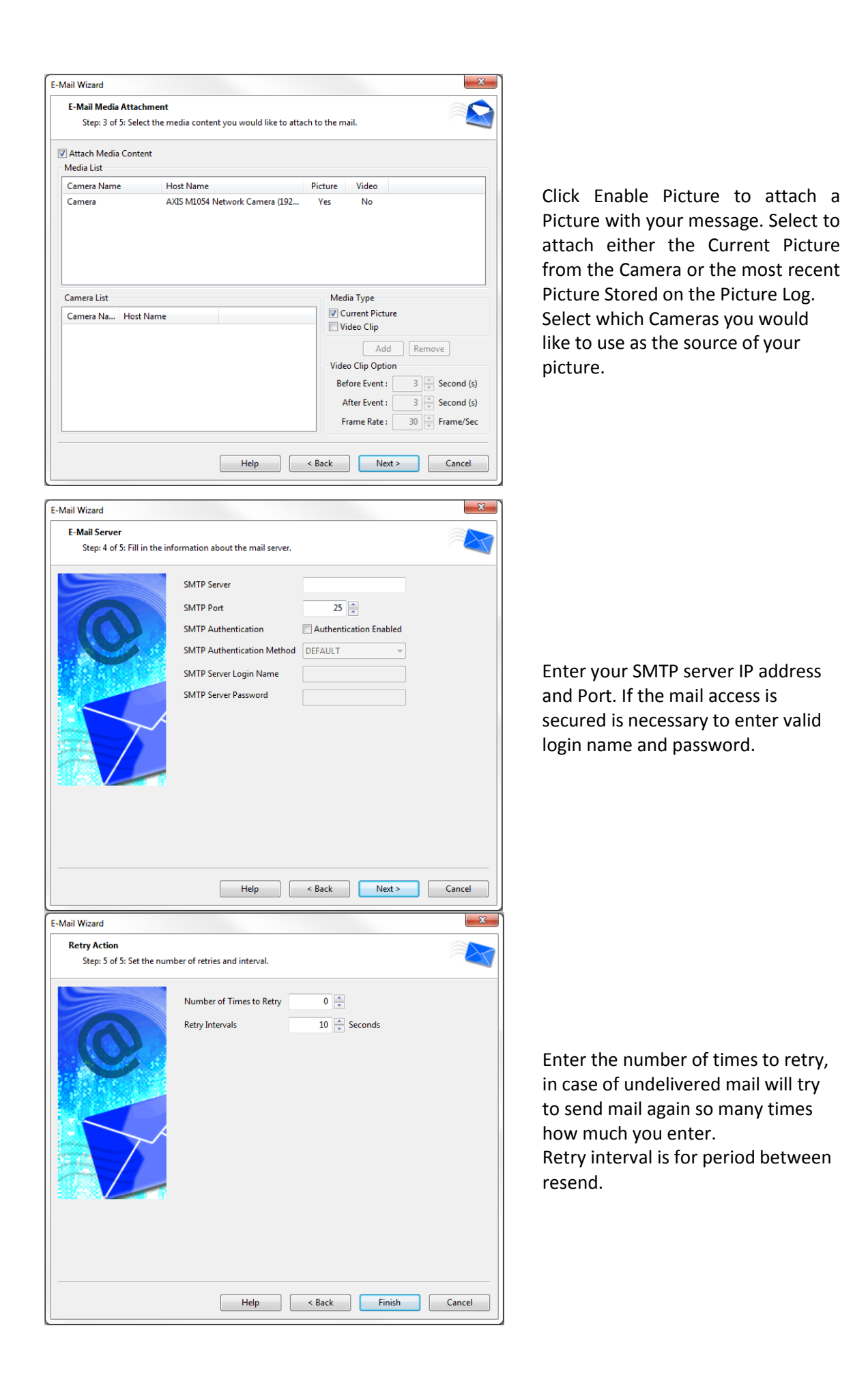

63

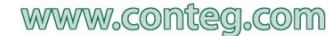

## 12.3 FAX

Fax Wizard Fax Message

Header

Step: 2 of 4: Define the content of the message.

Conteg, spol. s r.o. Support Email: support@conteg.com Support Phone: +420 261 219 182

Message \$[DESCRIPTION] is now \$[VALUE], status is now \$[STATUS]

Preview Restore Default Macro Description

| ix Wizard                       |                                                             | ×      |
|---------------------------------|-------------------------------------------------------------|--------|
| Fax Numbers<br>Step: 1 of 4: Na | me the action and enter the phone number of the recipients. |        |
| Action Name                     | Fax                                                         |        |
| Phone Number                    | +420565533955                                               | Add    |
| Phone Number List               |                                                             | Remove |
|                                 |                                                             |        |
|                                 | Help < Back Next >                                          | Cancel |

Help < Back Next > Cancel

Cancel
This is a preview of the message that will be sent to your recipient(s). The sent message will include the details relevant to your sensor. Click Customize to change the format of this message. The items in your message with the dollar sign and square brackets o g full

Phone Numbers.

Please choose a name for your Fax action. Descriptive Action names increase the simplicity of the

Enter your Destination Phone Number and Click Add Phone Number. You may include multiple

details relevant to your sensor. Click Customize to change the format of this message. The items i your message with the dollar sign and square brackets e.g. \$[IP] represent the data to be imported into your message at the time of sending. Please click the Macro Description button for a full list.

system.

Select the connection method between your Fax Modem and computer/server. Enter a Device Name and the Timeout for the process.

| Fax Settings<br>Step: 3 of 4: N | lodem Setting.             |  |
|---------------------------------|----------------------------|--|
| Fax Modem Port :                | COM1 -                     |  |
| Device Name :                   | Communications Port (COM1) |  |
| Process Timeout :               | 180 A Seconds              |  |
|                                 |                            |  |
|                                 |                            |  |
|                                 |                            |  |
|                                 |                            |  |
|                                 |                            |  |
|                                 |                            |  |
|                                 |                            |  |
|                                 |                            |  |

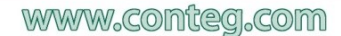

## 12.4 FTP Photo and Information Upload

| TP Photo and Information Upload Wizard                                                                                                    | Please choose a name fo                                                                                                    |
|----------------------------------------------------------------------------------------------------|----------------------------------------------------------------------------------------------------|
| Step: 1 of 4: Name the action and select the media content you wish to upload.                                                                                                    | Photo and Informatic                                                                                                    |
| Action Name: FTP Photo and Information Upload                                                                                                    | action. Descriptive Act                                                                                                    |
| Camera Name Host Name Dicture Video                                                                                                    | increase the simplicit                                                                                                    |
| Camera AXIS M1054 Network Camera (192 Yes No                                                                                                    | system.<br>Select which Cameras<br>like to use as the sour                                                                                 |
| Camera List                                                                                                    | picture.                                                                                                    |
| Camera List Media Type Camera Name Host Name Clip Add Remove Video Clip Add Remove Video Clip Option Before Event: 3 Second (s) After Event: 3 Second (s) Frame Rate: 30 Frame/Sec | Select the Media Typ<br>between pictures or vio<br>both. You can set optio<br>Video Clip.<br>Click Add to add the co<br>to the Media List. |
| Help < Back Next Cancel                                                                                                    | Click Next to continue.                                                                                                    |
| IP Photo and Information Upload Wizard                                                                                                    |                                                                                                    |
| FTP Attached Message                                                                                                    |                                                                                                    |
| step: 2 of 4: Define the content of the attached message.                                                                                                    |                                                                                                    |
| Message S[DESCRIPTION] is now S[VALUE], status is now S[STATUS]                                                                                                    |                                                                                                    |
| Preview Restore Default Macro Description                                                                                                    | Customize you message.                                                                                                    |
| Help < Back Next > Cancel                                                                                                    |                                                                                                    |
| TP Photo and Information Upload Wizard                                                                                                    |                                                                                                    |
| FTP Server Information Step: 3 of 4: Enter the information of the FTP server.                                                                                                    |                                                                                                    |
| FTP Server                                                                                                    |                                                                                                    |
| Destination Path                                                                                                    |                                                                                                    |
| FTP Server Login Name                                                                                                    |                                                                                                    |
| FTP Server Password                                                                                                    | Enter your FIP serVer,                                                                                                    |
| FTP Transfer Mode O Active   Passive                                                                                                    | Path and Au                                                                                                    |
| Timeout 90 😓 Seconds<br>Enable FTP Log                                                                                                    | username and password<br>You can choose betweer<br>or Passive Transfer Mode                                                                |
| Help < Back Next > Cancel                                                                                                    |                                                                                                    |

or your FTP Upload on ion names of the y

you would rce of your

e. Choose leo clips or ns for your

onfiguration

Destination hentication e ftp login the Active ١.

| FTP Photo and Information Uplo                     | ad Wizard                                                                                                    | 23     |
|----------------------------------------------------|----------------------------------------------------------------------------------------------------|--------|
| FTP Upload Settings<br>Step: 4 of 4: Select the up | pload option.                                                                                                    | 4      |
|                                                    | Upload Option  Single  Continuous Single Upload Upload Attempt Upload Attempt Interval 10  Seconds Continuous Upload Action enabled, upload every 30  Seconds After action disabled, upload every 30  Seconds |        |
|                                                    | Help < Back Finish                                                                                                    | Cancel |

### server. For Continuous upload option, define the upload settings when Action is enabled or disabled.

## 12.5 MMS

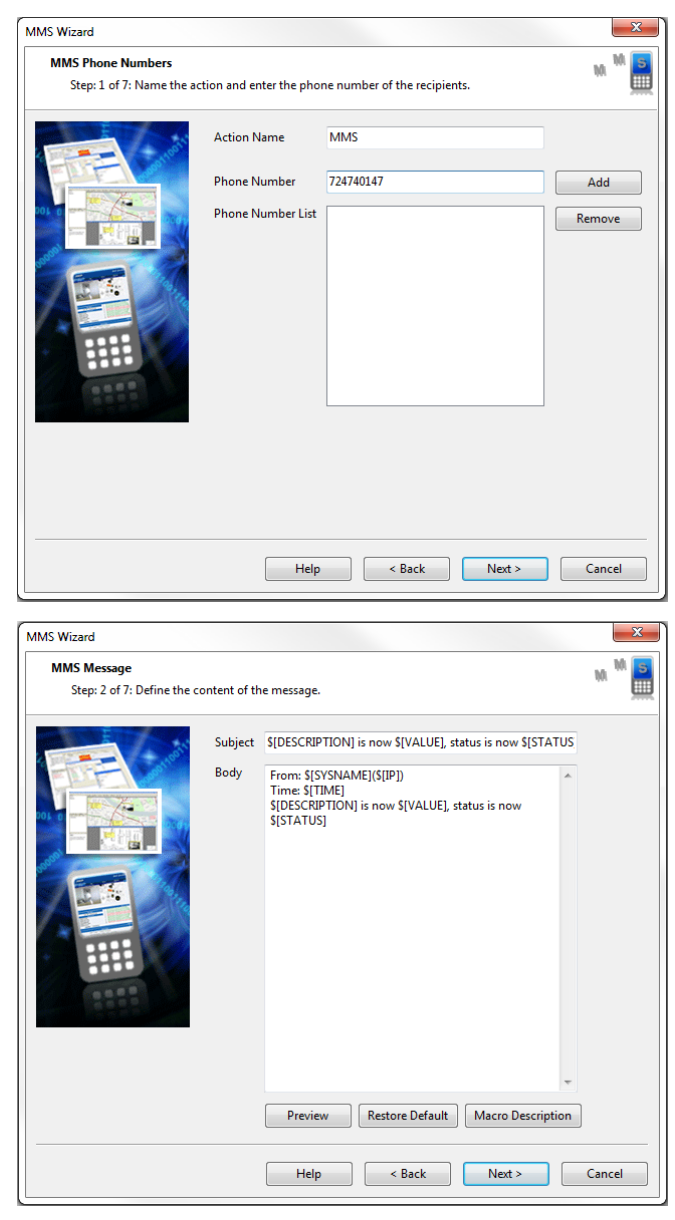

Enter a name for your MMS action. Descriptive Action names increase the simplicity of the system. Enter your destination Phone Number and Click Add Phone Number. You may include multiple Phone Numbers.

For Single upload option, define the Maximum number of Times and interval between attempts that a photo is uploaded to your FTP

This is a preview of the message that will be sent to your recipient(s).The sent message will include the details relevant to your sensor.

Click Customize to change the format of this message. The items in your message with a dollar sign and parentheses e.g. \$[IP] represent the data to be imported into your message at the time of sending. Please click the Macro Description button for a full list.

66

| MMS Media Attach<br>Step: 3 of 7: Selec          | <b>ment</b><br>ct the media content you would | l like to attach to the mail.                                                                                                    |
|--------------------------------------------------|-----------------------------------------------|----------------------------------------------------------------------------------------------------|
| Attach Media Conte<br>Media List                 | nt                                            |                                                                                                    |
| Camera Name                                      | Host Name                                     | Picture Video                                                                                                    |
|                                                  |                                               |                                                                                                    |
| Camera List                                      |                                               | Media Type                                                                                                    |
| Camera List<br>Camera Na Host I<br>Camera AXIS I | Name<br>M1054 Network                         | Media Type<br>V Current Picture<br>W: 320 H: 240                                                                                                    |
| Camera List<br>Camera Na Host I<br>Camera AXIS I | Name<br>M1054 Network                         | Media Type<br>V Current Picture<br>W: 320 H: 240<br>Video Clip                                                                                                 |
| Camera List<br>Camera Na Host I<br>Camera AXIS I | Name<br>M1054 Network                         | Media Type<br>Current Picture<br>W: 320 H: 240<br>Video Clip<br>Add Remove                                                                                     |
| Camera List<br>Camera Na Host I<br>Camera AXIS I | Name<br>M1054 Network                         | Media Type<br>Current Picture<br>W: 320 H: 240<br>Video Clip<br>Add Remove<br>Video Clip Option                                                                |
| Camera List<br>Camera Na Host I<br>Camera AXIS ! | Name<br>M1054 Network                         | Media Type<br>V Current Picture<br>W: 320 H: 240<br>Video Clip<br>Add Remove<br>Video Clip Option<br>Before Event : 3 © Second (s)                             |
| Camera List<br>Camera Na Host I<br>Camera AXIS 1 | Name<br>M1054 Network                         | Media Type<br>V Current Picture<br>W: 320 H: 240<br>Video Clip<br>Add Remove<br>Video Clip Option<br>Before Event : 3 Second (s)<br>After Event : 3 Second (s) |

MMS Wizard

Step: 4 of 7: Fill in the server information

Access Point Name MMS Server URL Click Attach Media Content to attach a picture or video clip with your message. Select to attach either the Current Picture from the camera or a Clip Video. Select which cameras in the Camera List that you would like to use as the source of your picture or video clip. Click the Add button to Add media content in the Media List.

Click Next to continue.

X

10 M

Enter the Access Point Name and MMS Server URL for your MMS provider. These will be provided by your MMS service provider. Click Next to continue.

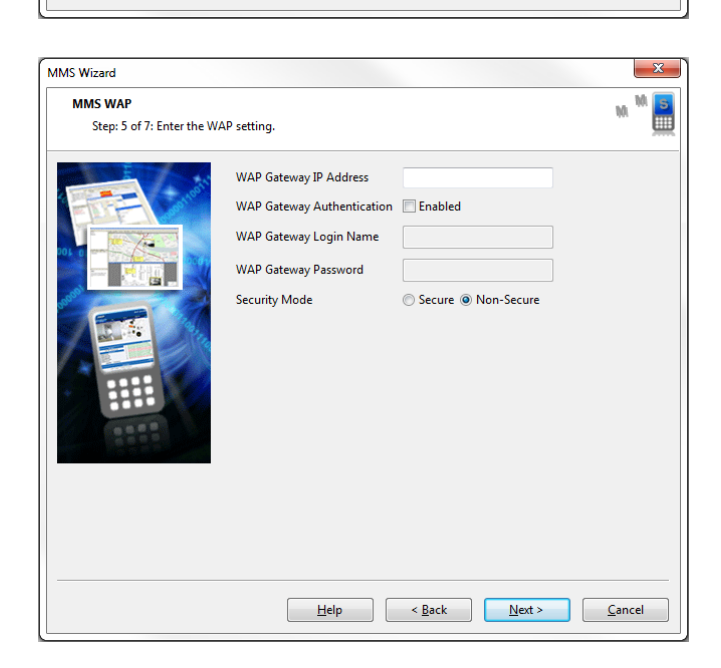

Help < Back Next > Cancel

Enter your WAP gateway IP address, Authentication settings and Security Mode. These will be provided by your MMS service provider. Click Next to continue.

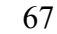

| MMS Wizard                                                                  |                                                                                                    | ×              |  |  |  |
|-----------------------------------------------------------------------------|----------------------------------------------------------------------------------------------------|----------------|--|--|--|
| MMS Mobile Settings<br>Step: 6 of 7: Enter the mobile phone device setting. |                                                                                                    |                |  |  |  |
|                                                                             | Mobile Phone Port :       COMI •         Device Name :       Communications Port (COMI)         Port Speed :       Auto •         Initialization String :       •         Timeout :       120 *       Seconds. |                |  |  |  |
|                                                                             | Help         < Back         Next >                                                                                                    | <u>C</u> ancel |  |  |  |
|                                                                             |                                                                                                    |                |  |  |  |

Select the connection method between your phone and computer. Choosing a port will display the corresponding Device Name connected to that port. If you do not know your Port Speed,

Timeout and Initialization String leave them as Auto and Blank respectively.

Click Next to continue.

Enter the number of times to retry, in case of undelivered MMS will try to send MMS again so many times how much you enter.

Retry interval is for period between resend.

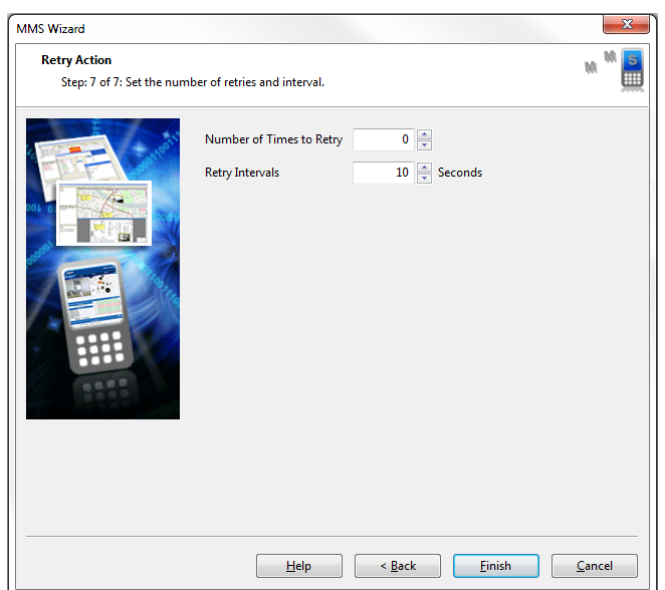

CONI

### 12.6 Relay

| lay Action Wizard                |                                                                 |  |  |  |  |
|----------------------------------|-----------------------------------------------------------------|--|--|--|--|
| Relay Configura<br>Step: 1 of 2: | <b>ttion</b><br>Name the action and configure the relay action. |  |  |  |  |
| Action Name                      | Relay Action                                                    |  |  |  |  |
| Host                             | RAMOS Ultra (TEST) (192.168.161.100)                            |  |  |  |  |
| Expansion Board                  | Main Module 👻                                                   |  |  |  |  |
| Relay Port                       | Relay Port 8.1 🔹                                                |  |  |  |  |
| Relay Action                     | Turn on 🔹                                                       |  |  |  |  |
| Cycle Time                       | 5 × Seconds                                                     |  |  |  |  |
|                                  |                                                                 |  |  |  |  |
|                                  |                                                                 |  |  |  |  |
|                                  |                                                                 |  |  |  |  |
|                                  |                                                                 |  |  |  |  |
|                                  | Help < Back Next > Cancel                                       |  |  |  |  |

 Relay Action

 Step: 2 of 2: Set the number of retries and interval.

 Number of Times to Retry

 0

 Retry Intervals

 10

 Seconds

Please choose a name for your Relay Action. Descriptive Action names increase the simplicity of the system.

Select the Host and Relay Port your relay is connected to and whether your Relay Action should Turn the relay On or Off.

Set Cycle Time if Relay Action is a Cycle on-off-on or Cycle off-on-off. Click Next to continue.

Define the number of times the action is repeated and interval between repetitions.

Please select Cancel to leave the edit mode and go back to the menu without saving.

Press Finish to Save your Action.

## 12.7 Siren & Strobe Light

| Siren & Strobe Light Wizard |                                                           |  |  |  |  |
|-----------------------------|-----------------------------------------------------------|--|--|--|--|
| Siren & Strobe Lig          | ht Configuration                                          |  |  |  |  |
| Step: 1 of 2: Nar           | ne the action and configure the siren alarm/strobe light. |  |  |  |  |
| Action Name                 | Siren & Strobe Light                                      |  |  |  |  |
| Host                        | RAMOS Ultra (192.168.161.237)                             |  |  |  |  |
| Expansion Board             | Main Module 👻                                             |  |  |  |  |
| Siren & Strobe Light        | Siren Port 2                                              |  |  |  |  |
| Enable Action               | Until Acknowledged   No Status                            |  |  |  |  |
| Delay Before Turn on        | 0 💌 Seconds                                               |  |  |  |  |
| Turn off After              | 5 🕞 seconds                                               |  |  |  |  |
|                             |                                                           |  |  |  |  |
|                             |                                                           |  |  |  |  |
|                             |                                                           |  |  |  |  |
|                             | Help < Back Next > Cancel                                 |  |  |  |  |

Please choose a name for your Siren and Strobe Light Action. Descriptive Action names increase the simplicity of the system.

Select the Port your Siren and Strobe light is connected to and the length of time the light is on. You may choose Until Acknowledged or a Defined Time.

If you select a Defined time also enter the Delay before Turn On and the Length of Time the light is on. Click Next to continue.

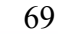

| elay Action Wizard                                     |                 |        |        |        | x |
|--------------------------------------------------------|-----------------|--------|--------|--------|---|
| Retry Action<br>Step: 2 of 2: Set the number of retrie | s and interval. |        |        |        |   |
| Number of Times to Retry 0                             | -               |        |        |        |   |
| Retry Intervals                                        | Seconds         |        |        |        |   |
|                                                        |                 |        |        |        |   |
|                                                        |                 |        |        |        |   |
|                                                        |                 |        |        |        |   |
|                                                        |                 |        |        |        |   |
|                                                        |                 |        |        |        |   |
|                                                        |                 |        |        |        |   |
|                                                        |                 |        |        |        |   |
|                                                        |                 |        |        |        |   |
|                                                        | Help            | < Back | Finish | Cancel |   |

Define the number of times the action is repeated and interval between repetitions.

Please select Cancel to leave the edit mode and go back to the menu without saving.

Press Finish to Save your Action.

### 12.8 Skype Call / SMS

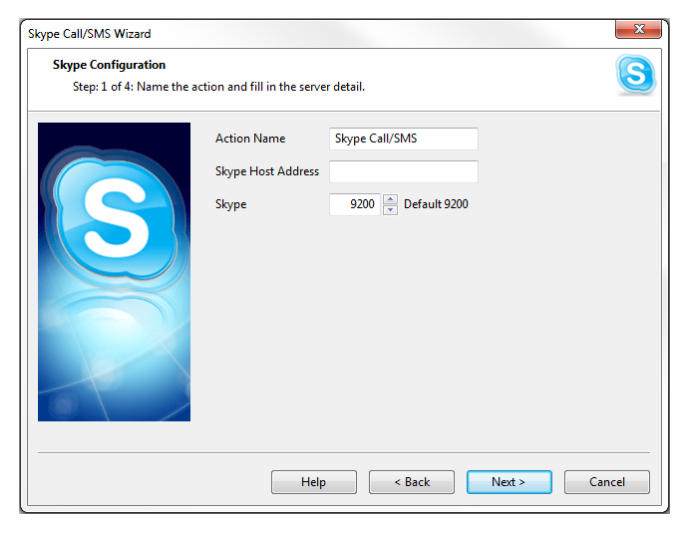

Enter Server IP address or URL and Port of Windows system that Windows Notification is running on.

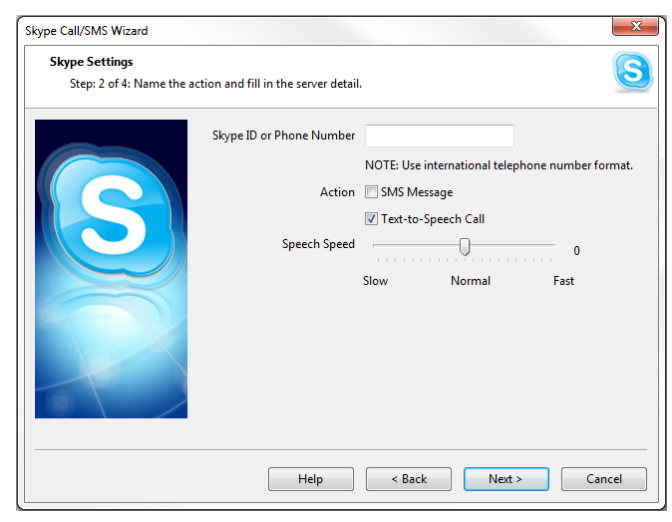

Enter Skype user ID or Telephone number that you want to notify. Then select type of action. Skype to Skype is free. Skype to Phone has been charged and you need Skype credit in your Skype Account Remark: You need to run Windows Notification and log in to Skype using Skype client. Remark: Use international telephone number format (e.g. +12 345 678 9012)

All rights reserved, CONTEG © 2014

70

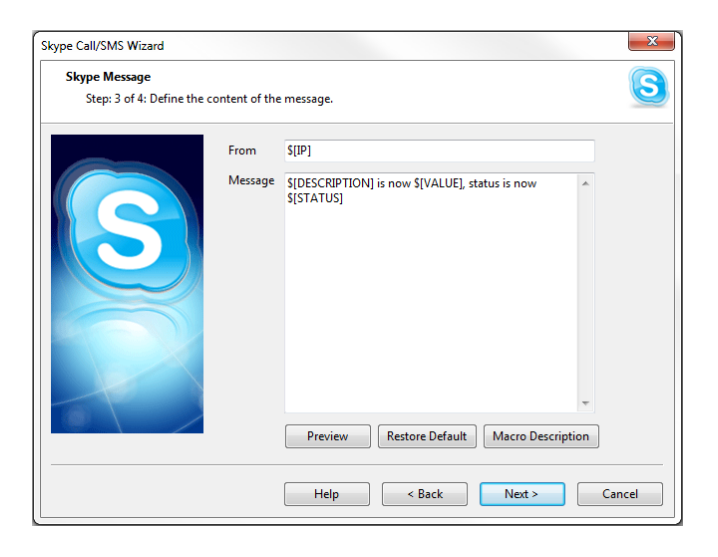

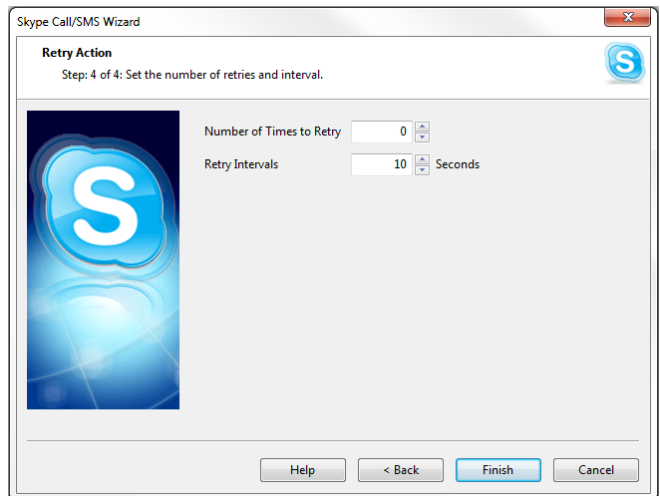

This is a preview of the message that will be sent to your recipient(s).The sent message will include the details relevant to your sensor.

Click Customize to change the format of this message. The items in your message with a dollar sign and square brackets e.g. \$[IP] represent the data to be imported into your message at the time of sending. Please click the Macro Description button for a full list.

Define the number of times the action is repeated and interval between repetitions.

Please select Cancel to leave the edit mode and go back to the menu without saving.

Press Finish to Save your Action.

## 12.9 SMS

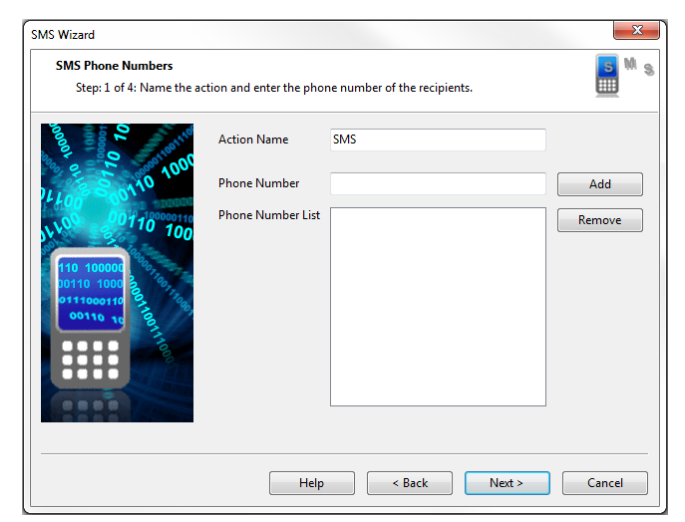

Please choose a name for your SMS action. Descriptive Action names increase the simplicity of the system.

Enter your Destination Phone Number and Click Add Phone Number. You may include multiple Phone Numbers.

All rights reserved, CONTEG © 2014

71

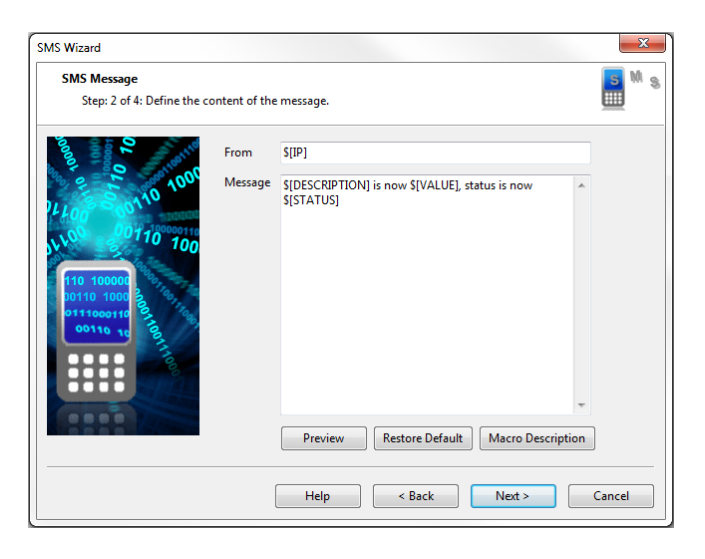

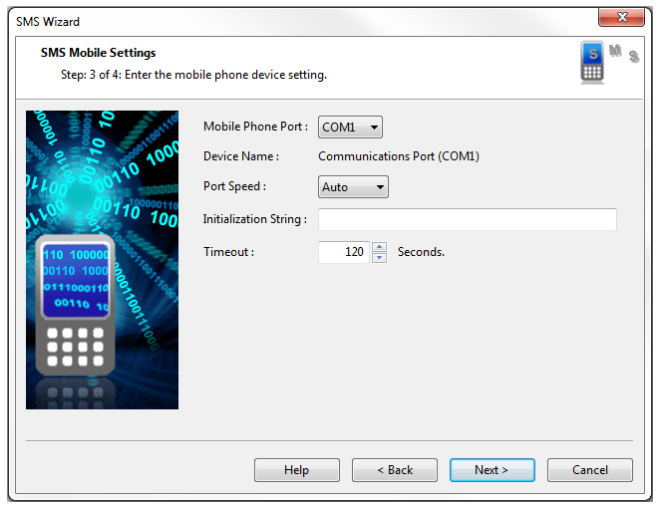

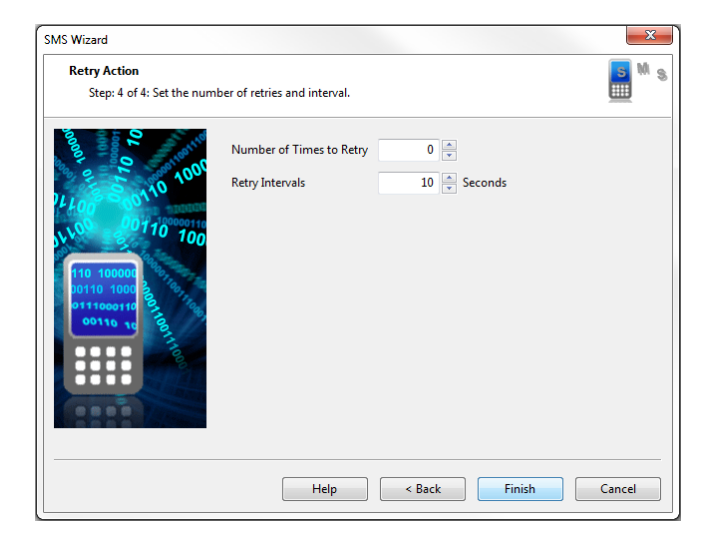

This is a preview of the message that will be sent to your recipient(s).The sent message will include the details relevant to your sensor.

Click Customize to change the format of this message. The items in your message with a dollar sign and square brackets e.g. \$[IP] represent the data to be imported into your message at the time of sending. Please click the Macro Description button for a full list.

Select the connection method between your phone and computer. Choosing a port will display the corresponding Device Name connected to that port.

If you do not know your Port Speed, Timeout and Initialization String leave them as Auto and Blank respectively.

Click Next to continue.

Define the number of times the action is repeated and interval between repetitions.

Please select Cancel to leave the edit mode and go back to the menu without saving.

Press Finish to Save your Action.

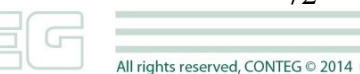
### 12.10 SNMP Trap

| IMP Trap Wizard    | ×                                               |
|--------------------|-------------------------------------------------|
| SNMP Configura     | tion                                            |
| Step: 1 of 3: N    | lame the action and enter the trap information. |
|                    |                                                 |
| Action Name        | SNMP Trap                                       |
| Trap Version       |                                                 |
| Destination Addres | s                                               |
| Community          |                                                 |
|                    | Add Remove                                      |
| Added Destination: | 5 Address Community                             |
|                    |                                                 |
|                    |                                                 |
|                    |                                                 |
|                    |                                                 |
|                    |                                                 |
|                    | Help Carcel                                     |
|                    | top took took                                   |

× SNMP Trap Wizard SNMP Type Step: 2 of 3: Select the trap type and VarBind. SNMPTrap Type CustomTypeTraps VarBind 🕼 Sensor Status 🕼 Sensor Status Name Sensor Value 🔽 Board ID Sensor Level Exceeded Soard Description Event Time Stamp Sensor Index Vent Class Number 0 Sensor Name Sensor Description Event Class Name INFORMATIONAL **V** Sensor Type V Sensor Decimal Value Sensor Sub Index Next > Cancel Help < Back

| IMP Trap Wizard                          |                               | ×               |
|------------------------------------------|-------------------------------|-----------------|
| Retry Action<br>Step: 3 of 3: Set the nu | nber of retries and interval. |                 |
| Number of Times to Retry                 | 0                             |                 |
| Retry Intervals                          | 10 Seconds                    |                 |
|                                          |                               |                 |
|                                          |                               |                 |
|                                          |                               |                 |
|                                          |                               |                 |
|                                          |                               |                 |
|                                          |                               |                 |
|                                          |                               |                 |
|                                          |                               |                 |
|                                          | Help < Back                   | k Finish Cancel |
|                                          |                               |                 |

Please choose a name for your SNMP Trap Action. Descriptive Action names increase the simplicity of the system.

Enter your Destination Trap Address and Community and Click Add Trap Destination. You may include multiple Traps.

Select an SNMP Trap Type. If CustomTypeTraps is selected, select the following variables to be bound in the trap.

Please select Cancel to leave the edit mode and go back to the menu without saving.

Click Next to continue.

Define the number of times the action is repeated and interval between repetitions.

Please select Cancel to leave the edit mode and go back to the menu without saving.

Press Finish to Save your Action.

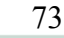

### 12.11 Sound

| Sound Action Wizard                              |                             |                    |        | x   |
|--------------------------------------------------|-----------------------------|--------------------|--------|-----|
| Sound Configuration<br>Step: 1 of 2: Name the ac | tion and configure t        | he sound file.     | 4      | u). |
|                                                  | Action Name                 | Sound Action       |        |     |
|                                                  | Sound File                  | ▼<br>Add New Sound | Play   |     |
|                                                  | Play Time<br>Speaker Volume | 10 x Seconds       | 60     |     |
|                                                  | He                          | elp < Back Next >  | Cancel |     |

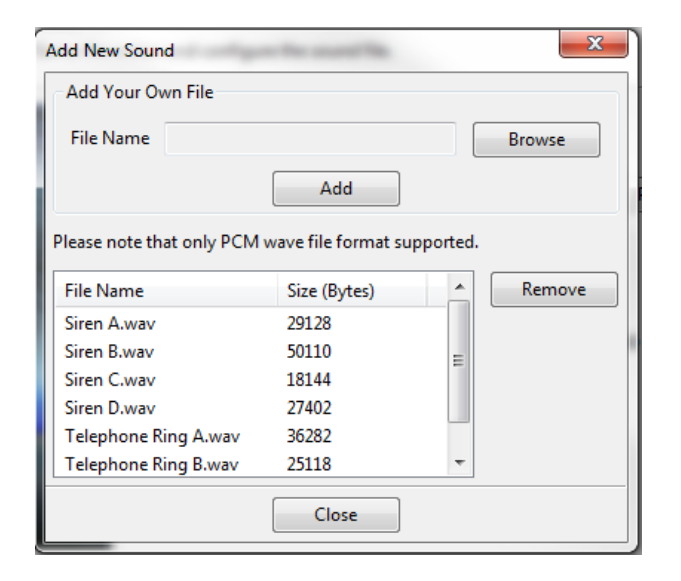

Please choose a name for your Alarm Sound Action. Descriptive Action names increase the simplicity of the system.

Select the sound file to use from the drop down box. You may select one of the predefined sounds or upload your own sound. Add your own sound by clicking the Add Your Own Sound button, locating the file on your computer and clicking Add Sound File. This will add your sound to the drop down box.

Pressing the Play button, should hear the selected sound file played on your computer.

You may also define the length of time and volume of the played sound.

Please choose a name for your Alarm Sound Action. Descriptive Action names increase the simplicity of the system.

Select the sound file to use from the drop down box. You may select one of the predefined

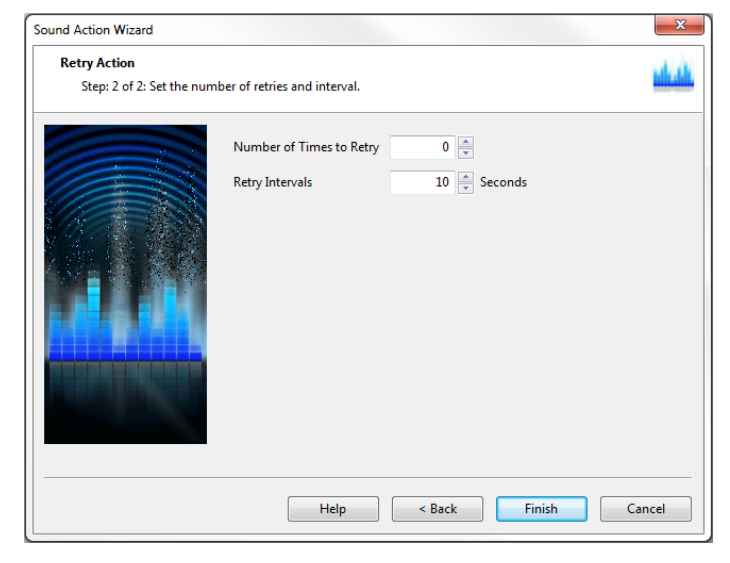

Define the number of times the action is repeated and interval between repetitions.

Please select Cancel to leave the edit mode and go back to the menu without saving.

Press Finish to Save your Action.

All rights reserved, CONTEG © 2014

### 12.12 Speech

| eech Action Wizard             |                                                                                               |  |
|--------------------------------|-----------------------------------------------------------------------------------------------|--|
| Speech Config<br>Step: 1 of 2: | uration<br>Name the action and configure the voice and speech.                                |  |
| Action Name                    | Speech Action                                                                                 |  |
| Speaker Volume                 |                                                                                               |  |
| Speech Speed                   | 0                                                                                             |  |
| Message                        | \$[DESCRIPTION] on port \$[PORT] is now \$[STATUS]                                            |  |
| ▲                              | Preview     Restore Default     Macro Description  The speech will play on the server machine |  |
|                                | Help < Back Next > Cancel                                                                     |  |

Please choose a name for your Alarm Sound Action. Descriptive Action names increase the simplicity of the system. Select the volume, speed and pitch at which the Text to Speech module will read the message. Click Next to continue.

The Message is a preview of what will be said by the Text to Speech module. The sent message will include the details relevant to your sensor.

Click Customize to change the format of this message. The items in your message with a dollar sign and parentheses e.g. \$[IP] represent the data to be imported into your message at the time of sending. Please click the Macro Description button for a full list. Click Next to continue.

| Speech Action Wizard                        |                                |        |        | ×      |
|---------------------------------------------|--------------------------------|--------|--------|--------|
| Retry Action<br>Step: 2 of 2: Set the n     | umber of retries and interval. |        |        |        |
| Number of Times to Retry<br>Retry Intervals | 0 v<br>10 v<br>Seconds         |        |        |        |
|                                             |                                |        |        |        |
|                                             |                                |        |        |        |
|                                             |                                |        |        |        |
|                                             |                                |        |        |        |
|                                             | Help                           | < Back | Finish | Cancel |

Define the number of times the action is repeated and interval between repetitions.

Please select Cancel to leave the edit mode and go back to the menu without saving.

Press Finish to Save your Action.

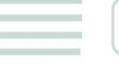

## 12.13 Telephone Call

| elephone Call Wizard                        |                          |                              | ×            |
|---------------------------------------------|--------------------------|------------------------------|--------------|
| Telephone Numbers<br>Step: 1 of 4: Name the | action and enter the pho | ne number of the recipients. |              |
|                                             | Action Name              | Telephone Call               |              |
|                                             | Phone Number             |                              | Add          |
| O                                           | Phone Number List        |                              | Remove       |
|                                             |                          |                              |              |
|                                             | Help                     | < Back Ne                    | ext > Cancel |

 Telephone Call Wizard

 Sound Configuration

 Step: 2 of 4: Configure the voice output.

 Speaker Volume
 60

 Call Type
 Text-to-Speech © WAV File

 Text-to-Speech Options
 0

 Slow
 Normal

 Fast
 Message

 SIDESCRIPTIONJ on port SIPORT jis now

 SISTATUS

 Preview
 Restore Default

 Help
 < Back</td>
 Next >

Please choose a name for your Telephone Call action. Descriptive Action names increase the simplicity of the system. Enter your Destination Phone Number and Click Add Phone Number. You may include multiple Phone Numbers.

Select the volume for your phone call. You may select to either use the Text to Speech module for your call or a Wav file. If you choose to use the Text to Speech module you can configure your Text-to-Speech Options by selecting the Speech Speed and the Speech Pitch. A preview of the message that will be read is displayed in the Message box. The sent message will include the details relevant to your sensor.

Click Customize to change the format of this message. The items in your message with a dollar sign and square brackets e.g. \$[IP] represent the data to be imported into your message at the time of sending. Please click the Macro Description button for a full list. If you chose to use a Wav file for your call you can choose a file from the drop down list or add your own. Add your own sound by clicking the Add Your Own Sound button, locating the file on your computer and clicking Add Sound File. This will add your sound to the drop down box.

| lephone Call Wizard                    |                                |                                                                                             | ×      |
|----------------------------------------|--------------------------------|---------------------------------------------------------------------------------------------|--------|
| Voice Modem<br>Step: 3 of 4: Configure | the modem.                     |                                                                                             | (1     |
|                                        |                                |                                                                                             |        |
|                                        | Voice Modem Port :             | COM1 -                                                                                      |        |
|                                        | Device Name :                  | Communications Port (COM1)                                                                  |        |
|                                        | Voice Modem Port Speed :       | Auto 🔻                                                                                      |        |
|                                        | Voice Modem Chipset :          | Conexant 👻                                                                                  |        |
|                                        | ATD command                    |                                                                                             |        |
|                                        | Voice Modem Initialize String  | //Select voice mode<br>AT+FCLASS=8<br>//Initialize all voice parameters to<br>default value | •      |
|                                        | AT Command After Answered Call | //Select microphone gain = 150<br>AT+VGM=150                                                | *      |
|                                        |                                |                                                                                             | Ŧ      |
|                                        | Help                           | Back Next >                                                                                 | Cancel |

Select the connection method between your Voice Modem and computer by selecting a Voice Modem Port. The Device Name field will verify what device is connected to the selected port. Select your Voice Modem Port Speed in the drop down list. If you do not know your Port Speed, leave this as Auto. Select your Voice Modem Chipset on the drop down list. Click Next to continue.

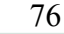

All rights reserved, CONTEG © 2014

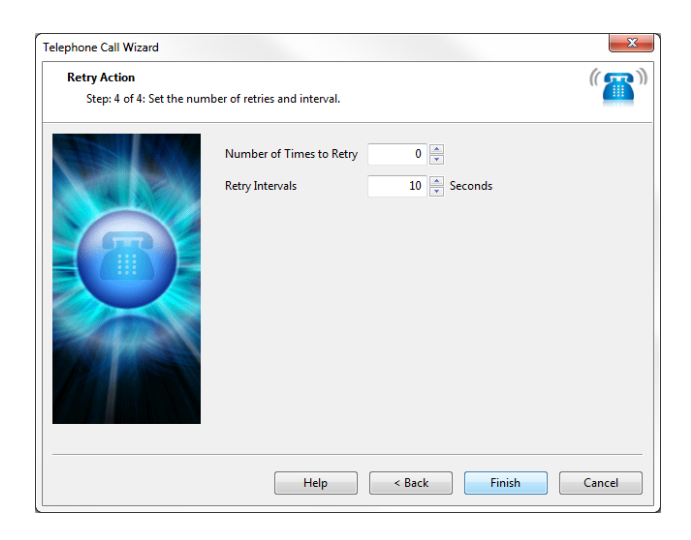

Define the number of times the action is repeated and interval between repetitions.

Please select Cancel to leave the edit mode and go back to the menu without saving.

Press Finish to Save your Action.

# 12.14 Wake Up/Shutdown

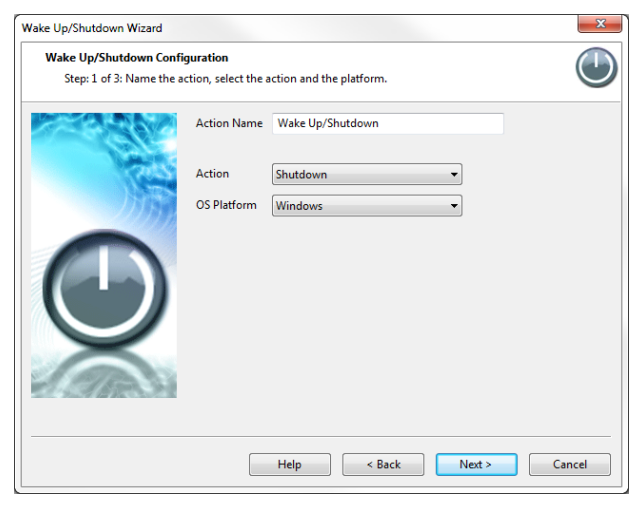

| Wake Up/Shutdown Wizard                      |                               |                |                | ×      |
|----------------------------------------------|-------------------------------|----------------|----------------|--------|
| Server Settings<br>Step: 2 of 3: Add the the | server you wish to shut down. |                |                |        |
| 2788 C                                       | Remote Server IP              |                |                |        |
| No.                                          | Login                         |                |                |        |
|                                              | Password                      |                |                |        |
| 1100                                         |                               | Add Server     | Remove Server  |        |
|                                              | Server List                   | Server         | Login          |        |
|                                              |                               |                |                |        |
|                                              | Shutdown Options              | Reboot After S | hutdown        |        |
|                                              |                               | Force Shutdow  | n Applications |        |
|                                              | Timeout Before Shutdown       | 30 📮 Se        | conds          |        |
|                                              |                               |                |                |        |
|                                              | Help                          | < Back         | Next >         | Cancel |

Please choose a name for your Wake Up / Shutdown Action. Descriptive Action names increase the simplicity of the system.

Choose the action type, shutdown or wakeup.

If you choose shutdown action you also have to select the operating system on the host you want to shutdown Action.

Enter the Login details for the remote server such as the Remote Server IP or host name, Login username and password.

Add server by clicking the Add Server button. You can add multiple servers if you need to shutdown or wakeup multiple servers simultaneously.

Select Shutdown Options and the Timeout before Shutdown.

Click Next to continue.

On last step select if you would like a Shutdown message to be appended to the server log. This is a preview of the message that will be sent to the server log. The sent message will include the details relevant to your sensor.

Click Customize to change the format of this message. The items in your message with a dollar sign and square brackets e.g. \$[IP] represent the data to be imported into your message at the time of sending. Please click the Macro Description button for a full list.

All rights reserved, CONTEG © 2014

### 12.15 Windows Alert

| Moves Alert Wizard           Windows Alert Configuration           Step: 1 of 3: Setup the alert type and the destination of the alert. |                                                                                     |                                                                  |
|----------------------------------------------------------------------------------------------------|-------------------------------------------------------------------------------------|------------------------------------------------------------------|
|                                                                                                    | Action Name<br>Windows Host Address<br>Windows<br>Windows Alert Type<br>Sound Alert | Windows Alert 9200 Default 9200 Tray notification None (disable) |
|                                                                                                    | Help                                                                                | Sack Next > Cancel                                               |

Enter Server IP address or URL and Port of Windows system that Windows Notification is running on. E.g. "10.1.5.85"

! Windows Notification must be installed and running. See below!

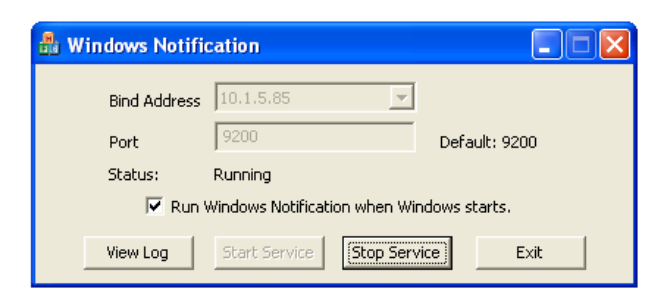

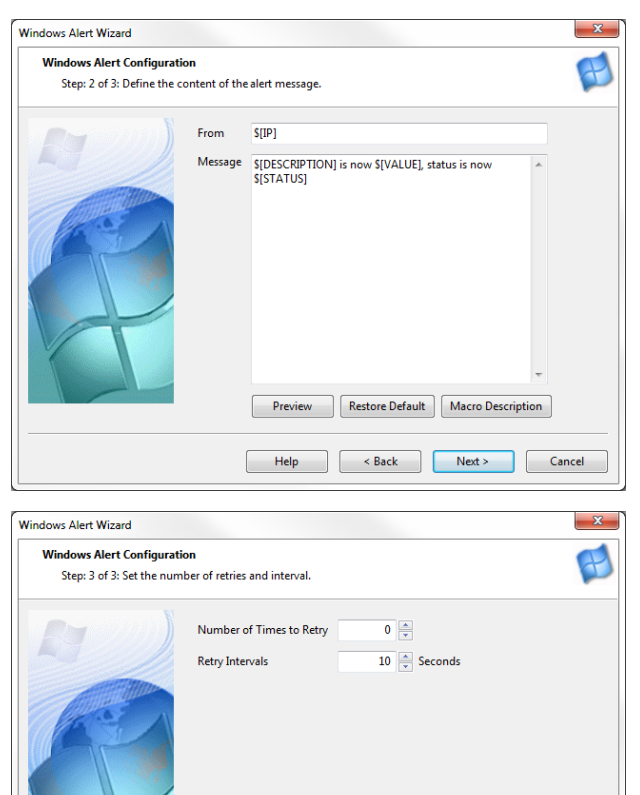

This is a preview of the message that will be sent to your recipient(s). The sent message will include the details relevant to your sensor.

Click Customize to change the format of this message. The items in your message with a dollar sign and square brackets e.g. \$[IP] represent the data to be imported into your message at the time of sending. Please click the Macro Description button for a full list.

Click Next to continue.

Define the number of times the action is repeated and interval between repetitions.

Please select Cancel to leave the edit mode and go back to the menu without saving.

Press Finish to Save your Action.

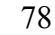

All rights reserved, CONTEG © 2014

Help < Back Finish Cancel